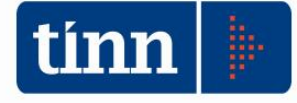

# 24/04/2018

# Release 2190

Siope +

FCDE Rendiconto

Nuovi parametri di deficitarietà

Stampa Pre-consuntivo, Verbale di chiusura

Predisposizione c@talog (area documentale per invio conservazione a norma)

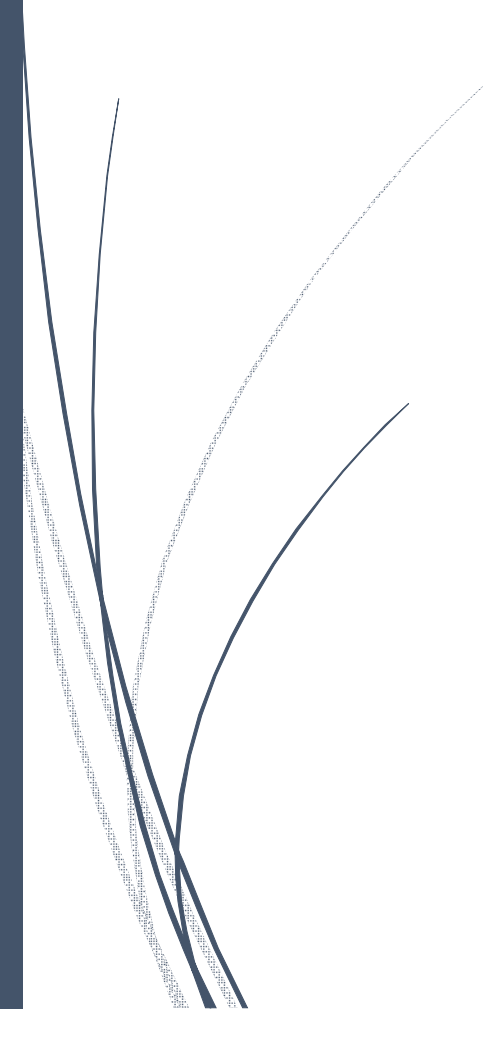

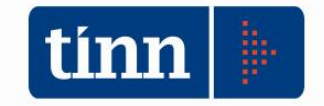

# Siope +

## **COLLAUDO ED AVVIO A REGIME**

E' iniziato il periodo di collaudo del SIOPE + che dev'essere concluso entro la data di avvio in produzione fissata per il primo luglio per gli enti con popolazione compresa tra 10.001 e 60.000 abitanti.

La procedura di collaudo prevede almeno:

- l'invio tramite SIOPE + di un flusso contenente almeno un mandato e una reversale;

- la ricezione del giornale di cassa predisposto dalla tesoreria;

Una volta predisposto l'ambiente di collaudo, questo rimarrà sempre attivo e disponibile per fare delle prove anche dopo l'avvio a regime.

Con SIOPE + cambia completamente il metodo di comunicazione con la tesoreria che non avverrà più in modo diretto. In pratica l'ente dialogherà con l'aiuto di un tramite con SIOPE + che a sua volta comunicherà direttamente o con un tramite con la vostra banca/tesoreria e con OPI.

Per comprendere al meglio la metodologia di interazione ente, siope +, tesoreria e opi si rimanda alle linee guida per Enti e Tesorieri di Banca d'Italia:

http://www.rgs.mef.gov.it/\_Documenti/VERSIONE-I/e-GOVERNME1/SIOPE/SIOPE/SIOPEx\_Linee\_Guida\_sfruttamento\_API\_REST\_per\_PA\_e\_BT\_v01set2017.pdf

#### Per poter attivare tutto il processo del SIOPE + bisogna:

1) Ottenere le credenziali A2A da banca d'italia seguendo le istruzioni riportate nel manuale: <u>http://www.rgs.mef.gov.it/ Documenti/VERSIONE-I/e-</u> <u>GOVERNME1/SIOPE/SIOPE/SIOPEx manuale per la registrazione e lxautenticazione a SIOPEx.pdf</u>

2) Registrare il codica A2A ottenuto sulla Piattaforma PCC seguendo le segueti istruzioni: http://crediticommerciali.mef.gov.it/CreditiCommerciali/cmsdownload?download=true&id=SIOPE1.0

3) Scegliere il tramite, che per l'utente finale non è altro che un portale di accesso per l'invio dei flussi e la consultazione delle risultanza della tesoreria come il giornale di cassa. Il servizio di tramitazione gestisce tutto lo scambio di informazioni con SIOPE + e può essere offerto da uno dei soggetti accreditati SIOPE + . I soggetti accreditati sono principalmente le società private (Banche e software house) e SICOGE Enti di RGS.

4)Scegliere la metodologia di conservazione sostitutiva che può essere erogata dalla banca o dal tramite. SICOGE Enti non offre questo servizio.

Una volta ottenuti i codici A2A e l'accesso al tramite, sarà possibile configurare l'ambiente TINN per l'esportazione ed effettuare il collaudo. La configurazione per gli enti che utilizzano già l'XML standard ABI 36 riguarda solo l'inserimento di alcuni codici.

Per la configurazione di TINN verranno rilasciate altre news con la relativa documentazione.

Link correlati:

http://www.agid.gov.it/agenda-digitale/pubblica-amministrazione/pagamenti-elettronici/ordinativoinformatico-locale

http://www.rgs.mef.gov.it/ Documenti/VERSIONE-I/e-GOVERNME1/SIOPE/SIOPE/FAQ-Registrazione e autorizzazione credenziali.pdf

http://www.rgs.mef.gov.it/ Documenti/VERSIONE-I/e-GOVERNME1/SIOPE/SIOPE/FAQ-SIOPE NORMATIVO-CONTABILI.pdf

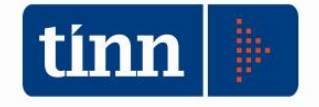

<u>https://www.fondazioneifel.it/documenti-e-pubblicazioni/materiali-</u> <u>didattici/itemlist/filter?ftitle=siope%2B&searchword21=Materiale+didattico&moduleId=577&Itemid=843</u>

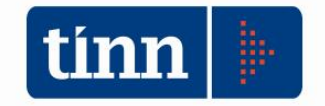

# **FCDE Rendiconto**

Nella stampa del FCDE a rendiconto nella colonna (d) il programma, in automatico riporta l'importo del FCDE effettivo calcolato in sede di Bilancio

#### COMPOSIZIONE DELL'ACCANTONAMENTO AL FONDO CREDITI DI DUBBIA ESIGIBILITA' E AL FONDO SVALUTAZIONE CREDITI

| TIPOLO<br>GIA | DENOMINAZIONE                                                         | RESIDUI ATTIVI<br>FORMATISI<br><i>(a)</i> | RESIDUI ATTIVI<br>DEGLI ESERCIZI<br>PRECEDENTI<br>(b) | TOTALE<br>ATTIVI<br>(c) = (a) + (b) | IMPORTO<br>MINIMO DEL<br>FONDO<br>(a) | FONDO CREDITI<br>DI DUBBIA<br>ESIGIBILITA'<br>(e) | % di<br>accantonamento<br>al fondo crediti<br>di dubbia<br>esigibilità<br>(f) = (e) / (c) |
|---------------|-----------------------------------------------------------------------|-------------------------------------------|-------------------------------------------------------|-------------------------------------|---------------------------------------|---------------------------------------------------|-------------------------------------------------------------------------------------------|
|               | ENTRATE CORRENTI DI NATURA TRIBUTARIA, CONTRIBUTIVA E PERE<br>QUATIVA |                                           |                                                       |                                     | $\land$                               | 1                                                 |                                                                                           |

#### Il seguente programma permette di personalizzare l'importo della colonna (d) della stampa FCDE

| tion    |                                                                                      |                                |                 | CONTO DI E                                                       |  |  |
|---------|--------------------------------------------------------------------------------------|--------------------------------|-----------------|------------------------------------------------------------------|--|--|
| Sistema | Conto di Bilancio                                                                    | Conto Economico / Patrimoniale | Dati            | di approvazione Stampe Export dati Finestre Aiuto                |  |  |
| 2 3     | Attività preliminari                                                                 |                                |                 | Formazione Verbale di chiusura / Conto provvisorio del Tesoriere |  |  |
|         | Formazione dati per Conto del Bilancio                                               |                                | Dati Aggiuntivi | Dati Aggiuntivi Conto Cons. Armonizzato                          |  |  |
|         | Ripartizione Avanzo d'amministrazione<br>Dati per il calcolo risultati differenziali |                                |                 | FCDE - Ricalcolo Importo minimo                                  |  |  |
|         |                                                                                      |                                |                 | Altri dati per il Conto del Bilancio                             |  |  |
|         | Dati per il calcolo Parametri di deficitarietà                                       |                                |                 |                                                                  |  |  |
|         | Allegati al Co                                                                       | nto <mark>del Bilancio</mark>  | <b>x</b>        |                                                                  |  |  |
|         |                                                                                      |                                |                 |                                                                  |  |  |

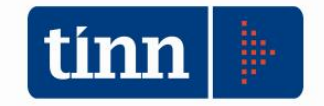

# Nuovi parametri di deficitarietà

L'osservatorio sulla finanza e la contabilità degli enti locali ha emanato un atto di indirizzo ex art. 154 comm2 del TUEL, sulla revisione dei parametri per l'individuazione degli enti locali strutturalmente deficitari.

Difatti, come indicato nel suddetto Atto, l'avvio del processo di armonizzazione dei sistemi contabili previsto dal D.Lgs. 23 giugno 2011, n. 118 e D. Lgs. 10 agosto 2014, n. 126, ha costituito l'occasione per una generale riflessione sul sistema parametrale adottato.

Il nuovo sistema individuato si compone di 8 indicatori , individuati tutti all'interno del Piano degli indicatori, con l'individuazione di opportune soglie, al di sopra o al di sotto delle quali, scatta o meno la positività.

In tale ottica abbiamo provveduto a riportare i parametri all'interno degli indicatori del rendiconto e la possibilità di produrre un report analitico limitato ai nuovi indici, ai soli fini conoscitivi, segnalando che l'attuale sistema parametrale definito dal Decreto del 18/02/2013 resta ancora in vigore.

Per effettuare la sola stampa dei nuovi parametri clicclare il check "Stampa solo parametri di deficitarietà"

| Esercizio: 2017 - Pian<br>Cambia Report<br>Stampa              | no degli Indicatori<br>predefinito                              | i Rendiconto - Enti Locali             |   |
|----------------------------------------------------------------|-----------------------------------------------------------------|----------------------------------------|---|
| Piano Indicatori e Parametri deficitari                        | Dati aggiuntivi                                                 |                                        |   |
| Piano deg<br>Calcolo au<br>Stampa solo parametri di deficitari | li Indicatori e F<br>Rendiconto -<br>tomatico Indicatori<br>età | Parametri deficitari de<br>Enti Locali | I |

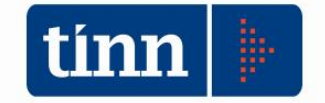

# Stampa Pre-consuntivo, Verbale di chiusura

La stampa del pre-consuntivo e verbale di chiusura permettono di stampare i dati analitici del consuntivo ad una determinata data, con la possibilità di storicizzare il risultato elaborato.

| tion    |                   |                                |                      |            |                                                                    | CONTO DI BILANCIO |
|---------|-------------------|--------------------------------|----------------------|------------|--------------------------------------------------------------------|-------------------|
| Sistema | Conto di Bilancio | Conto Economico / Patrimoniale | Dati di approvazione | Stampe     | Export dati Finestre Aiuto                                         |                   |
| 24      |                   |                                |                      | Sta<br>Sta | impe prima del riaccertamento<br>impe dopo il riaccertamento       | Þ<br>•            |
|         |                   |                                |                      | Sta        | mpa Pre-Consuntivo 267/2000                                        |                   |
|         |                   |                                |                      | Sta        | impa Pre-Consuntivo/Verbale di c                                   | hiusura 118/2011  |
|         |                   |                                |                      | Sta<br>Alt | impe del Rendiconto (Ufficiale)<br>re stampe facoltative           | *                 |
|         |                   |                                |                      | Pu<br>Pu   | bblicazione Dati di Bilancio<br>bblicazione Dati di Bilancio - DPC | M 29 Aprile 2016  |

La stampa del preconsuntivo permette di filtrare i dati ad una determinata data

| chiusura                                                                                   |
|--------------------------------------------------------------------------------------------|
|                                                                                            |
|                                                                                            |
|                                                                                            |
| ] Equilibri di bilancio<br>] Risultato di amministrazione<br>] Quadro Generale Riassuntivo |
|                                                                                            |
|                                                                                            |
|                                                                                            |
|                                                                                            |
|                                                                                            |

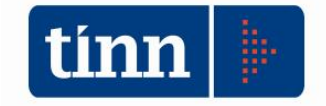

La stampa del verbale di chiusura permette di storicizzare il risultato nell'archivio. Per ottenere il file bisogna scegliere "Stampa in PDF" e confermare il salvataggio.

| Esercizio 2017 - Pre                            | e-Consuntivo/Verbale di chiusura |
|-------------------------------------------------|----------------------------------|
| Stampa -                                        |                                  |
| Anteprima Stampa Esporta in Excel Stampa in PDF | tivo/Verbale di chiusura         |
| Tipo Stampa                                     |                                  |
| ○ Pre Consuntivo                                |                                  |
| Verbale di chiusura Seleziona il verbale        | v                                |
| Stampa dettaglio capitolo                       | Stampa capitoli non movimentati  |

Il dato salvato sarà visibile nella selezione dei risultati precentemente elaborati. Per ristampare selezionare il tasto "Anteprima"

|              | Esercizio: 2017 - I              | Pre-Consuntivo/Verba      | ale di chiusura |                          |
|--------------|----------------------------------|---------------------------|-----------------|--------------------------|
| Stampa       |                                  |                           |                 | <u><u><u></u></u>sci</u> |
| Anteprir     |                                  | ativo/Vert                | ale di ch       | iusura                   |
|              | re-consu                         |                           |                 | lusulu                   |
| Data Stampa  | 31/12/2017 📺                     |                           |                 |                          |
| Tipo Stamp   | за                               |                           |                 |                          |
| O Pre Con    | suntivo                          | ↓                         |                 |                          |
| Verbale      | di chiusura Seleziona il verbale | e Verbale 27_4_2018       | ~               |                          |
| 🖵 Stampa del | ttaglio capitolo                 |                           |                 |                          |
| 🖲 Si         | ◯ No                             | 🛛 🗹 Stampa capitoli non m | novimentati     |                          |

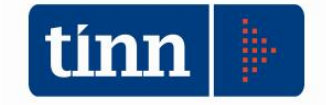

# Predisposizione c@talog

# (area documentale per invio conservazione a norma)

#### INTRODUZIONE

Il presente documento si prefigge di descrivere le funzionalità principali di gestione dell'invio in Conservazione a norma dei Documenti registrati nel Sistema di Gestione della Fatturazione Elettronica (SGFE) e nell'area documentale c@talog, schematizzate nei seguenti punti:

- Configurazione parametri:
  - Conservazione a norma;
  - o SGFE / c@talog.
- Consultazione e generazione Pacchetti di Versamento.
- Accesso alle procedure SGFE/c@talog e di Conservazione a norma, dai Moduli applicativi del *Protocollo* e della *Contabilità*.

Un Pacchetto di Versamento è un flusso dati (file ".zip" oppure Processo di conservazione gestito con i Web services) inviato dall'Ente al Sistema di Conservazione a norma secondo un formato predefinito e concordato, descritto nel corrispondente Manuale di conservazione.

I Documenti principali vengono trasmessi con i metadati (caratteristiche) e gli eventuali allegati di riferimento, in modo che possano essere ricercati sul Portale dedicato che il Conservatore in questione mette a disposizione dell'Ente abilitato

I Pacchetti di Versamento vengono generati da specifiche funzionalità applicative, in modo da essere trasmessi al Sistema di Conservazione a norma, che ne verificherà la coerenza con le modalità e i formati previsti dal relativo Manuale di conservazione, producendo un esito di elaborazione.

c@talog rappresenta, allo stato, un'area documentale integrata con i Moduli software di Back Office "Leonardo", "Contabilità finanziaria" e "Gare e Repertorio Contratti". Di conseguenza, le funzionalità applicative inerenti la gestione documentale, nonché l'invio in Conservazione a norma, sono fruibili, nel rispetto delle autorizzazioni concesse, dai suddetti Moduli.

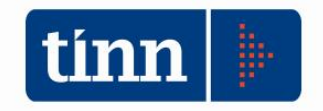

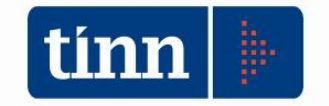

#### 2. LA DESCRIZIONE DEL PROGETTO

Verranno descritte di seguito tutte le funzionalità applicative coinvolte nella gestione dell'invio al Sistema di Conservazione a norma dei Documenti versati nelle aree SGFE e c@talog.

### 2.1 CONFIGURAZIONE PARAMETRI

#### **Configurazione Conservazione a norma**

Viene messa a disposizione una funzionalità Back Office *Configurazione Conservazione a norma* (Fig. 2.1.1), che consente di configurare i parametri di interesse per la gestione dell'area dedicata alla Conservazione a norma presso l'Ente.

|              |                            | Configurazione Cor                 | nservazione a norma   | - 5    | × |
|--------------|----------------------------|------------------------------------|-----------------------|--------|---|
| Configurazio | ne paramet                 | ri Gestore Conservazione a norma   | 15                    |        |   |
| Gestore C    | onservazior.               | ie a norma                         | Codice struttura Ente |        |   |
| Stato Pacche | etto <mark>di</mark> Versa | mento                              |                       |        | 8 |
| Prog.        | Stato                      |                                    |                       | Codice | ^ |
|              | 1 IN ATTES                 | SA DI ESITO                        |                       |        |   |
|              | 2 CARICA                   | FO CON SUCCESSO                    |                       |        |   |
| Þ            | 3 ERRORE                   |                                    |                       |        |   |
|              | 4 ANNULLA                  | ATO                                |                       |        |   |
|              |                            |                                    |                       |        | ~ |
| Abilitazione | Tipologia Pa               | cchetto di Versamento              |                       |        |   |
| Abilitata    | Prog.                      | Tipologia Pacchetto di Versamento  |                       | Codice | ^ |
|              | 1                          | REGISTRO GIORNALIERO DI PROTOCOLLO |                       | RGP    |   |
|              | 2                          | CONTRATTI                          |                       | CNT    |   |
|              | 3                          | FATTURE ELETTRONICHE ATTIVE        |                       | FATT   |   |
|              | 4                          | FATTURE ELETTRONICHE PASSIVE       |                       | FPAS   |   |
|              | 5                          | DELIBERE DI CONSIGLIO              |                       | DELC   |   |
|              | 6                          | DELIBERE DI GIUNTA                 |                       | DELG   |   |
|              | 7                          | DETERMINE                          |                       | DET    |   |
|              | 8                          | DECRETI                            |                       | DEC    |   |
|              | 9                          | ORDINANZE                          |                       | ORD    |   |
|              | 10                         | PROTOCOLLO GENERALE E PEC          |                       | PGPEC  |   |
| Ē            | 10                         | PROTOCOLLO GENERALE E PEC          |                       | PGPEC  |   |
|              |                            |                                    |                       |        |   |

Fig. 2.1.1

In particolare, nella sezione superiore si devono impostare le informazioni inerenti il Gestore della Conservazione a norma prescelto dall'Ente, attivando un menu sulla griglia, mediante il tasto destro del mouse e selezionando la voce *Inserisci configurazione* (Fig. 2.1.2).

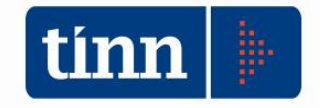

|      | Inguraziu<br>Costoro C | one parameu    | a gestore Conservazione a norma    | Codico atrutturo Ento    |        |   |
|------|------------------------|----------------|------------------------------------|--------------------------|--------|---|
|      | sestore C              | onservazion    | e a norma                          | Codice struttura Ente    |        |   |
| L    |                        |                |                                    | Inserisci configurazione |        |   |
| Stat | to Pacche              | etto di Versar | nento                              | Modifica configurazione  |        |   |
| P    | rog.                   | Stato          |                                    | Cancella configurazione  | Codice |   |
| 1    |                        | 1 IN ATTES     | A DI ESITO                         |                          |        | _ |
|      |                        | 2 CARICAT      | O CON SUCCESSO                     |                          |        |   |
|      |                        | 3 ERRORE       |                                    |                          |        |   |
|      |                        | 4 ANNULLA      | то                                 |                          |        |   |
|      |                        |                |                                    |                          |        |   |
| Abi  | litazione "            | Tipologia Pac  | chetto di Versamento               |                          |        |   |
| ł    | Abilitata              | Prog.          | Tipologia Pacchetto di Versamento  |                          | Codice |   |
|      |                        | 1              | REGISTRO GIORNALIERO DI PROTOCOLLO |                          | RGP    |   |
|      |                        | 2              | CONTRATTI                          |                          | CNT    |   |
|      |                        | 3              | FATTURE ELETTRONICHE ATTIVE        |                          | FATT   |   |
|      |                        | 4              | FATTURE ELETTRONICHE PASSIVE       |                          | FPAS   |   |
|      |                        | 5              | DELIBERE DI CONSIGLIO              |                          | DELC   |   |
|      |                        | 6              | DELIBERE DI GIUNTA                 |                          | DELG   |   |
|      |                        | 7              | DETERMINE                          |                          | DET    |   |
|      |                        | 8              | DECRETI                            |                          | DEC    |   |
|      |                        | 9              | ORDINANZE                          |                          | ORD    |   |
|      |                        | 10             | PROTOCOLLO GENERALE E PEC          |                          | PGPEC  |   |

Fig. 2.1.2

Si visualizza la maschera di dettaglio per l'immissione delle informazioni di interesse (Fig. 2.1.3), le cui informazioni obbligatorie, nella **sezione superiore** *Parametri generali*, sono rappresentate dal:

- Gestore, selezionabile da un elenco precaricato configurato solo in fase di installazione/aggiornamento dell'Area applicativa corrente;
- Codice dell'Ente, tipicamente l'Area Omogenea Organizzativa, utilizzato dal Gestore selezionato per l'identificazione dell'Ente stesso (ad esempio Codice IPa);
- Codice separatore, ad esempio l'undescore '\_', utilizzato nella costruzione dei nomi.

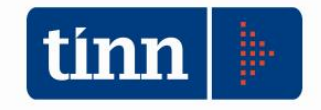

|                         |                               | Parametri generali                         |                   |                                        |    |
|-------------------------|-------------------------------|--------------------------------------------|-------------------|----------------------------------------|----|
| Gestore                 | MAGGIOLI                      |                                            |                   |                                        |    |
| Codice Ente             | c_test                        | Separatore                                 | N. m<br>per p     | ax Documenti<br>bacchetto di versament | to |
|                         | i.                            | Parametri FTP Gestore Conservazione        | e a norma         |                                        |    |
| Server                  |                               | Porta                                      | Passive           | SSL                                    |    |
| Utente                  |                               |                                            | Password          | ~                                      |    |
| Cartella INPUT          |                               | Cartella OUTPUT                            |                   |                                        |    |
| Server<br>Utente        | Tinn-WS                       |                                            | Porta<br>Password | •••••                                  |    |
| Installazione<br>(WSDL) | https://testconservazione.mag | gioli.it:443/JLegalArchive-soap/soap02?wsd | 8                 |                                        |    |
| Soggetto<br>Produttore  | Tinn                          | Organizzazione                             |                   |                                        |    |
|                         |                               | Test Web services                          |                   |                                        |    |
|                         |                               |                                            |                   |                                        |    |

Fig. 2.1.3

Il campo *N. max Documenti per pacchetto di versamento*, rappresenta il numero massimo di Documenti selezionabili per la generazione di un Pacchetto di Versamento. Nel caso in cui non si imposti nessun valore, non viene applicato nessun vincolo.

Una volta configurati i parametri generali, si procede alla definizione di quelli relativi all'area FTP e/o del Web services del Gestore di riferimento.

Nel caso di configurazione dell'area FTP, si può eseguire il test di validazione dei dati immessi. In caso di esito positivo si visualizza la seguente maschera (Fig. 2.1.4).

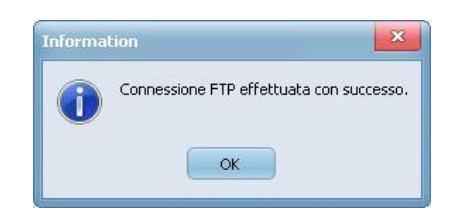

Fig. 2.1.4

Altrimenti, la maschera di errore (Fig. 2.1.5).

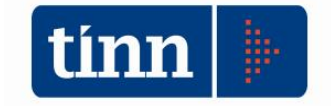

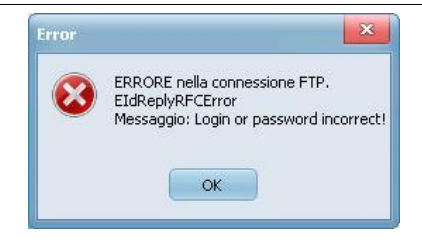

Fig. 2.1.5

I campi *Cartella INPUT* e *Cartella OUTPUT*, indicano le cartelle sul server FTP del Gestore, in cui, rispettivamente, si rilasciano i Pacchetti di Versamento generati dall'Ente e si acquisiscono i rispettivi file di esito messi a disposizione dal Sistema di Conservazione.

In modo analogo, anche nel caso di configurazione dei parametri web services del Conservatore, si può effettuare un test di validazione di quanto inserito, premendo il pulsante *Test web services*.

In caso di esito positivo si visualizza la seguente maschera (Fig. 2.1.6).

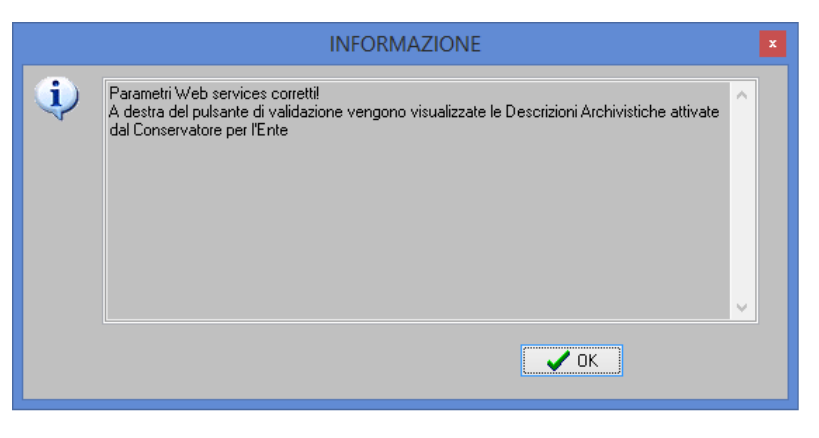

Fig. 2.1.6

A seguito dell'informativa di correttezza dei parametri web services impostati, nella maschera vengono visualizzate le descrizione archivistiche attivate dal Conservatore per l'Ente in questione (Fig. 2.1.7).

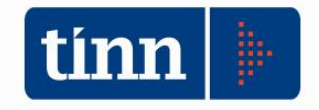

|                   |                              | Parametri generali                           |                                          |                                          |          |
|-------------------|------------------------------|----------------------------------------------|------------------------------------------|------------------------------------------|----------|
| Gestore           | MAGGIOLI                     |                                              |                                          |                                          |          |
| Codice Ente       | c_test                       | Separatore                                   | N. n<br>per                              | nax Documenti<br>pacchetto di versamento |          |
|                   |                              | Parametri FTP Gestore Conservazione a I      | norma                                    |                                          |          |
| Server            |                              | Porta                                        | Passive                                  | SSL                                      | ]        |
| Utente            |                              |                                              | Password                                 | () ()<br>()                              | ] Test F |
| Cartella INPUT    |                              | Cartella OUTPUT                              |                                          |                                          |          |
| 2                 | Para                         | ametri Web services Gestore Conservazion     | ne a norma                               |                                          |          |
|                   | 10                           |                                              |                                          |                                          |          |
| Server            | Tipp-WS                      |                                              | Porta                                    |                                          |          |
| Altri parametri d | li invocazione metodi        |                                              | Password                                 |                                          |          |
| Installazione     |                              |                                              |                                          |                                          |          |
| (WSDL)            | https://testconservazione.ma | ggioli.it:443/JLegalArchive-soap/soap02?wsdl |                                          |                                          |          |
| Soggetto          | Tinn                         | Organizzazione                               |                                          |                                          |          |
| riodatore         |                              | Re                                           | gistro-Protocollo-v                      | 2-072016                                 |          |
|                   |                              | Test Web services Co<br>Pro                  | ntratti-v2-072016<br>otocollo-Generale-v | /2-072016                                |          |
|                   |                              |                                              | andi Ciunta un 07                        | 1012                                     |          |

Fig. 2.1.7

In caso contrario viene visualizzato un opportuno messaggio di errore.

Terminata l'immissione dei dati inerenti la configurazione del Gestore della Conservazione a norma, si preme il pulsante *Applica* (Fig. 2.1.7) e si ritorna alla maschera principale in cui sono evidenziati, nella sezione superiore, i dati principali configurati (Fig. 2.1.8).

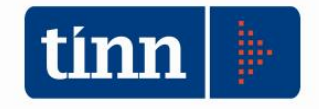

|     |              |                            | Configurazione Conservazione a norma | a 🗕 🗖     | ×   |
|-----|--------------|----------------------------|--------------------------------------|-----------|-----|
| Co  | onfigurazio  | ne paramet                 | ri Gestore Conservazione a norma     |           |     |
|     | Gestore C    | Conservazio                | ne a norma Codice strutt             | tura Ente |     |
| Þ   | MAGGIOL      | I                          | c_test                               |           |     |
|     |              |                            |                                      |           |     |
| Sta | ato Pacche   | etto <mark>di</mark> Versa | imento                               |           | (~) |
|     | Prog.        | Stato                      |                                      | Codice    | ^   |
| Þ   |              | 1 IN ATTE                  | SA DI ESITO                          |           |     |
|     |              | 2 CARICA                   | TO CON SUCCESSO                      |           |     |
|     |              | 3 ERRORE                   |                                      |           |     |
|     |              | 4 ANNULL                   | ATO                                  |           |     |
| -   |              |                            |                                      |           | ×   |
| Ab  | ilitazione 1 | Fipologia Pa               | chetto di Versamento                 |           |     |
|     | Abilitata    | Prog.                      | Tipologia Pacchetto di Versamento    | Codice    | ^   |
|     |              | 1                          | REGISTRO GIORNALIERO DI PROTOCOLLO   | RGP       |     |
|     |              | 2                          | CONTRATTI                            | CNT       |     |
|     |              | 3                          | FATTURE ELETTRONICHE ATTIVE          | FATT      |     |
|     | -            | 4                          | FATTURE ELETTRONICHE PASSIVE         | FPAS      |     |
|     | -            | 5                          | DELIBERE DI CONSIGLIO                | DELC      |     |
|     | -            | 6                          | DELIBERE DI GIUNTA                   | DELG      |     |
|     | -            | 7                          | DETERMINE                            | DET       |     |
|     | -            | 8                          | DECRETI                              | DEC       |     |
|     | -            | 9                          | ORDINANZE                            | ORD       |     |
|     | 1.3          | 10                         | PROTOCOLLO GENERALE E PEC            | PGPEC     |     |
|     |              |                            |                                      |           |     |
|     |              |                            |                                      |           |     |
|     |              |                            |                                      |           |     |
|     |              |                            |                                      |           |     |
|     |              |                            |                                      |           |     |
|     |              |                            |                                      |           | ×.  |

Fig. 2.1.8

In presenza dei dati di configurazione, si attivano le restanti voci di menu *Modifica configurazione* e *Cancella configurazione* (Fig. 2.1.9)

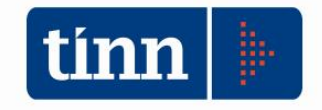

| Ge     | iyui azic           | ne paramet    | i Gestore Conservazione a norma       |          |  |
|--------|---------------------|---------------|---------------------------------------|----------|--|
| DA.A   | store C             | Conservazion  | e a norma Codice strutt               | ura Ente |  |
| CHA    | GGIOL               | I             | Inserisci configurazione C_test       |          |  |
| tato   | Pacche              | etto di Versa | mento <u>M</u> odifica configurazione |          |  |
| Pro    | g.                  | Stato         | <u>C</u> ancella configurazione       | Codice   |  |
|        |                     | 1 IN ATTES    | A DI ESITO                            |          |  |
|        |                     | 2 CARICAT     | O CON SUCCESSO                        |          |  |
|        |                     | 3 ERRORE      |                                       |          |  |
|        |                     | 4 ANNULLA     | то                                    |          |  |
|        |                     |               |                                       |          |  |
| bilita | azione <sup>-</sup> | Tipologia Pac | chetto di Versamento                  |          |  |
| Abi    | ilitata             | Prog.         | Tipologia Pacchetto di Versamento     | Codice   |  |
|        |                     | 1             | REGISTRO GIORNALIERO DI PROTOCOLLO    | RGP      |  |
|        |                     | 2             | CONTRATTI                             | CNT      |  |
|        |                     | 3             | FATTURE ELETTRONICHE ATTIVE           | FATT     |  |
|        |                     | 4             | FATTURE ELETTRONICHE PASSIVE          | FPAS     |  |
|        |                     | 5             | DELIBERE DI CONSIGLIO                 | DELC     |  |
|        |                     | 6             | DELIBERE DI GIUNTA                    | DELG     |  |
|        |                     | 7             | DETERMINE                             | DET      |  |
|        |                     | 8             | DECRETI                               | DEC      |  |
|        |                     | 9             | ORDINANZE                             | ORD      |  |
|        |                     | 10            | PROTOCOLLO GENERALE E PEC             | PGPEC    |  |

Fig. 2.1.9

che comportano la visualizzazione delle rispettive maschere di modifica (Fig. 2.1.10) e cancellazione (Fig. 2.1.11) delle informazioni inserite. Premendo il pulsante *Applica* si esegue l'operazione corrispondente.

|                         |                             | MODIFICA CONFIGURAZIONE                                                  |           |
|-------------------------|-----------------------------|--------------------------------------------------------------------------|-----------|
|                         |                             | Parametri generali                                                       |           |
| Gestore                 | MAGGIOLI                    |                                                                          | ••        |
| Codice Ente             | c_test                      | Separatore _ N. max Documenti<br>nomendatura per pacchetto di versamento |           |
|                         |                             | Parametri FTP Gestore Conservazione a norma                              |           |
| Server<br>Utente        |                             | Porta Passive SSL Password                                               | Tost Etc. |
| Cartella INPUT          |                             | Cartella OUTPUT                                                          | iesti (p  |
|                         | Par                         | ametri Web services Gestore Conservazione a norma                        |           |
| Server                  |                             | Porta                                                                    |           |
| Utente                  | Tinn-WS                     | Password                                                                 |           |
| Altri parametri o       | li invocazione metodi       |                                                                          |           |
| Installazione<br>(WSDL) | https://testconservazione.m | aggioli.it:443/JLegalArchive-soap/soap02?wsdl                            |           |
| Soggetto<br>Produttore  | Tinn                        | Organizzazione                                                           |           |
|                         |                             | Test Web services                                                        |           |
|                         |                             | Annulla Ap                                                               | plica     |

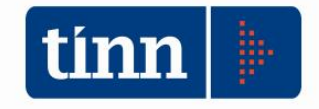

|                           |                               | Parametri generali                          |                  |                                          |         |
|---------------------------|-------------------------------|---------------------------------------------|------------------|------------------------------------------|---------|
| Gestore                   | MAGGIOLI                      |                                             |                  |                                          | ••      |
| Codice Ente               | c_test                        | Separatore _                                | N.<br>pe         | max Documenti<br>pacchetto di versamento |         |
|                           | )                             | Parametri FTP Gestore Conservazione         | a norma          |                                          |         |
| ierver<br>Itente          |                               | Porta                                       | Passive Password | ] SSL [                                  |         |
| Cartella INPUT            |                               | Cartella OUTPUT                             |                  |                                          | Test Ft |
|                           | Para                          | metri Web services Gestore Conservaz        | zione a norma    |                                          |         |
| erver                     | Tree W/S                      |                                             | Porta            |                                          |         |
| Jtente<br>Altri parametri | di invocazione metodi         |                                             | Password         |                                          |         |
| Installazione<br>(WSDL)   | https://testconservazione.mag | gioli.it:443/JLegalArchive-soap/soap02?wsdl |                  |                                          |         |
| Soggetto<br>Produttore    | Tinn                          | Organizzazione                              |                  |                                          |         |
|                           |                               | Test Web services                           |                  |                                          |         |

Fig. 2.1.11

Nella **sezione centrale** *Stato Pacchetto di Versamento* (Fig. 2.1.12) della maschera principale di configurazione, si possono impostare i codici di riferimento degli stati dei Pacchetti di Versamento, attivando un menu sulla griglia, mediante il tasto destro del mouse e selezionando la voce *Gestisci codice stato* (Fig. 2.1.13).

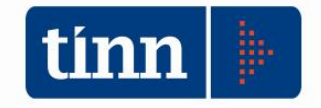

|     | Gestore C  | Conservazion  | e a norma Codice struttura Entr    | e      |  |
|-----|------------|---------------|------------------------------------|--------|--|
|     | MAGGIOL    | I             | c_test                             |        |  |
| Sta | to Pacche  | etto di Versa | mento                              |        |  |
| P   | Prog.      | Stato         |                                    | Codice |  |
|     |            | 1 IN ATTES    | SA DI ESITO                        |        |  |
| •   |            | 2 CARICAT     | TO CON SUCCESSO                    |        |  |
|     |            | 3 ERRORE      | <u>G</u> estisci codice stato      |        |  |
|     |            | 4 ANNULLA     |                                    |        |  |
| _   |            |               |                                    |        |  |
| Abi | ilitazione | Tipologia Pao | cchetto di Versamento              |        |  |
|     | Abilitata  | Prog.         | Tipologia Pacchetto di Versamento  | Codice |  |
| Þ   | Γ          | 1             | REGISTRO GIORNALIERO DI PROTOCOLLO | RGP    |  |
|     |            | 2             | CONTRATTI                          | CNT    |  |
|     |            | 3             | FATTURE ELETTRONICHE ATTIVE        | FATT   |  |
|     |            | 4             | FATTURE ELETTRONICHE PASSIVE       | FPAS   |  |
|     |            | 5             | DELIBERE DI CONSIGLIO              | DELC   |  |
|     |            | 6             | DELIBERE DI GIUNTA                 | DELG   |  |
|     |            | 7             | DETERMINE                          | DET    |  |
|     |            | 8             | DECRETI                            | DEC    |  |
|     |            | 9             | ORDINANZE                          | ORD    |  |
|     |            | 10            | PROTOCOLLO GENERALE E PEC          | PGPEC  |  |

Fig. 2.1.12

|                                 | Configurazione codice stato : "CARICATO CON SUCCESSO" |         | - |         | x  |
|---------------------------------|-------------------------------------------------------|---------|---|---------|----|
| Codice Stato Pacchetto di Versa | amento                                                |         |   |         |    |
|                                 |                                                       | Annulla |   | Applica | 0. |
|                                 |                                                       |         |   |         |    |

Fig. 2.1.13

In particolare, per il Gestore Maggioli S.p.a., viene configurato:

- lo stato "CARICATO CON SUCCESSO", con il codice: "2-OK";
- lo stato "ERRORE", con il codice "8-ERRV".

Applicando le opportune configurazioni del codice stato, si ritorna alla maschera principale con le informazioni inserite (Fig. 2.1.14).

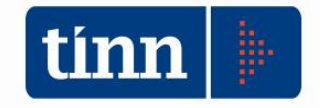

|      |           |               | Configurazione Cor                 | nservazione a norma                      | - 1    | ×        |
|------|-----------|---------------|------------------------------------|------------------------------------------|--------|----------|
| Con  | figurazio | ne parametr   | i Gestore Conservazione a norma    | 10-10-10-10-10-10-10-10-10-10-10-10-10-1 |        |          |
| G    | estore C  | onservazion   | e a norma                          | Codice struttura Ente                    |        |          |
| M    | AGGIOL    | I             |                                    | c_test                                   |        |          |
| tate | o Pacche  | etto di Versa | mento                              |                                          |        | <b>(</b> |
| Pr   | og.       | Stato         |                                    |                                          | Codice |          |
|      |           | 1 IN ATTES    | A DI ESITO                         |                                          |        |          |
|      |           | 2 CARICAT     | O CON SUCCESSO                     |                                          | 2-OK   |          |
|      |           | 3 ERRORE      |                                    |                                          | 8-ERRV |          |
|      |           | 4 ANNULLA     | то                                 |                                          |        |          |
| 6.1k | taziona   | Tipologia Das | chatta di Varazzanta               |                                          |        |          |
|      | hilitata  | Prog          | Tinologia Pacchetto di Versamento  |                                          | Codice |          |
| -    |           | 1             | REGISTRO GIORNALIERO DI PROTOCOLLO |                                          | RGP    |          |
|      | F         | 2             | CONTRATTI                          |                                          | CNT    |          |
|      | Г         | 3             | FATTURE ELETTRONICHE ATTIVE        |                                          | FATT   |          |
|      | Г         | 4             | FATTURE ELETTRONICHE PASSIVE       |                                          | FPAS   |          |
|      | Г         | 5             | DELIBERE DI CONSIGLIO              |                                          | DELC   |          |
|      |           | 6             | DELIBERE DI GIUNTA                 |                                          | DELG   |          |
|      | Г         | 7             | DETERMINE                          |                                          | DET    |          |
|      | Г         | 8             | DECRETI                            |                                          | DEC    |          |
|      | Г         | 9             | ORDINANZE                          |                                          | ORD    |          |
|      |           | 10            | PROTOCOLLO GENERALE E PEC          |                                          | PGPEC  |          |
|      |           |               |                                    |                                          |        |          |
|      |           |               |                                    |                                          |        |          |

Fig. 2.1.14

Nella **sezione inferiore** *Abilitazione Tipologia Pacchetto di Versamento* (Fig. 2.1.15) della maschera principale di configurazione, si possono abilitare/disabilitare le tipologie di Pacchetto di Versamento previste per l'Ente, attivando un menu sulla griglia, mediante il tasto destro del mouse e selezionando la voce *Abilita tipologia Pacchetto di Versamento/ Disabilita tipologia Pacchetto di Versamento.* L'azione *Abilita/Disabilita* deve essere invocata per ciascuna tipologia di Pacchetto di Versamento di interesse.

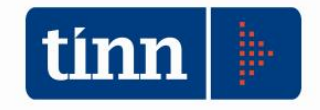

| Gestore     |                 | i destore conservazione a | norma                                       |                       |        | _ |
|-------------|-----------------|---------------------------|---------------------------------------------|-----------------------|--------|---|
| MAGGIO      | Conservazion    | e a norma                 |                                             | Codice struttura Ente |        |   |
| MAGGIO      | LI              |                           |                                             | c_test                |        |   |
| ato Pacch   | netto di Versar | nento                     |                                             |                       |        |   |
| Prog.       | Stato           |                           |                                             |                       | Codice |   |
|             | 1 IN ATTES      | A DI ESITO                |                                             |                       |        |   |
|             | 2 CARICAT       | O CON SUCCESSO            |                                             |                       | 2-OK   |   |
| 1           | 3 ERRORE        |                           |                                             |                       | 8-ERRV |   |
|             | 4 ANNULLA       | то                        |                                             |                       |        |   |
|             |                 |                           |                                             |                       |        | _ |
| bilitazione | e Tipologia Pac | chetto di Versamento      |                                             |                       |        |   |
| Abilitata   | Prog.           | Tipologia Pacchetto di V  | /ersamento                                  |                       | Codice |   |
| Г           | 1               | REGISTRO GIORNAL          | ALTER COLLECTION ALTER AND                  |                       | RGP    |   |
|             | 2               | CONTRATTI                 | Abilità tipologia Pacchetto di Vers         | samento               | CNT    |   |
|             | 3               | FATTURE ELETTRON          | <u>D</u> isabilita tipologia Pacchetto di V | ersamento             | FATT   |   |
|             | 4               | FATTURE ELETTRONICH       | HE PASSIVE                                  |                       | FPAS   |   |
|             | 5               | DELIBERE DI CONSIGLI      | 0                                           |                       | DELC   |   |
|             | 6               | DELIBERE DI GIUNTA        |                                             |                       | DELG   |   |
|             | 7               | DETERMINE                 |                                             |                       | DET    |   |
|             | 8               | DECRETI                   |                                             |                       | DEC    |   |
|             | 9               | ORDINANZE                 |                                             |                       | ORD    |   |
|             | 10              | PROTOCOLLO GENERAL        | LE E PEC                                    |                       | PGPEC  |   |

Fig. 2.1.15

In particolare, l'azione *Disabilita tipologia Pacchetto di Versamento* sarà consentita solo se si sta selezionando una tipologia di Pacchetto di Versamento già abilitata in precedenza (Fig. 2.1.16).

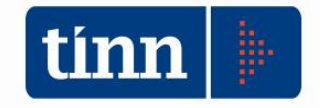

| _    | figurazio | ine parametri Gest | tore Conserv  | azione a norma                               |        |   |
|------|-----------|--------------------|---------------|----------------------------------------------|--------|---|
| G    | estore C  | Conservazione a no | orma          | Codice struttura Er                          | nte    |   |
| M    | AGGIOLI   | I                  |               | c_test                                       |        |   |
| Stat | o Pacche  | etto di Versamento |               |                                              |        | ( |
| Pr   | og.       | Stato              |               |                                              | Codice |   |
|      |           | 1 IN ATTESA DI     | ESITO         |                                              |        |   |
|      |           | 2 CARICATO CO      | N SUCCESSO    | )                                            | 2-0K   |   |
|      |           | 3 ERRORE           |               |                                              | 8-ERRV |   |
|      |           | 4 ANNULLATO        |               |                                              |        |   |
| _    |           |                    |               |                                              |        |   |
| bili | tazione   | Tipologia Pacchett | o di Versame  | nto                                          |        |   |
| A    | bilitata  | Prog. Ti           | pologia Pacch | netto di Versamento                          | Codice |   |
|      | V         | 1 RI               | EGISTRO GIO   | RNALIERO DI PROTOCOLLO                       | RGP    |   |
|      |           | 2 C                | ONTRATTI      |                                              | CNT    |   |
|      | V         | 3 F/               | ATTURE ELET   | TRONICHE ATTIVE                              | FATT   |   |
|      |           | 4 F/               | ATTURE ELET   | TRONICHE PASSIVE                             | FPAS   |   |
|      |           | 5 D8               | ELIBERE DI C  | ONSIGLIO                                     | DELC   |   |
|      | V         | 6 Di               | ELIBERE DI G  | IUNTA                                        | DELG   |   |
|      | M         | 7 Di               | ETERMINE      |                                              | DET    |   |
|      |           | 8 DE               | ECRETI        |                                              | DEC    |   |
|      |           | 9 0                | RDINANZ       | Abilita tipologia Pacchetto di Versamento    | ORD    |   |
|      | 1         | 10 PF              | LOTOCOL       | Disabilita tipologia Pacchetto di Versamento | PGPEC  |   |

Fig. 2.1.16

## 2.1.2 Configurazione SGFE/c@talog

La Conservazione a norma dei Documenti presenti nel Sistema di Gestione della Fatturazione Elettronica (SGFE) e dell'area documentale c@talog, presuppone la configurazione, dalla maschera **Configurazione SGFE / C@talog**, di ulteriori informazioni inerenti:

• Il **Profilo dell'operatore** che accede alle aree SGFE / c@talog (Fig. 2.1.2.1).

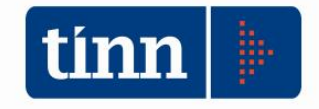

| land a second second second                                                                                                    | chite e Caselle PEC                     | Profili e                | Codici Univoci uffici in IPA                                                                                                    | 4                                                                                                |                                                      |          |          |                  |                  |                                                                                   |           |                 |     |
|----------------------------------------------------------------------------------------------------|-----------------------------------------|--------------------------|----------------------------------------------------------------------------------------------------|--------------------------------------------------------------------------------------------------|------------------------------------------------------|----------|----------|------------------|------------------|-----------------------------------------------------------------------------------|-----------|-----------------|-----|
| Elenco Prot                                                                                                    | fili di accesso SGFI                    | E / c@talog              |                                                                                                    |                                                                                                  |                                                      |          | Elenco C | odici Univoci ut | ffici in IPA per | Fatturazione Ele                                                                  | ettronica |                 |     |
| Profilo                                                                                                    | Acce                                    | esso c@talo              | g Cognome                                                                                                    | Nome                                                                                             |                                                      | ^        | Codice   | univoco uffici   | o Descrizion     | e ufficio                                                                         | Cognome   | Titolare Uffici | • • |
| ADIDE                                                                                                    |                                         |                          |                                                                                                    |                                                                                                  | MODIFIC                                              | CA PRO   | FILO     |                  |                  |                                                                                   |           | ×               |     |
|                                                                                                    | X. Configura P                          | rofilo                   |                                                                                                    |                                                                                                  |                                                      |          |          |                  |                  |                                                                                   |           |                 |     |
| AMACE                                                                                                    | Comgarari                               | TOTILO                   |                                                                                                    |                                                                                                  |                                                      |          |          |                  |                  |                                                                                   |           | _               |     |
| CROM                                                                                                    | D CI ADMI                               | N                        |                                                                                                    |                                                                                                  |                                                      | 1        |          |                  |                  |                                                                                   |           |                 |     |
| DDURA                                                                                                    | Profilo ADMII                           | N                        |                                                                                                    |                                                                                                  |                                                      |          |          |                  |                  |                                                                                   |           |                 |     |
| DFORM                                                                                                    | Operatore                               |                          |                                                                                                    |                                                                                                  |                                                      |          |          |                  |                  |                                                                                   |           |                 |     |
| EMUSC                                                                                                    |                                         | COGN                     |                                                                                                    |                                                                                                  |                                                      |          |          |                  | N                |                                                                                   |           |                 |     |
| EVERT                                                                                                    | Cognome                                 | COGIN                    |                                                                                                    |                                                                                                  |                                                      |          | lome     | NOME_ADM         |                  |                                                                                   |           |                 |     |
| FGIAM                                                                                                    | Codice Fiscale                          | CF_AL                    | OMIN                                                                                                    |                                                                                                  | Ruolo AMM                                            | INISTRAT | ORE PER  | TEST VERSAM      | ENTO             |                                                                                   |           |                 |     |
| FRUSA                                                                                                    |                                         |                          |                                                                                                    |                                                                                                  |                                                      |          |          |                  |                  |                                                                                   |           |                 | ~   |
| <                                                                                                    |                                         |                          |                                                                                                    |                                                                                                  |                                                      |          |          |                  |                  |                                                                                   |           | -               | >   |
| Elenco as                                                                                                    | Y Configura D                           | rofilo por av            | casso c@talog                                                                                                    |                                                                                                  |                                                      |          |          |                  |                  |                                                                                   |           |                 |     |
|                                                                                                    | Configura Pi                            | romo per ac              | cesso cletalog                                                                                                    |                                                                                                  |                                                      |          |          |                  |                  |                                                                                   |           |                 |     |
| Ricerca                                                                                                    | Accesso c@ta                            | log                      |                                                                                                    |                                                                                                  |                                                      |          |          |                  |                  |                                                                                   |           |                 |     |
|                                                                                                    |                                         |                          |                                                                                                    |                                                                                                  |                                                      |          |          |                  |                  |                                                                                   |           |                 |     |
| Profilo                                                                                                    |                                         |                          |                                                                                                    |                                                                                                  |                                                      |          |          |                  |                  |                                                                                   |           |                 | ^   |
| ADIDE                                                                                                    | Abilita acce                            | 550                      |                                                                                                    |                                                                                                  |                                                      |          |          |                  |                  |                                                                                   |           |                 | ^   |
| ADIDE     ADMIN                                                                                                    | Abilita acce                            | sso 🗌                    |                                                                                                    |                                                                                                  |                                                      |          |          |                  |                  |                                                                                   |           | =               | ^   |
| ADIDE<br>ADMIN<br>ADMIN                                                                                                    | Abilita acce                            | sso 🗌                    |                                                                                                    |                                                                                                  |                                                      |          |          |                  |                  |                                                                                   |           |                 | ^   |
| ADIDE<br>ADMIN<br>ADMIN<br>ADMIN                                                                                                    | Abilita acces                           | sso 🗌                    | Tinologie di Parchetto di                                                                                                    | Versamento a                                                                                     | itorizzate                                           |          |          |                  |                  |                                                                                   |           |                 | ^   |
| ADIDE     ADMIN     ADMIN     ADMIN     ADMIN     ADMIN                                                                                                 | Abilita acces                           | rofilo con le            | Tipologie di Pacchetto di                                                                                                    | i Versamento au                                                                                  | itorizzate                                           |          |          |                  |                  | Codice                                                                            |           |                 | ^   |
| ADIDE     ADIDE     ADMIN     ADMIN     ADMIN     ADMIN     ADMIN     ADMIN     ADMIN                                                                   | Abilita acces  Configura Pi Autorizzata | sso                      | Tipologie di Pacchetto di<br>Tipologia Pacchetto di<br>BEGISTRO GIORNAL                                                                                                    | i Versamento au<br>di Versamento<br>TERO DI PROTO                                                | itorizzate                                           |          |          |                  |                  | Codice                                                                            |           | ^               | ^   |
| ADIDE     ADIDE     ADMIN     ADMIN     ADMIN     ADMIN     ADMIN     ADMIN     ADMIN     ADMIN                                                         | Abilita acces  Configura Pr Autorizzata | sso                      | Tipologie di Pacchetto di<br>Tipologia Pacchetto di<br>REGISTRO GIORNAL<br>2 CONTRATTI                                                                                                    | i Versamento au<br>di Versamento<br>IERO DI PROTO                                                | itorizzate<br>DCOLLO                                 |          |          |                  |                  | Codice<br>RGP<br>CNT                                                              |           | ^               | ^   |
| ADIDE     ADIDE     ADMIN     ADMIN     ADMIN     ADMIN     ADMIN     ADMIN     ADMIN     ADMIN     ADMIN     ADMIN                                     | Abilita acces                           | sso  rofilo con le Prog. | Tipologie di Pacchetto di<br>Tipologia Pacchetto di<br>REGISTRO GIORNAL<br>2 CONTRATTI<br>3 FATTURAZIONE ELE <sup>T</sup>                                                                                                    | i Versamento au<br>di Versamento<br>IERO DI PROTO<br>TTRONICA: FAT                               | itorizzate<br>DCOLLO<br>TTURE ATTIVE                 |          |          |                  |                  | Codice<br>RGP<br>CNT<br>FATT                                                      |           | ^               | ^   |
| ADIDE     ADIDE     ADIDE     ADMIN     ADMIN     ADMIN     ADMIN     ADMIN     ADMIN     ADMIN     ADMIN     ADMIN                                     | Abilita acces                           | sso  rofilo con le Prog. | Tipologie di Pacchetto di<br>Tipologia Pacchetto di<br>REGISTRO GIORNAL<br>2 CONTRATTI<br>3 FATTURAZIONE ELE <sup>T</sup><br>4 FATTURAZIONE ELE <sup>T</sup>                                                                          | i Versamento au<br>di Versamento<br>JERO DI PROTO<br>TTRONICA: FAT<br>TTRONICA: FAT              | DCOLLO<br>TURE ATTIVE                                | E        |          |                  |                  | Codice<br>RGP<br>CNT<br>FATT<br>FPAS                                              |           | ^               | ^   |
| ADIDE     ADIDE     ADIDE     ADMIN     ADMIN     ADMIN     ADMIN     ADMIN     ADMIN     ADMIN     ADMIN     ADMIN     ADMIN     ADMIN                 | Abilita acces                           | sso                      | Tipologie di Pacchetto di<br>Tipologia Pacchetto di<br>REGISTRO GIORNAL<br>2 CONTRATTI<br>3 FATTURAZIONE ELE<br>5 DELIBERE DI CONSIG                                                                                                  | i Versamento au<br>di Versamento<br>JERO DI PROTO<br>TTRONICA: FAT<br>TTRONICA: FAT<br>SLIO      | DCOLLO<br>TURE ATTIVE<br>TURE PASSIV                 | E        |          |                  |                  | Codice<br>RGP<br>CNT<br>FATT<br>FPAS<br>DELC                                      |           | ^               | ^   |
| Prohio<br>Prohio<br>ADIDE<br>ADMIN<br>ADMIN<br>ADMIN<br>ADMIN<br>ADMIN<br>ADMIN<br>ADMIN<br>ADMIN<br>ADMIN<br>ADMIN<br>ADMIN<br>ADMIN                   | Abilita acces                           | rofilo con le<br>Prog.   | Tipologie di Pacchetto di<br>Tipologia Pacchetto di<br>REGISTRO GIORNAL<br>2 CONTRATTI<br>3 FATTURAZIONE ELET<br>4 FATTURAZIONE ELET<br>5 DELIBERE DI GUNTA                                                                           | I Versamento au<br>di Versamento<br>JERO DI PROTO<br>TITRONICA: FAT<br>TITRONICA: FAT<br>GLIO    | DCOLLO<br>TURE ATTIVE<br>TURE PASSIV                 | E        |          | _                |                  | Codice<br>RGP<br>CNT<br>FATT<br>FPAS<br>DELC<br>DELG                              |           |                 | ^   |
| Prohio<br>Prohio<br>ADIDE<br>ADMIN<br>ADMIN<br>ADMIN<br>ADMIN<br>ADMIN<br>ADMIN<br>ADMIN<br>ADMIN<br>ADMIN<br>ADMIN<br>ADMIN<br>ADMIN<br>ADMIN<br>ADMIN | Abilita acces                           | rofilo con le<br>Prog.   | Tipologie di Pacchetto di<br>Tipologia Pacchetto di<br>REGISTRO GLORNAL<br>2 CONTRATTI<br>3 FATTURAZIONE ELE <sup>1</sup><br>4 FATTURAZIONE ELE <sup>1</sup><br>5 DELIBERE DI GUNITA<br>6 DELIBERE DI GUNITA<br>7 DETERMINE           | i Versamento au<br>di Versamento<br>JERO DI PROTO<br>TTRONICA: FAT<br>TTRONICA: FAT<br>SLIO<br>A | Itorizzate<br>DCOLLO<br>ITURE ATTIVE<br>TURE PASSIV  | E        |          |                  |                  | Codice<br>RGP<br>CNT<br>FATT<br>FAS<br>DELC<br>DELG<br>DET                        |           | Î               | ^   |
| Prohio<br>Prohio<br>ADMIN<br>ADMIN<br>ADMIN<br>ADMIN<br>ADMIN<br>ADMIN<br>ADMIN<br>ADMIN<br>ADMIN<br>ADMIN<br>ADMIN<br>ADMIN<br>ADMIN<br>ADMIN<br>ADMIN | Abilita acces                           | rofilo con le<br>Prog.   | Tipologie di Pacchetto di<br>Tipologia Pacchetto di<br>REGISTRO GIONEL<br>2 CONTRATTI<br>3 FATTURAZIONE ELE <sup>T</sup><br>4 FATTURAZIONE ELE <sup>T</sup><br>5 DELIBERE DI GIUTA<br>6 DELIBERE DI GIUTA<br>7 DETERMINE<br>8 DECRETI | i Versamento au<br>di Versamento<br>IERO DI PROTO<br>TTRONICA: FAT<br>TTRONICA: FAT<br>GLIO      | Itorizzate<br>DCOLLO<br>ITURE ATTIVE<br>TURE PASSIV  | E        |          |                  |                  | Codice<br>RGP<br>CNT<br>FATT<br>FPAS<br>DELC<br>DELG<br>DELG<br>DET<br>DEC        |           | ^               | ^   |
| Prohio<br>ADMIN<br>ADMIN<br>ADMIN<br>ADMIN<br>ADMIN<br>ADMIN<br>ADMIN<br>ADMIN<br>ADMIN<br>ADMIN<br>ADMIN<br>ADMIN<br>ADMIN<br>ADMIN                    | Abilita acces                           | sso  rofilo con le Prog. | Tipologie di Paschetto di<br>Tipologia Paschetto di<br>REGISTRO GIORNAL<br>2 CONTRATTI<br>3 FATTURAZIONE ELE<br>5 DELIBERE DI GUNTA<br>7 DETERMINE<br>8 DECRETI<br>9 ORDINANZE                                                        | l Versamento au<br>di Versamento<br>IERO DI PROTO<br>TTRONICA: FAT<br>TTRONICA: FAT<br>JUO       | Itorizzate<br>DCOLLO<br>TTURE ATTIVE<br>TTURE PASSIV | E        |          |                  |                  | Codice<br>RGP<br>CNT<br>FATT<br>FPAS<br>DELC<br>DELG<br>DET<br>DEC<br>ORD         |           |                 | -   |
| Prohio<br>ADMIN<br>ADMIN<br>ADMIN<br>ADMIN<br>ADMIN<br>ADMIN<br>ADMIN<br>ADMIN<br>ADMIN<br>ADMIN<br>ADMIN<br>ADMIN<br>ADMIN<br>ADMIN<br>ADMIN           | Abilita acces                           | rofilo con le<br>Prog.   | Tipologie di Pacchetto di<br>Tipologia Pacchetto di<br>REGISTRO GIORNAL<br>2 CONTRATTI<br>3 FATTURAZIONE ELE<br>4 FATTURAZIONE ELE<br>5 DELIBERE DI GIUNTA<br>7 DETERMINE<br>8 DECRETI<br>9 ORDINANZE                                 | i Versamento au<br>di Versamento<br>IERO DI PROTO<br>TIRONICA: FAT<br>IRONICA: FAT<br>GLIO       | Itorizzate<br>XCOLLO<br>TURE ATTIVE<br>TURE PASSIV   | E        |          |                  |                  | Codice<br>RGP<br>CNT<br>FATT<br>FPAS<br>DELC<br>DELG<br>DELG<br>DET<br>DEC<br>ORD |           |                 | ~   |

Fig. 2.1.2.1

 il Titolare di ciascun Codice Univoco ufficio in IPA dell'Ente, nel caso in cui si effettuino le elaborazioni dei Pacchetti di Versamento in merito alla Fatturazione Elettronica (Fig. 2.1.2.2);

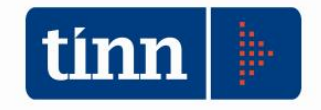

|                         |                         |             |                  | Con           | figurazione SG | E / c@talog           |                              |                                       | , |
|-------------------------|-------------------------|-------------|------------------|---------------|----------------|-----------------------|------------------------------|---------------------------------------|---|
| Parametri Ente e Cas    | elle PEC Profili e Co   | dici Univoc | ti uffici in IPA |               |                |                       |                              |                                       |   |
| Elenco Profili di acces | sso SGFE / C@talog      |             |                  |               |                | Elenco Codici Univoci | uffici in IPA per Fatturazio | ne Elettronica                        |   |
| Profilo                 | Accesso                 | C@talog     | Cognome          |               | Nome 🗖         | Codice univoco uff    | cio Descrizione ufficio      | Cognome Titolare Ufficio              |   |
| ADMIN                   | S                       |             | COGNOME_A        | DMIN          | NOME_ADMIN     | 1KRC3A                | AREA2                        | COGNOME_1KRC3A                        |   |
| AMA                     | S                       |             |                  |               |                | 7PYU7R                | AREA3                        | COGNOME_7PYU7R                        |   |
| ANEL                    | N                       |             |                  |               |                | HQYNOT                | AREA4                        | COGNOME_HQYNOT                        |   |
| AQUIL                   | N                       |             |                  |               |                | JGHJLF                | AREA5                        | COGNOME_JGHJLF                        |   |
| DELLAQ                  | N                       |             |                  |               |                | R6BBIY                | AREA1                        | COGNOME_R6BBIY                        |   |
| DQA                     | S                       |             |                  |               |                | CODTEST               | UFFICIO UNICO DI T           | EST C_TEST                            |   |
| EFER                    |                         |             |                  | )             |                | ICE UNIVOCO LIE       | FICIO                        |                                       | x |
| EMARIA                  | -                       |             |                  |               | NODIFICA COL   |                       | nero                         |                                       |   |
| IEZ                     |                         |             |                  |               | 12             |                       |                              |                                       |   |
| LCE                     | Codice Univoco uffi     | cio in IPA  | CODTEST          | 8             | 3              |                       |                              |                                       |   |
| MARCO                   | Descrizione ufficio     |             | UFFICIO L        | JNICO DI TEST |                |                       |                              |                                       | ٦ |
| (                       |                         |             | 1                |               |                |                       |                              |                                       |   |
|                         | Titolare ufficio        |             |                  |               |                |                       |                              |                                       |   |
| Elenco associazioni o   | the generative strength | C TEST      |                  |               |                |                       | I TEST                       |                                       |   |
| Disores por Drofile     | Cognome                 | C_ILSI      |                  |               |                | Nome                  | 1.51                         |                                       |   |
| Ricerca per Profilo     | Codice Fiscale          | CF_TEST     | Г                |               | Ruolo RE       | SPONSABILE TEST       |                              |                                       |   |
| Profilo                 |                         |             |                  |               |                |                       |                              |                                       |   |
| ADMIN                   |                         |             |                  |               |                |                       |                              |                                       |   |
| ADMIN                   |                         |             |                  |               |                | Am                    | ulla Econui                  | Applica Titolare a TI ITTI di Liffici | 1 |
| ADMIN                   |                         |             |                  |               |                |                       | iulia Escyul                 | Applica Intolare a forfit girofild    | - |
| ADMIN                   |                         | JGHJLF      |                  | AKEAD         |                |                       |                              |                                       | _ |
| ADMIN                   |                         | R6BBIY      |                  | AREA1         |                |                       |                              |                                       |   |
| ADMIN                   |                         | UF6EUP      |                  | FATTURAZION   | ELETTRONICA    |                       |                              |                                       |   |
| AMA .                   |                         | JGHJLF      |                  | AREA5         |                |                       |                              |                                       |   |
| ANEL                    |                         | 7PYU7R      | 1                | AREA3         |                |                       |                              |                                       |   |
| AQUIL                   |                         | 1KRC3A      |                  | AREA2         |                |                       |                              |                                       |   |
| AQUIL                   |                         | UF6EUP      |                  | FATTURAZION   | E ELETTRONICA  |                       |                              |                                       |   |
| DELLAQ                  |                         | R6BBIY      |                  | AREA1         |                |                       |                              |                                       |   |
| DQA                     |                         | 1KRC3A      |                  | AREA2         |                |                       |                              |                                       |   |
|                         |                         |             |                  |               |                |                       |                              |                                       |   |

Fig. 2.1.2.2

Per ciascun codice univoco ufficio, mediante la selezione dell'opportuna voce di menu attivabile dal tasto destro del mouse, definire l'anagrafica del Titolare (Cognome, Nome, Codice Fiscale, Ruolo) dell'Ufficio stesso, confermandola con il pulsante *Esegui*.

Nel caso in cui il Titolare sia lo stesso per tutti i Codici Univoci degli Uffici IPA (ad esempio qualora si consideri come nominativo il Responsabile della Conservazione presso l'Ente), si può premere il pulsante *Applica Titolare a TUTTI gli Uffici*, in modo che lo stesso venga riportato in automatico, per ogni Codice ufficio IPA precedentemente configurato per l'Ente. Tale pulsante si abilita solo con l'operazione di modifica e nel caso siano stati inseriti più codici univoci degli Uffici IPA.

In particolare, per quanto attiene la sezione *Elenco Profili di accesso SGFE / c@talog* (Fig. 2.1.2.1), di seguito vengono riportati i **passi principali da eseguire nel momento si effettui l'inserimento/modifica del Profilo** di interesse, tramite l'invocazione della corrispondente voce di menu attivabile sulla griglia mediante il tasto destro del mouse:

1. Definire le informazioni di base del Profilo dell'operatore (Fig. 2.1.2.3).

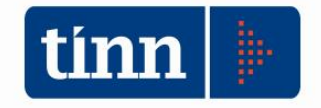

|                   |                                     | MOE                       | DIFICA PROFILO     |                 |  |
|-------------------|-------------------------------------|---------------------------|--------------------|-----------------|--|
| 🛠 Configura Profi | ilo                                 |                           |                    |                 |  |
| Profilo ADMIN     |                                     |                           |                    |                 |  |
| Operatore         |                                     |                           |                    |                 |  |
| Cognome           | COGNOME_ADMIN                       |                           | Nome               | NOME_ADMIN      |  |
| Codice Fiscale    | CF_ADMIN                            | Ruolo                     | AMMINISTRATORE PER | TEST VERSAMENTO |  |
|                   |                                     |                           |                    |                 |  |
|                   |                                     |                           |                    |                 |  |
| » Configura Profi | lo per accesso c@talog              |                           |                    |                 |  |
| Configura Profi   | ilo con le Tipologie di Pacchetto d | di Versamento autorizzate |                    |                 |  |
|                   |                                     |                           |                    |                 |  |
|                   |                                     |                           |                    |                 |  |
|                   |                                     |                           |                    |                 |  |
|                   |                                     |                           |                    |                 |  |
|                   |                                     |                           |                    |                 |  |
|                   |                                     |                           |                    |                 |  |
|                   |                                     |                           |                    |                 |  |
|                   |                                     |                           |                    |                 |  |
|                   |                                     |                           |                    |                 |  |
|                   |                                     |                           |                    |                 |  |
|                   |                                     |                           |                    |                 |  |
|                   |                                     |                           |                    |                 |  |
|                   |                                     |                           |                    |                 |  |
|                   |                                     |                           |                    |                 |  |
|                   |                                     |                           |                    |                 |  |

Fig. 2.1.2.3

2. Configurare l'accesso o meno dell'operatore in questione all'area documentale c@talog (Fig. 2.1.2.4).

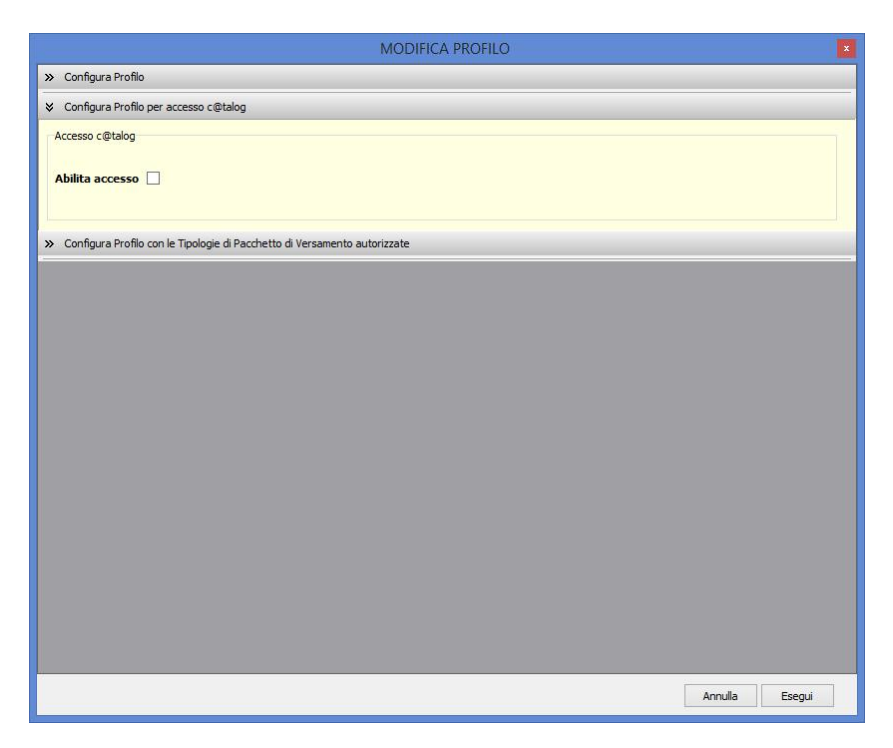

Fig. 2.1.2.4

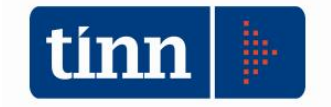

In particolare, nel caso in cui l'operatore corrente debba essere **autorizzato all'accesso all'area documentale**, occorre **selezionare** il campo **Abilita accesso** (Fig. 2.1.2.5),

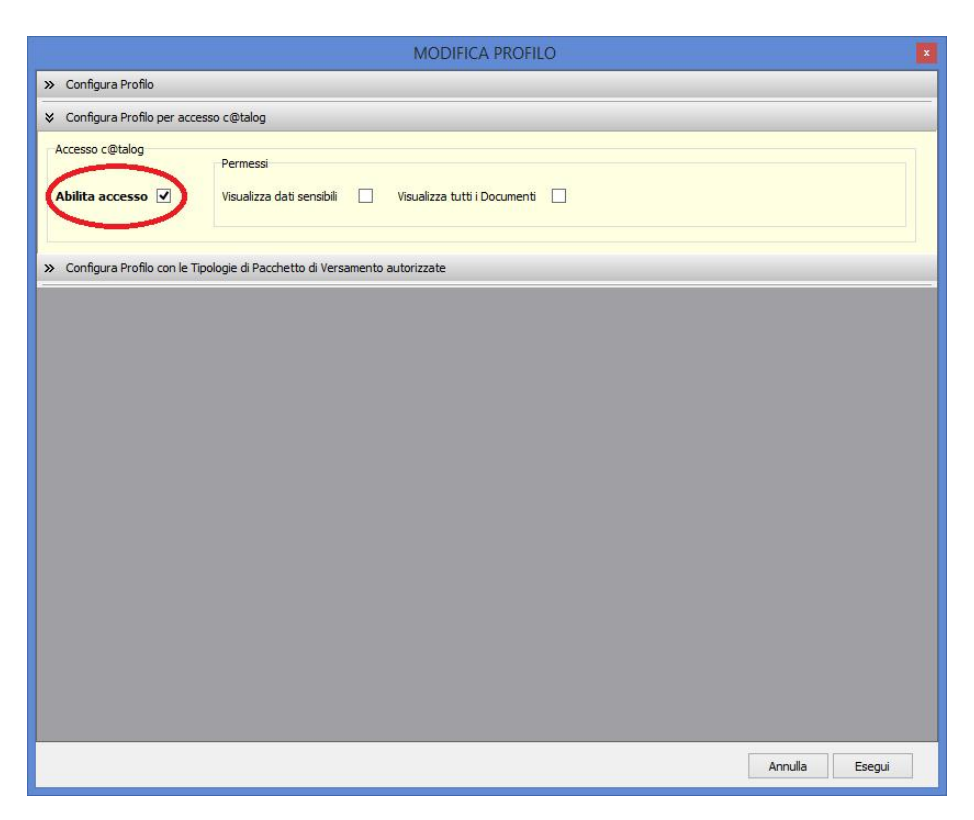

Fig. 2.1.2.5

con conseguente visualizzazione di un'ulteriore sezione inerente i permessi configurabili per c@talog:

- Visualizza dati sensibili: consente all'operatore autorizzato di accedere anche ai Documenti caratterizzati con <u>la presenza di dati sensibili;</u>
- Visualizza tutti i Documenti: consente all'operatore di avere accesso, senza permessi di modifica/cancellazione, a tutti i Documenti dell'Area Documentale. Nel caso in cui non sia avvalorato l'operatore gestisce solo i suoi Documenti versati;
- Gestione completa di tutti i Documenti su c@talog: consente all'operatore con di avere accesso. permessi di modifica/cancellazione, a tutti i Documenti dell'Area Documentale. Tale opzione si rende visibile solo a seguito della selezione del permesso Visualizza tutti i Documenti (Fig. 2.1.2.6). Nel caso in cui avvalorato l'operatore accede non sia senza permessi di modifica/cancellazione, a tutti i Documenti dell'Area Documentale, potendo gestire solo i suoi Documenti versati.

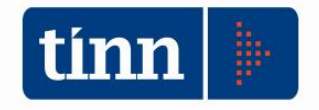

|                                                                                                    | MODIFICA PROFILO                                                                                                    |
|----------------------------------------------------------------------------------------------------|----------------------------------------------------------------------------------------------------|
| > Configura Profilo                                                                                                    |                                                                                                    |
| Configura Profilo per acce                                                                                                    | sso c@talog                                                                                                    |
| Accesso c@talog Abilita accesso                                                                                                    | Permessi<br>Visualizza dati sensibili 📄 Visualizza tutti i Documenti 📝 Gestione completa di tutti i Documenti su c@talog 🗌 |
| Configura Profilo con le Ti<br>Configura Profilo con le Ti<br>Configura Profilo con le Ti | pologie di Pacchetto di Versamento autorizzate                                                                             |
|                                                                                                    | Annulla Esegui                                                                                                    |

Fig. 2.1.2.6

3. Abilitare le tipologie di Pacchetto di Versamento che l'operatore stesso è autorizzato a gestire (Fig. 2.1.2.7), ricorrendo alle opportune voci di menu, attivabili sulla griglia mediante il tasto destro del mouse.

| Configura Profilo   |                        |                                                      |         |          |
|---------------------|------------------------|------------------------------------------------------|---------|----------|
| Configura Profilo ( | per accesso c@talog    |                                                      |         |          |
| Configura Profilo   | con le Tipologie di Pa | cchetto di Versamento autorizzate                    |         |          |
| Autorizzata Prog    | g. Tipologia P         | acchetto di Versamento                               | Codice  |          |
|                     | 1 REGISTRO             | GIORNALTERO DI PROTOCOLLO                            | RGP     |          |
|                     | 2 CONTR.               | Abilita il Pacchetto di Versamento per il Profilo    | CNT     |          |
|                     | 3 FATTUR               | Disabilita il Pacchetto di Versamento per il Profilo | FATT    |          |
|                     | 4 FATTURAZ             | IONE ELETTRONICA: PATTORE PASSIVE                    | FPAS    |          |
|                     | 5 DELIBERE I           | DI CONSIGLIO                                         | DELC    |          |
|                     | 6 DELIBERE             | DI GIUNTA                                            | DELG    |          |
|                     | 7 DETERMIN             | Electron                                             | DET     |          |
|                     | 8 DECRETI              |                                                      | DEC     |          |
|                     |                        |                                                      |         |          |
|                     |                        |                                                      |         |          |
|                     |                        |                                                      |         |          |
|                     |                        |                                                      |         |          |
|                     |                        |                                                      |         |          |
|                     |                        |                                                      |         |          |
|                     |                        |                                                      |         |          |
|                     |                        |                                                      |         |          |
|                     |                        |                                                      |         |          |
|                     |                        |                                                      |         |          |
|                     |                        |                                                      |         |          |
|                     |                        |                                                      |         |          |
|                     |                        |                                                      |         |          |
|                     |                        |                                                      |         |          |
|                     |                        |                                                      | Appella | - Contra |

Fig. 2.1.2.7

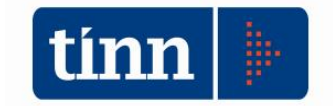

ATTENZIONE: l'abilitazione delle Tipologie di Pacchetto di Versamento DEVE ESSERE effettuata per ciascun operatore autorizzato, altrimenti l'operatore in questione non potrebbe eseguire le attività di versamento e ricerca su c@talog, nonché di trasmissione degli opportuni Pacchetti in Conservazione a norma. Di conseguenza, occorre necessariamente riprendere il Profilo degli operatori autorizzati all'invio in Conservazione a norma delle Fatture Elettroniche e associargli almeno le tipologie di pacchetto "3=FATTURAZIONE ELETTRONICA: FATTURE ATTIVE" e "4=FATTURAZIONE ELETTRONICA: FATTURE ATTIVE".

Gli interventi sui punti 1 e 2 diventano effettivi solo a seguito della conferma con il pulsante *Esegui* della maschera, mentre il punto 3 viene immediatamente applicato, con l'esecuzione delle voci di menu di riferimento.

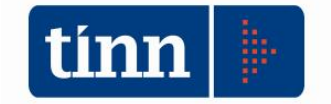

## 2.2 CONSERVAZIONE A NORMA: PACCHETTI DI VERSAMENTO

Viene messa a disposizione una funzionalità Back Office *Conservazione a norma – Pacchetti di Versamento* (Fig. 2.2.1) che consente di:

- consultare i Pacchetti di Versamento generati e inviati dall'Ente al Sistema di Conservazione a norma, con il relativo stato di trasmissione;
- predisporre la generazione di nuovi Pacchetti di Versamento in modo da inviarli al Gestore precedentemente configurato per la trasmissione dei documenti alla Conservazione a norma.

|                                     | Conservazione a norma                | - Pacchetti di Versamen       | to 🗕 🗆                         | ×    |
|-------------------------------------|--------------------------------------|-------------------------------|--------------------------------|------|
|                                     | Genera nuovo Pacc                    | hetto di Versamento           |                                |      |
| Ri                                  | cerca Pacchetti di Versamento trasmo | essi al Sistema di Conservaz  | ione a norma                   |      |
|                                     |                                      |                               |                                |      |
|                                     | Elenco Pacchetti di versamento in    | Attesa di esito o con stato   | Errore                         | 7775 |
| Prog. Pacchetto Data trasmissione T | lipo Pacchetto di Versamento         | Stato Pacchetto di Versamento | Nome Pacchetto di Versamento   | _^   |
| ▶ 1 17/01/2018 F                    | REGISTRO GIORNALIERO DI PROTOCOLLO   | ERRORE                        | PROCESSO DI CONSERVAZIONE 8941 |      |
| 10 15/02/2018 0                     | ORDINANZE                            | IN ATTESA DI ESITO            | PROCESSO DI CONSERVAZIONE 9241 | _    |
| 11 15/02/2010                       | REGISTRO GIORNALIEKO DI PROTOCOLLO   | IN ATTESA DI ESTTU            | PROCESSO DI CONSERVAZIONE 9242 | _    |
|                                     |                                      |                               |                                |      |
| <                                   |                                      |                               |                                | ~    |
| Numero Pacchetti Versamento:        |                                      |                               |                                |      |

Fig. 2.2.1

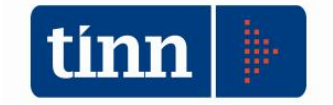

#### 2.2.1 Consultazione Pacchetti di Versamento

All'atto dell'apertura della maschera, nella griglia sottostante, vengono filtrati di default tutti i Pacchetti di Versamento trasmessi al Sistema di Conservazione a norma per i quali risulti lo stato "IN ATTESA DI ESITO" oppure "ERRORE" (Fig. 2.2.1).

Premendo il pulsante is visualizzano i parametri di selezione dei Pacchetti di Versamento (Fig. 2.2.1.1).

|      |              |                   | Conservazione a norma                 | - Pacchetti di Versamen       | ito 🗕 🗆                        | ×  |
|------|--------------|-------------------|---------------------------------------|-------------------------------|--------------------------------|----|
|      |              |                   | Genera nuovo Pacc                     | hetto di Versamento           |                                |    |
|      |              | 0                 | Ricerca Pacchetti di Versamento trasm | essi al Sistema di Conservaz  | zione a norma                  |    |
|      |              |                   |                                       |                               |                                |    |
| Prog | . Pacchetto  |                   | Tipo Pacchetto                        |                               |                                |    |
| Stat | o Pacchetto  |                   |                                       | 📑 Da d                        | ata // 🖽 a data //             | 15 |
| Cons | servatore    |                   |                                       |                               | ··· Identif. Processo          |    |
|      |              |                   | Esegui                                | Ricerca                       |                                |    |
| -    |              |                   | Elenco Pacchetti di Versamento in "   | Attesa di esito" o con stato  | "Errore"                       |    |
| Pro  | g. Pacchetto | Data trasmissione | Tipo Pacchetto di Versamento          | Stato Pacchetto di Versamento | Nome Pacchetto di Versamento   | ^  |
| •    | 1            | 17/01/2018        | REGISTRO GIORNALIERO DI PROTOCOLLO    | ERRORE                        | PROCESSO DI CONSERVAZIONE 8941 |    |
|      | 10           | 15/02/2018        | ORDINANZE                             | IN ATTESA DI ESITO            | PROCESSO DI CONSERVAZIONE 9241 |    |
|      | 11           | 15/02/2018        | REGISTRO GIORNALIERO DI PROTOCOLLO    | IN ATTESA DI ESITO            | PROCESSO DI CONSERVAZIONE 9242 |    |
|      |              |                   |                                       |                               |                                |    |
| <    |              |                   |                                       |                               |                                | ~  |
| N    | umero Pacc   | hetti Versament   | 0:3                                   |                               |                                |    |
| 14   | unicio racc  | need versament    |                                       |                               |                                |    |

Fig. 2.2.1.1

Il campo *Prog. Pacchetto* rappresenta l'identificativo univoco del Pacchetto di Versamento nella base dati.

Il campo *Tipo Pacchetto* consente di selezionare la tipologia di Pacchetto di Versamento, da un elenco precaricato, contenente solo e esclusivamente le tipologie di Pacchetto di Versamento abilitate dall'Ente (Fig. 2.2.1.2).

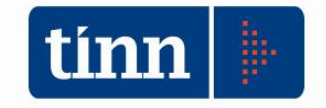

| •                        |                | Ele               | enco dell   | e tipologie | di Pa   | acchetto di Versamento 🛛 🗕 🗖                                  | × |
|--------------------------|----------------|-------------------|-------------|-------------|---------|---------------------------------------------------------------|---|
| <b>∛</b><br>Seleziona II | Mana filtro    | 😵<br>Togli filtro | Copia       | Espandi     | L<br>Es | L<br>ci                                                       |   |
| Prog. Ti                 | ipologia Pacch | netto di Versan   | nento       |             |         | Valida per la generazione di un nuovo Pacchetto di Versamento | ~ |
| 1 BE                     | EGISTRO GIO    | RNALIERO D        | I PROTOCO   | DLLO        |         | S                                                             |   |
| 3 FA                     | ATTURAZION     | E ELETTRON        | IICA: FATTU | JRE ATTIVE  |         | S                                                             |   |
| 4 FA                     | ATTURAZION     | E ELETTRON        | IICA: FATTU | JRE PASSIVE |         | S                                                             |   |
| 5 DE                     | ELIBERE DI C   | ONSIGLIO          |             |             |         | S                                                             |   |
| 6 DE                     | ELIBERE DI G   | IUNTA             |             |             |         | S                                                             |   |
| 7 DE                     | ETERMINE       |                   |             |             |         | S                                                             |   |
| 8 DE                     | ECRETI         |                   |             |             |         | S                                                             |   |
| 9 08                     | RDINANZE       |                   |             |             |         | S                                                             |   |
|                          |                |                   |             |             |         |                                                               |   |
| 1                        |                |                   |             |             |         |                                                               | ~ |
|                          |                |                   |             |             |         |                                                               |   |

Fig. 2.2.1.2

Il campo *Stato Pacchetto* consente di selezionare la tipologia di stato del Pacchetto di Versamento (Fig. 2.2.1.3).

| Elenco | delle tipolo                                                                                                    | ogie di sta   | ito del Pa | acchetto di | Versamen   | to – | x        |
|--------|----------------------------------------------------------------------------------------------------|---------------|------------|-------------|------------|------|----------|
|        | Tana a seconda a seconda a | 😵             | Conia.     | Espandi     | <u>I</u> L |      |          |
| Prog.  | Stato Pacchetti                                                                                                    | o di Versamen | ito        | Lapanar     |            |      | ~        |
| 1      | IN ATTESA DI                                                                                                    | ESITO         |            |             |            |      |          |
| 2      | CARICATO CO                                                                                                    | N SUCCESSO    | )          |             |            |      |          |
| 3      | ERRORE                                                                                                    |               |            |             |            |      |          |
| 4      | ANNULLATO                                                                                                    |               |            |             |            |      |          |
|        |                                                                                                    |               |            |             |            |      |          |
|        |                                                                                                    |               |            |             |            |      | <b>.</b> |
| 1      |                                                                                                    |               |            |             |            |      |          |
|        |                                                                                                    |               |            |             |            |      | <br>     |

Fig. 2.2.1.3

I campi *Da data* e *a data*, indicano, rispettivamente, la data inizio e fine dell'intervallo temporale in cui si è effettuata la trasmissione del Pacchetto di Versamento al Sistema di Conservazione a norma.

Il campo *Conservatore* consente di selezionare il Sistema di conservazione a norma di riferimento dei Pacchetti di Versamento oggetto della ricerca dati (Fig. 2.2.1.4).

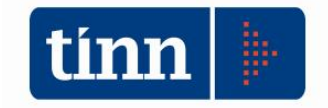

|                       |                      |                   |              | Elend   | o dei Conservatori |             | × |
|-----------------------|----------------------|-------------------|--------------|---------|--------------------|-------------|---|
| <b>y</b><br>Seleziona | Ta<br>Imposta filtro | 🜾<br>Togli filtro | i 🗈<br>Copia | Espandi | L.<br>Esci         |             |   |
| Prog.                 | Conservator          | е                 |              |         |                    | Disattivato | ^ |
|                       | 1 UNIMATICA          |                   |              |         |                    | N           |   |
|                       | 2 SIAV               |                   |              |         |                    | N           |   |
|                       | 3 MAGGIOLI           |                   |              |         |                    | N           |   |
|                       |                      |                   |              |         |                    |             |   |
|                       |                      |                   |              |         |                    |             | ~ |
|                       |                      |                   |              |         |                    |             |   |

Fig. 2.2.1.4

Il campo *Identif. Processo* rappresenta il codice identificativo univoco del Processo di conservazione Maggioli, corrispondente al Pacchetto di Versamento oggetto della ricerca dati.

Una volta impostati i filtri di interesse, si preme il pulsante *Esegui Ricerca* per ottenere nella griglia sottostante i Pacchetti di Versamento risultanti dall'applicazione dei parametri correnti di selezione dei dati (Fig. 2.2.1.5).

|                 |                      | Conservazione a r               | norma - Pacchetti di Versamer     | nto – C                        | ×        |
|-----------------|----------------------|---------------------------------|-----------------------------------|--------------------------------|----------|
|                 |                      | Genera nuo                      | vo Pacchetto di Versamento        |                                |          |
|                 | a                    | Ricerca Pacchetti di Versamento | trasmessi al Sistema di Conserva: | zione a norma                  |          |
| Prog. Dassbatta |                      | Tipe Baschette DELIBERE DI GI   | UNTA                              |                                |          |
| Prog. Pacchetto |                      |                                 |                                   |                                |          |
| Stato Pacchetto | •                    |                                 | Lii Da d                          | lata // 🖽 a data //            | 15       |
| Conservatore    |                      |                                 |                                   | ···· Identif. Processo         |          |
|                 |                      |                                 | Esegui Ricerca                    |                                |          |
|                 |                      | Elanca Paceba                   | tti di Vavcamanta calazionati     |                                |          |
| Prog. Pacchat   | to Data tracmissione | Tipo Pacchetto di Versamento    | State Dacchette di Versamente     | Nome Parchetto di Vergamento   |          |
| Prog. Paccriet  | 17/01/2018           | DELIBERE DI GIUNTA              |                                   | PROCESSO DI CONSERVAZIONE 8949 | <u> </u> |
| 5               | 22/01/2018           | DELIBERE DI GIUNTA              | CARICATO CON SUCCESSO             | PROCESSO DI CONSERVAZIONE 9016 |          |
| 9               | 15/02/2018           | DELIBERE DI GIUNTA              | CARICATO CON SUCCESSO             | PROCESSO DI CONSERVAZIONE 9240 |          |
|                 |                      |                                 |                                   |                                |          |
| ٢               |                      |                                 |                                   |                                | ~        |
| Numero Pao      | cchetti Versament    | :0: 3                           |                                   |                                |          |

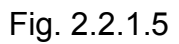

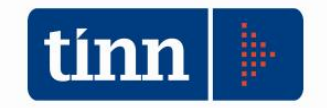

Per ogni Flusso di dati inviato dall'Ente, il Sistema della Conservazione a norma produce un Esito, che dà luogo ai seguenti possibili stati:

- **CARICATO CON SUCCESSO**: il Pacchetto di Versamento è stato trasmesso con successo al Sistema di Conservazione a norma;
- **IN ATTESA DI ESITO**: il Pacchetto di Versamento è stato trasmesso al Sistema di Conservazione a norma e si rimane in attesa di acquisirne l'esito;
- ERRORE: il Pacchetto di Versamento è stato trasmesso al Sistema di Conservazione a norma ed il Conservatore stesso ha prodotto un esito negativo;
- ANNULLATO: il Pacchetto di Versamento è stato trasmesso al Sistema di Conservazione a norma e, a seguito dell'esito negativo prodotto dal Conservatore, l'operatore autorizzato dell'Ente ha provveduto ad annullarlo in modo da ripetere la trasmissione dei Documenti coinvolti.

Sulla griglia, si attiva un menu mediante il tasto destro del mouse, le cui voci risultano abilitate/disabilitate sulla base dei valori inerenti il Conservatore di riferimento e lo stato del Pacchetto di Versamento correntemente selezionato.

In caso di **stato** "**IN ATTESA DI ESITO**", si può accedere solo alla voce di menu *Acquisisci Esito trasmissione* (Fig. 2.2.1.6), che comporta l'acquisizione dell' esito prodotto dal Gestore della Conservazione a norma in merito al Pacchetto corrente.

|                  |                   | Conservazione a norma                  | - Pacchetti                 | di Versame           | ento                            |           | ×        |
|------------------|-------------------|----------------------------------------|-----------------------------|----------------------|---------------------------------|-----------|----------|
|                  |                   | Genera nuovo Pacc                      | hetto <mark>d</mark> i Vers | amento               |                                 |           |          |
|                  |                   | Ricerca Pacchetti di Versamento trasmo | essi al Sisten              | na di Conserva       | azione a norma                  |           | <u> </u> |
| Prog. Pacchetto  |                   | Tipo Pacchetto                         |                             |                      |                                 |           | •••      |
| State Parchetto  |                   |                                        |                             | ··· Da               | data // 🗵 a data                | 11        | 15       |
| Stato i desietto | [                 |                                        |                             |                      |                                 |           |          |
| Conservatore     |                   | 24                                     |                             |                      | Identif. Processo               |           |          |
|                  |                   | Esegui                                 | Ricerca                     |                      |                                 |           |          |
|                  |                   | Elenco Parchetti di Vi                 | ersamento se                | elezionati           |                                 |           |          |
| Prog. Pacchetto  | Data trasmissione | Tipo Pacchetto di Versamento           | Stato Pacche                | tto di Versamen      | to Nome Pacchetto di Versamento |           | ^        |
| 0                | 01/01/1900        | REGISTRO GIORNALIERO DI PROTOCOLLO     | CARICATO C                  | ON SUCCESSO          | PACCHETTO GENERICO DI INVII     | PREGRESSI |          |
| 1                | 17/01/2018        | REGISTRO GIORNALIERO DI PROTOCOLLO     | ERRORE                      |                      | PROCESSO DI CONSERVAZIONE       | 8941      |          |
| 2                | 17/01/2018        | REGISTRO GIORNALIERO DI PROTOCOLLO     | ANNULLATO                   |                      | PROCESSO DI CONSERVAZIONE       | 8948      |          |
| 3                | 17/01/2018        | DELIBERE DI GIUNTA                     | ANNULLATO                   |                      | PROCESSO DI CONSERVAZIONE       | 8949      |          |
| 4                | 22/01/2018        | REGISTRO GIORNALIERO DI PROTOCOLLO     | CARICATO C                  | ON SUCCESSO          | PROCESSO DI CONSERVAZIONE       | 9015      |          |
| 5                | 22/01/2018        | DELIBERE DI GIUNTA                     | CARICATO C                  | ON SUCCESSO          | PROCESSO DI CONSERVAZIONE       | 9016      |          |
| 6                | 22/01/2018        | REGISTRO GIORNALIERO DI PROTOCOLLO     | CARICATO C                  | ON SUCCESSO          | PROCESSO DI CONSERVAZIONE       | 9017      |          |
| 7                | 13/02/2018        | DETERMINE                              | CARICATO C                  | ON SUCCESSO          | PROCESSO DI CONSERVAZIONE       | 9221      |          |
| 8                | 13/02/2018        | DELIBERE DI CONSIGLIO                  | CARICATO C                  | ON SUCCESSO          | PROCESSO DI CONSERVAZIONE       | 9222      |          |
| 9                | 15/02/2018        | DELIBERE DI GIUNTA                     | CARICATO C                  | ON SUCCESSO          | PROCESSO DI CONSERVAZIONE       | 9240      |          |
| 10               | 15/02/2018        | ORDINANZE                              | IN ATTESA                   | LECITO               | DROCECCO DI CONCEDUAZIONE       | 41        |          |
| 11               | 15/02/2018        | REGISTRO GIORNALIERO DI PROTOCOLLO     | IN ATTESA                   |                      | -                               | 42        |          |
|                  |                   |                                        |                             | Acquisisci           | Esito trasmissione              |           |          |
|                  |                   |                                        |                             | <u>V</u> isualizza E | sito trasmissione               | 1         |          |
|                  |                   |                                        |                             | A <u>c</u> quisisci  | Rapporto di Versamento          |           |          |
|                  |                   |                                        |                             |                      |                                 |           |          |
|                  |                   |                                        |                             | A <u>n</u> nulla Pa  | cchetto di Versamento           |           | ~        |
| <                |                   |                                        |                             |                      |                                 | -         | >        |
| Numero Pacch     | netti Versamento  | x 12                                   |                             |                      |                                 |           |          |

Fig. 2.2.1.6

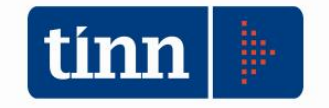

Solo in presenza dello **stato** "**ERRORE**", si può accedere alla voce di menu *Annulla Pacchetto di Versamento* (Fig. 2.2.1.7), che comporta l'annullamento del Pacchetto stesso.

|       |              |                   | Genera nuovo Paco                     | hett <mark>o</mark> di Versa | amento       |                 |            |            |         |          |     |
|-------|--------------|-------------------|---------------------------------------|------------------------------|--------------|-----------------|------------|------------|---------|----------|-----|
|       |              | 0                 | Ricerca Pacchetti di Versamento trasm | essi al Sistem               | a di Cons    | ervazione a     | a norma    |            |         |          | 6   |
| Prog. | Pacchetto    |                   | Tipo Pacchetto                        |                              |              |                 |            |            |         |          | ••• |
| State | Pacchetto    |                   |                                       |                              |              | Da data         | 11         | 15         | data    | 11       | 15  |
| Statu | Faculetto    |                   |                                       |                              |              |                 |            |            | uata    |          |     |
| Conse | ervatore     |                   |                                       |                              |              | •               | Identi     | if. Proces | so      |          |     |
|       |              |                   | Esegui                                | Ricerca                      |              |                 |            |            |         |          |     |
|       |              |                   | Elenco Pacchetti di Vo                | ersamento se                 | lezionati    |                 |            |            |         |          |     |
| Prog  | g. Pacchetto | Data trasmissione | Tipo Pacchetto di Versamento          | Stato Pacchet                | to di Versa  | mento Nome      | Pacchetto  | o di Versa | amento  |          |     |
|       | 0            | 01/01/1900        | REGISTRO GIORNALIERO DI PROTOCOLLO    | CARICATO CO                  | ON SUCCES    | SO PACC         | HETTO GE   | NERICO     | DI INVI | I PREGRE | SSI |
|       | 1            | 17/01/2018        | REGISTRO GIORNALIERO DI PROTOCOLLO    | ERRORE                       |              |                 |            |            |         |          |     |
|       | 2            | 17/01/2018        | REGISTRO GIORNALIERO DI PROTOCOLLO    | ANNULLAT                     | <del>.</del> | 8. 993-9120-    |            |            |         | 48       |     |
|       | 3            | 17/01/2018        | DELIBERE DI GIUNTA                    | ANNULLAT                     | Acquis       | sisci Esito tra | asmission  | e          |         | 49       |     |
|       | 4            | 22/01/2018        | REGISTRO GIORNALIERO DI PROTOCOLLO    | CARICATO                     | Visuali      | izza Esito tra  | smissione  | e          |         | 15       |     |
|       | 5            | 22/01/2018        | DELIBERE DI GIUNTA                    | CARICATO                     |              |                 |            |            |         | 16       |     |
|       | 6            | 22/01/2018        | REGISTRO GIORNALIERO DI PROTOCOLLO    | CARICATO                     | Acquir       | ricci Rannor    | to di Verc | amento     |         | 17       |     |
|       | 7            | 13/02/2018        | DETERMINE                             | CARICATO                     | Acquis       | sisci nappoi    | to un vers | amento     |         | 21       |     |
|       | 8            | 13/02/2018        | DELIBERE DI CONSIGLIO                 | CARICATO                     | -            |                 |            |            |         | 22       |     |
|       | 9            | 15/02/2018        | DELIBERE DI GIUNTA                    | CARICATO                     | Annul        | la Pacchetto    | di Versar  | mento      |         | 40       |     |
|       | 10           | 15/02/2018        | ORDINANZE                             | IN ATTESA DI                 | ESITO        | PROC            | ESSO DI C  | CONSERV    | AZION   | 9241     |     |
|       | 11           | 15/02/2018        | REGISTRO GIORNALIERO DI PROTOCOLLO    | IN ATTESA DI                 | ESITO        | PROC            | ESSO DI O  | CONSERV    | AZION   | E 9242   |     |

Fig. 2.2.1.7

L'annullamento di un Pacchetto di Versamento comporta l'applicazione dello stato "ANNULLATO" al Pacchetto stesso, in modo che i dati di riferimento possano rientrare in gioco nella generazione di un nuovo Pacchetto di Versamento.

In caso di Conservatore Unimatica S.p.a. e stato diverso da "IN ATTESA DI ESITO", si può accedere alla voce di menu *Visualizza Esito trasmissione*, che comporta la visualizzazione del file di esito (con estensione ".xml") prodotto dal Gestore della Conservazione a norma in merito al Pacchetto corrente.

Solo in presenza del Conservatore Maggioli S.p.a. e stato "CARICATO CON SUCCESSO", si può accedere alla voce di menu *Acquisisci Rapporto di Versamento* (Fig. 2.2.1.8), che comporta il download del file xml relativo al Processo di conservazione correntemente selezionato, in cui sono elencati i rispettivi Documenti trasmessi al sistema di Conservazione a norma con i metadati di riferimento.

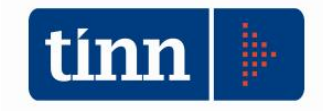

|               |                        | Ricerca Pacchetti di Versamento I  | rasmessi al Sistema di Con                | servazione a norma                         | <u> </u>  |  |  |  |
|---------------|------------------------|------------------------------------|-------------------------------------------|--------------------------------------------|-----------|--|--|--|
| Prog. Pacche  | to                     | Tipo Pacchetto                     |                                           |                                            |           |  |  |  |
| State Bacchei | ta (                   |                                    |                                           | Da data // 15 a data                       | // 15     |  |  |  |
| Stato Patche  |                        |                                    | التنسا                                    |                                            |           |  |  |  |
| Conservatore  | 8                      |                                    |                                           | Identif. Processo                          |           |  |  |  |
|               |                        |                                    | segui Ricerca                             |                                            |           |  |  |  |
|               |                        | 8                                  | Jegur Neereu                              |                                            |           |  |  |  |
|               |                        | Elenco Pacchet                     | ti <mark>di Versamento seleziona</mark> t | ti                                         |           |  |  |  |
| Prog. Pacch   | etto Data trasmissione | Tipo Pacchetto di Versamento       | Stato Pacchetto di Versament              | di Versamento Nome Pacchetto di Versamento |           |  |  |  |
| 0             | 01/01/1900             | REGISTRO GIORNALIERO DI PROTOCOLLO | CARICATO CON SUCCESSO                     | PACCHETTO GENERICO DI INVII PREGRESSI      | UNIMATICA |  |  |  |
| 1             | 17/01/2018             | REGISTRO GIORNALIERO DI PROTOCOLLO | ERRORE                                    | PROCESSO DI CONSERVAZIONE 8941             | MAGGIOLI  |  |  |  |
| 2             | 17/01/2018             | REGISTRO GIORNALIERO DI PROTOCOLLO | ANNULLATO                                 | PROCESSO DI CONSERVAZIONE 8948             | MAGGIOLI  |  |  |  |
| 3             | 17/01/2018             | DELIBERE DI GIUNTA                 | ANNULLATO                                 | PROCESSO DI CONSERVAZIONE 8949             | MAGGIOLI  |  |  |  |
| 4             | 22/01/2018             | REGISTRO GIORNALIERO DI PROTOCOLLO | CARICATO CON SUCCESSO                     | PROCESSO DI CONSERVAZIONE 9015             | MAGGIOLI  |  |  |  |
| 5             | 22/01/2018             | DELIBERE DI GIUNTA                 | CARICATO CON SUCCESSO                     | PROCESSO DI CONSERVAZIONE 9016             | MAGGIOLI  |  |  |  |
| 6             | 22/01/2018             | REGISTRO GIORNALIERO DI PROTOCOLLO | CARICATO CON SUCCES                       |                                            | AGGIOLI   |  |  |  |
| 7             | 13/02/2018             | DETERMINE                          | CARICATO CON SUCCES                       |                                            | AGGIOLI   |  |  |  |
| 8             | 13/02/2018             | DELIBERE DI CONSIGLIO              | CARICATO CON SUCCES                       | Acquisisci Esito trasmissione              | AGGIOLI   |  |  |  |
| 9             | 15/02/2018             | DELIBERE DI GIUNTA                 | CARICATO CON SUCCES                       | Visualizza Esito trasmissione              | AGGIOLI   |  |  |  |
| 10            | 15/02/2018             | ORDINANZE                          | IN ATTESA DI ESITO                        |                                            | AGGIOLI   |  |  |  |
| 11            | 15/02/2018             | REGISTRO GIORNALIERO DI PROTOCOLLO | IN ATTESA DI ESITO                        | Acquisisci Rapporto di Versamento          | AGGIOLI   |  |  |  |
|               |                        |                                    |                                           | =1 11                                      |           |  |  |  |
|               |                        |                                    |                                           | Annulla Pacchetto di Versamento            |           |  |  |  |
|               |                        |                                    |                                           | All and a concrete as a coordinate         |           |  |  |  |

Fig. 2.2.1.8

## 2.2.2 Generazione nuovo Pacchetto di Versamento

Premendo il **pulsante** *Genera nuovo Pacchetto di Versamento*, posto in alto alla maschera principale *Conservazione a norma - Pacchetti di Versamento*, si visualizza un'ulteriore **maschera** *Nuovo Pacchetto di Versamento* (Fig. 2.2.2.1), che consente la generazione di un nuovo Pacchetto impostando il parametro obbligatorio relativo alla tipologia di Pacchetto e definendo il periodo temporale di riferimento dei dati del Pacchetto in questione.

Vengono evidenziati in automatico il codice identificativo dell'Ente interessato (ad esempio codice IPA) ed il Conservatore di riferimento, ripresi dai rispettivi valori immessi mediante la maschera di configurazione dei parametri.

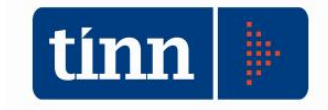

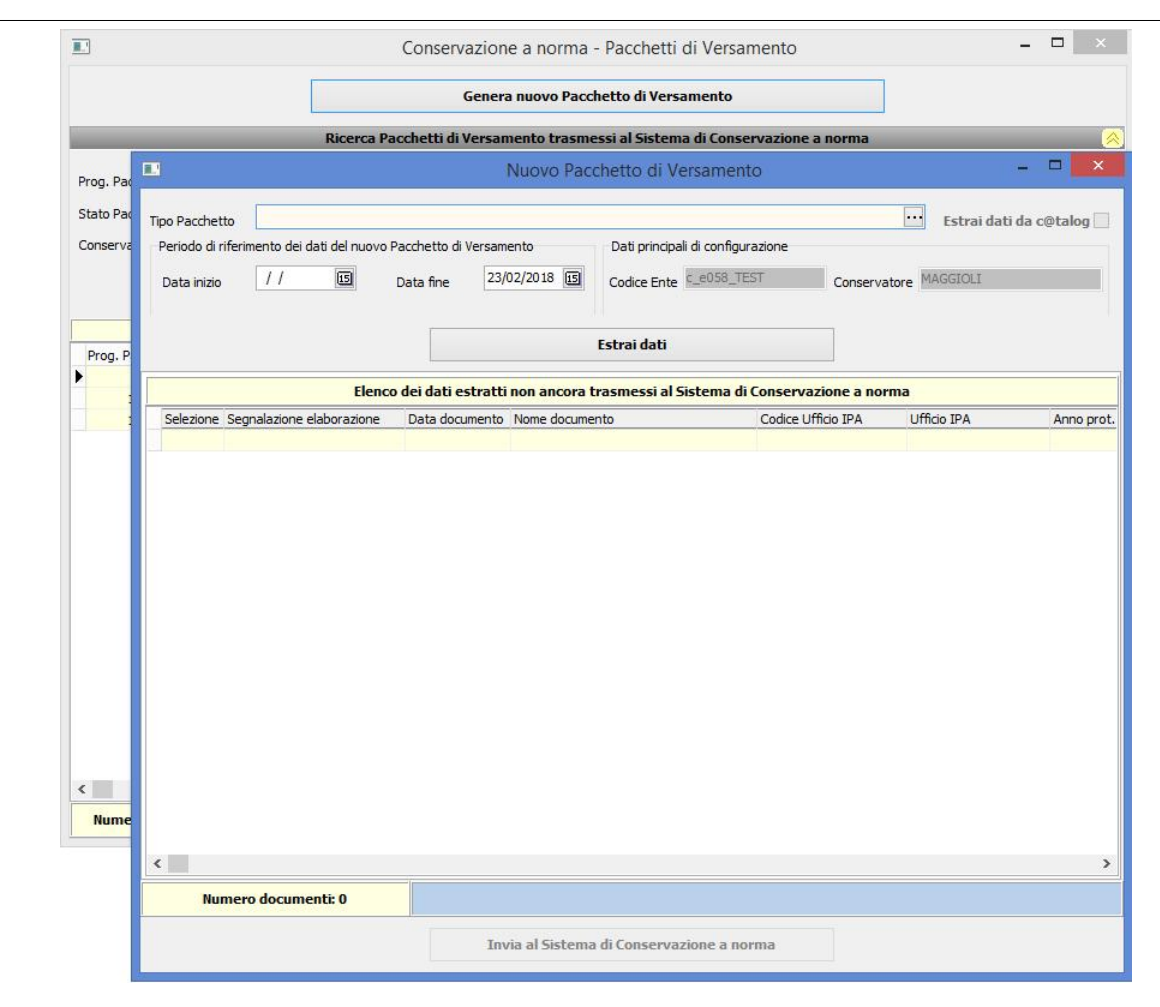

Fig. 2.2.2.1

Il campo *Tipo Pacchetto* consente di selezionare solo le tipologie di Pacchetto di Versamento abilitate alla generazione di nuovi Pacchetti di Versamento (Fig. 2.2.2.2).

|                       |                     | Ele               | enco dell   | e tipologie | di Pac     | chetto di Versamento 🛛 🗖 🗖                                    | × |
|-----------------------|---------------------|-------------------|-------------|-------------|------------|---------------------------------------------------------------|---|
| <b>G</b><br>Seleziona | 🔚<br>Imposta filtro | 😿<br>Togli filtro | Copia       | Espandi     | I.<br>Esci |                                                               |   |
| Prog.                 | Tipologia Pacc      | hetto di Versa    | mento       |             | V          | /alida per la generazione di un nuovo Pacchetto di Versamento | ^ |
| 1                     | REGISTRO GI         | ORNALIERO (       | DI PROTOCI  | OLLO        | S          |                                                               |   |
| 3                     | FATTURAZION         | VE ELETTRO        | NICA: FATTI | JRE ATTIVE  | S          |                                                               |   |
| 4                     | FATTURAZION         | VE ELETTRO        | NICA: FATTI | JRE PASSIVE | S          |                                                               |   |
| 5                     | DELIBERE DI         | CONSIGLIO         |             |             | S          |                                                               |   |
| 6                     | DELIBERE DI         | GIUNTA            |             |             | S          |                                                               |   |
| 7                     | DETERMINE           |                   |             |             | S          |                                                               |   |
| 8                     | DECRETI             |                   |             |             | S          |                                                               |   |
| 9                     | ORDINANZE           |                   |             |             | S          |                                                               |   |
|                       |                     |                   |             |             |            |                                                               |   |
|                       |                     |                   |             |             |            |                                                               |   |
|                       |                     |                   |             |             |            |                                                               | ~ |
|                       |                     |                   |             |             |            |                                                               |   |

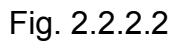

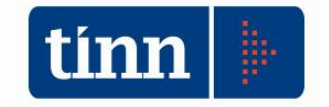

Una volta selezionata la tipologia di Pacchetto di Versamento e l'intervallo temporale di riferimento, si preme il pulsante *Estrai dati* in modo da visualizzare nella griglia sottostante le informazioni risultanti dall'applicazione dei parametri correnti di selezione dei dati (Fig. 2.2.2.3).

| •                                                                                                |                                | J                   | Nuovo Pac      | chetto di Versam        | ento               | _                      |               |  |  |  |  |
|--------------------------------------------------------------------------------------------------|--------------------------------|---------------------|----------------|-------------------------|--------------------|------------------------|---------------|--|--|--|--|
| Tipo Pacchett                                                                                    | TATTURAZIONE ELETTR            | ONICA: FATTURE      | PASSIVE        |                         |                    | ··· Estrai dati d      | a c@talog 🗌   |  |  |  |  |
| Periodo di ri                                                                                    | ferimento dei dati del nuovo F | Pacchetto di Versan | nento          | Dati principali di conf | igurazione         |                        |               |  |  |  |  |
| Data inizio                                                                                      | // 5                           | Data fine 07        | /02/2018 15    | Codice Ente C_e058      | _TEST Conserva     | atore MAGGIOLI         |               |  |  |  |  |
|                                                                                                  |                                |                     |                | Estrai dati             |                    | Dati estratti dall'are | a SGFE        |  |  |  |  |
| Elenco dei dati estratti dall'Area SGFE non ancora trasmessi al Sistema di Conservazione a norma |                                |                     |                |                         |                    |                        |               |  |  |  |  |
| Selezione                                                                                        | Segnalazione elaborazione      | Data documento      | Nome docume    | nto                     | Codice Ufficio IPA | Ufficio IPA            | Anno pi \land |  |  |  |  |
|                                                                                                  |                                | 31/03/2015          | IT0164179070   | 12_02MY3.xml.p7m        | UFDMMI             | Uff_eFatturaPA         | 2015          |  |  |  |  |
|                                                                                                  |                                | 31/03/2015          | IT0451316096   | 2_00GVF.xml.p7m         | UFDMMI             | Uff_eFatturaPA         | 2015          |  |  |  |  |
|                                                                                                  |                                | 01/04/2015          | IT018790205    | .7_aatk9.xml.p7m        | UFDMMI             | Uff_eFatturaPA         | 2015          |  |  |  |  |
|                                                                                                  |                                | 01/04/2015          | IT018790205    | .7_aatk8.xml.p7m        | UFDMMI             | Uff_eFatturaPA         | 2015          |  |  |  |  |
|                                                                                                  |                                | 01/04/2015          | IT018790205    | .7_aatk5.xml.p7m        | UFDMMI             | Uff_eFatturaPA         | 2015          |  |  |  |  |
|                                                                                                  |                                | 01/04/2015          | IT018790205    | 17_aatk2.xml.p7m        | UFDMMI             | Uff_eFatturaPA         | 2015          |  |  |  |  |
|                                                                                                  |                                | 01/04/2015          | IT018790205    | 17_aatk4.xml.p7m        | UFDMMI             | Uff_eFatturaPA         | 2015          |  |  |  |  |
|                                                                                                  |                                | 01/04/2015          | IT018790205    | 17_aatk6.xml.p7m        | UFDMMI             | Uff_eFatturaPA         | 2015          |  |  |  |  |
|                                                                                                  |                                | 02/04/2015          | IT0155680067   | 8_00015.xml.p7m         | UFDMMI             | Uff_eFatturaPA         | 2015          |  |  |  |  |
|                                                                                                  |                                | 03/04/2015          | IT8041574058   | 0_059X7.xml.p7m         | UFDMMI             | Uff_eFatturaPA         | 2015          |  |  |  |  |
|                                                                                                  |                                | 08/04/2015          | IT0733494015   | 7_00gNS.xml             | UFDMMI             | Uff_eFatturaPA         | 2015          |  |  |  |  |
|                                                                                                  |                                | 08/04/2015          | IT0733494015   | 67_00gO3.xml            | UFDMMI             | Uff_eFatturaPA         | 2015          |  |  |  |  |
|                                                                                                  |                                | 08/04/2015          | IT0733494015   | 7_00gO0.xml             | UFDMMI             | Uff_eFatturaPA         | 2015          |  |  |  |  |
|                                                                                                  |                                | 08/04/2015          | IT0733494015   | 7_00gO4.xml             | UFDMMI             | Uff_eFatturaPA         | 2015          |  |  |  |  |
|                                                                                                  |                                | 08/04/2015          | IT0733494015   | 7_00gO8.xml             | UFDMMI             | Uff_eFatturaPA         | 2015          |  |  |  |  |
|                                                                                                  |                                | 08/04/2015          | IT0733494015   | 7_00gOc.xml             | UFDMMI             | Uff_eFatturaPA         | 2015          |  |  |  |  |
|                                                                                                  |                                | 08/04/2015          | IT0733494015   | 7_00gNT.xml             | UFDMMI             | Uff_eFatturaPA         | 2015          |  |  |  |  |
|                                                                                                  |                                | 08/04/2015          | IT0733494015   | 7_00gPp.xml             | UFDMMI             | Uff_eFatturaPA         | 2015          |  |  |  |  |
|                                                                                                  |                                | 08/04/2015          | IT0733494015   | 7_00gPB.xml             | UFDMMI             | Uff_eFatturaPA         | 2015          |  |  |  |  |
| <                                                                                                |                                |                     |                |                         |                    |                        | >             |  |  |  |  |
| Numero de                                                                                        | ocumenti estratti: 13217       |                     |                |                         |                    |                        |               |  |  |  |  |
|                                                                                                  |                                | In                  | via al Sistema | di Conservazione a      | norma              |                        |               |  |  |  |  |

Fig. 2.2.2.3

Nel caso di tipologie di Pacchetto di Versamento inerenti la Fatturazione Elettronica, il campo *Data fine* è obbligatorio e viene inizializzato alla data corrispondente a 16 giorni prima della data corrente di elaborazione di un nuovo Pacchetto. Non si possono estrarre, nell'ambito delle tipologie di Pacchetto inerenti la Fatturazione Elettronica, documenti per i quali non siano trascorsi almeno 15 giorni dalla data di ricezione. Ciò consente di acquisire tutti gli allegati di pertinenza delle fatture, come ad esempio l'eventuale Notifica di decorrenza termini, messaggio che il SdI invia sia al trasmittente sia al destinatario nel caso in cui non abbia ricevuto notifica di esito committente entro il termine di 15 giorni dalla data della sua ricevuta.

Nella griglia di generazione di un nuovo Pacchetto di Versamento, si rendono disponibili, nel caso esistano, solo i Documenti che rispondano ai criteri di selezione impostati nella testata e che soddisfino uno dei seguenti prerequisiti:

> non sono stati ancora inviati al Sistema di Conservazione a norma, oppure
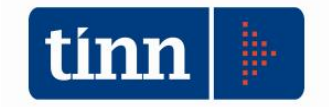

#### sono stati trasmessi al Conservatore ed il Pacchetto di appartenenza ha lo stato "ANNULLATO".

Sulla griglia dei dati estratti, si attiva un menu (Fig. 2.2.2.4) mediante il tasto destro del mouse, con le seguenti voci:

- Visualizza Documento: visualizza il file corrispondente al dato correntemente selezionato, nel caso di Documento presente nel Sistema di Gestione della Fatturazione Elettronica (SGFE); mentre nel caso di Documento versato sull'area documentale c@talog, si apre la maschera di dettaglio del Documento stesso con i metadati e i vari file (principale e allegati) di riferimento.
- Seleziona tutto: valorizza a 'S' il campo selezione per i dati estratti, nel rispetto dell'eventuale vincolo numerico configurato sul massimo numero di Documenti da inviare in un Pacchetto di Versamento.
- Deseleziona tutto: valorizza a 'N' il campo selezione per tutti i dati estratti.

| <b></b>    |                                        | Nuovo                  | Pacchetto di      | /ersamento                  |                | - 🗆 🗙                             |
|------------|----------------------------------------|------------------------|-------------------|-----------------------------|----------------|-----------------------------------|
| Tipo Pacch | DELIBERE DI GIUNTA                     |                        |                   |                             | ••• Es         | strai dati da c@talog 🗸           |
| Periodo    | di riferimento dei dati del nuovo Paco | hetto di Versamento    | Dati princij      | oali di configurazione      |                |                                   |
|            |                                        |                        |                   | A SOLD TEST                 |                | TOUT                              |
| Data ini:  | zio // 🛄 Dat                           | ta fine                | Codice Ent        | e <u>Ceubo_lical</u> Cor    | servatore MAGG | nott-                             |
| 1. L       |                                        |                        |                   |                             |                |                                   |
|            |                                        |                        | Estrai dati       |                             | Dati estrati   | i <mark>dall'</mark> area c@talog |
|            | Elenco dei dati est                    | ratti dall'area C@talo | g non ancora tra  | smessi al Sistema di Consei | vazione a norn | na                                |
| Selezior   | ne Segnalazione elaborazione           | Data Documento Ann     | o Documento Prog. | Documento Nome Documento    |                | Oggetto Documenta 🔺               |
| Г          |                                        | 02/11/2017             | 2017              | 114 Delibera_2017_1_18      | 38.pdf.p7m     | RIPARTIZIONE ED #                 |
| Г          | 1                                      | 02/11/2017             | 2017              | 115 Delibera_2017_1_18      | 39.pdf.p7m     | ALLACCIO LUMINAF                  |
| Г          |                                        | 07/11/2017             | 2017              | 116 Delibera_2017_1_19      | 90.pdf.p7m     | REALIZZAZIONE DI                  |
| E          | 1                                      | 07/11/2017             | 2017              | 117 Delibera_2017_1_19      | 91.pdf.p7m     | APPROVAZIONE SCI                  |
|            |                                        | 09/11/2017             | 2017              | 118 Delibera_2017_1_19      | 92.pdf.p7m     | PRESENTAZIONE PF                  |
|            |                                        | Visualizza Doci        | umento            | 119 Delibera_2017_1_19      | 93.pdf.p7m     | ASSEGNAZIONE A T                  |
| Г          |                                        |                        |                   | 120 Delibera_2017_1_19      | 94.pdf.p7m     | PRESA D'ATTO VERE                 |
| E          |                                        | Seleziona tutto        |                   | 121 Delibera_2017_1_19      | 95.pdf.p7m     | ATTO DI CITAZIONE                 |
| Г          |                                        | Deseleziona tu         | tto               | 122 Delibera_2017_1_19      | 96.pdf.p7m     | ATTO DI CITAZIONE                 |
| E          |                                        |                        |                   | 123 Delibera_2017_1_19      | 97.pdf.p7m     | Annullamento d'uffic              |
| Г          |                                        | 16/11/2017             | 2017              | 124 Delibera_2017_1_19      | 98.pdf.p7m     | RETTIFICA DELIBER                 |
| E          | 3                                      | 16/11/2017             | 2017              | 125 Delibera_2017_1_19      | 99.pdf.p7m     | RICORSO AL T.A.R.                 |
| Г          |                                        | 16/11/2017             | 2017              | 126 Delibera_2017_1_20      | 00.pdf.p7m     | RICORSO AL T.A.R.                 |
| E E        |                                        | 16/11/2017             | 2017              | 127 Delibera_2017_1_20      | 01.pdf.p7m     | LAVORI DI ADEGUA                  |
| Г          |                                        | 16/11/2017             | 2017              | 128 Delibera_2017_1_20      | 02.pdf.p7m     | LAVORI DI ADEGUA                  |
| E          | ]                                      | 23/11/2017             | 2017              | 129 Delibera_2017_1_20      | 03.pdf.p7m     | RIMBORSO SPESE A                  |
| Г          |                                        | 23/11/2017             | 2017              | 130 Delibera_2017_1_2       | 04.pdf.p7m     | MERCATO RIONALE                   |
|            |                                        | 23/11/2017             | 2017              | 131 Delibera_2017_1_2       | 05.pdf.p7m     | LAVORI DI MANUTE                  |
| L L        |                                        | 23/11/2017             | 2017              | 132 Delibera_2017_1_20      | 06.pdf.p7m     | ATTO DI INDIRIZZC                 |
| <          |                                        |                        |                   |                             |                | >                                 |
| Nume       | ero documenti estratti: 27             |                        |                   |                             |                |                                   |
|            | I                                      | Invia al Si            | stema di Conserv  | azione a norma              |                |                                   |

Fig. 2.2.2.4

L'invio al Gestore della Conservazione a norma, precedentemente configurato, presuppone, inizialmente, che si selezioni almeno un dato estratto.

È possibile configurare preventivamente il parametro *N. max Documenti per pacchetto di versamento*, inerente il numero massimo di documenti selezionabili per un Pacchetto di Versamento (Fig. 2.2.2.5).

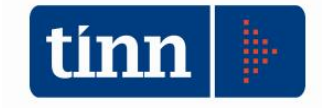

| urazione parametri     | Gestore Conservazione a nor | ma                                                  |
|------------------------|-----------------------------|-----------------------------------------------------|
| tore Conservazione     | a norma                     | Codice struttura Ente                               |
| GGIOLI                 |                             | c test                                              |
| Pacchetto di Versam    | ento                        |                                                     |
| Stato                  |                             | Codice                                              |
|                        |                             | MODIFICA CONFIGURAZIONE                             |
|                        |                             | Parametri generali                                  |
| Gestore                | MAGGIOLI                    |                                                     |
| Codice Ente            | c_test                      | Separatore                                          |
|                        |                             | Parametri FTP Gestore Conservazione a norma         |
| Comuna                 |                             |                                                     |
| Server                 |                             |                                                     |
| Utente                 |                             | Password                                            |
| Cartella INPUT         |                             | Cartella OUTPUT                                     |
|                        | P                           | arametri Web services Gestore Conservazione a norma |
| Server                 |                             | Porta                                               |
| Utente                 | Tinn-WS                     | Password                                            |
| Altri parametri d      | li invocazione metodi       |                                                     |
| Installazione          |                             |                                                     |
| (WSDL)                 | https://testconservazione   | .maggioli.it:443/JLegalArchive-soap/soap02?wsdl     |
| Soggetto<br>Produttore | Tinn                        | Organizzazione Fascicoli-Elettronici-v2-072016      |
|                        |                             | Test Web services                                   |
|                        |                             |                                                     |

Fig. 2.2.2.5

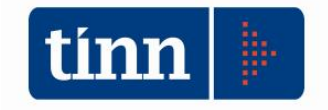

Tale vincolo si evidenzia nella maschera di generazione di un nuovo pacchetto (Fig. 2.2.2.6).

| ipo Pacche  | tto DELIBERE DI GIUNTA              |                                   |                                    |                         |                              | •••                   | Estrai dati da c@talog |  |
|-------------|-------------------------------------|-----------------------------------|------------------------------------|-------------------------|------------------------------|-----------------------|------------------------|--|
| Periodo di  | riferimento dei dati del nuovo Paco | hetto d <mark>i</mark> Versamento |                                    | Dati principali di conf | igurazione                   |                       |                        |  |
| Data inizio | Dat                                 | a fine 23/02/2                    | ne 23/02/2018 S Codice Ente C_test |                         |                              | Conservatore MAGGIOLI |                        |  |
|             |                                     |                                   | E                                  | istrai dati             |                              | Dati estr             | atti dall'area c@talog |  |
|             | Elenco dei dati est                 | r <mark>atti dall'area C</mark> @ | talog non a                        | ancora trasmessi a      | <mark>l Sistema di Co</mark> | nservazione a n       | orma                   |  |
| Selezione   | Segnalazione elaborazione           | Data Documento                    | Anno Docum                         | ento Prog. Document     | o Nome Documer               | to                    | Oggetto Documento      |  |
| Г           |                                     | 02/11/2017                        |                                    | 2017 114                | Delibera_2017                | 1_188.pdf.p7m         | RIPARTIZIONE ED A      |  |
|             |                                     | 02/11/2017                        | 1                                  | 2017 115                | Delibera_2017_               | 1_189.pdf.p7m         | ALLACCIO LUMINAF       |  |
|             |                                     | 07/11/2017                        | 3                                  | 2017 116                | Delibera_2017_               | 1_190.pdf.p7m         | REALIZZAZIONE DI       |  |
|             |                                     | 07/11/2017                        | :                                  | 2017 117                | 7 Delibera_2017_             | 1_191.pdf.p7m         | APPROVAZIONE SCI       |  |
| Г           |                                     | 09/11/2017                        |                                    | 2017 118                | Delibera_2017_               | 1_192.pdf.p7m         | PRESENTAZIONE PR       |  |
|             |                                     | 09/11/2017                        | 1                                  | 2017 119                | Delibera_2017_               | 1_193.pdf.p7m         | ASSEGNAZIONE A T       |  |
|             |                                     | 16/11/2017                        | 1                                  | 2017 120                | Delibera_2017_               | 1_194.pdf.p7m         | PRESA D'ATTO VERE      |  |
|             |                                     | 16/11/2017                        | 2                                  | 2017 12:                | Delibera_2017_               | 1_195.pdf.p7m         | ATTO DI CITAZIONE      |  |
| Г           |                                     | 16/11/2017                        | 1                                  | 2017 122                | 2 Delibera_2017_             | 1_196.pdf.p7m         | ATTO DI CITAZIONE      |  |
|             |                                     | 16/11/2017                        | 1                                  | 2017 123                | B Delibera_2017_             | 1_197.pdf.p7m         | Annullamento d'uffic   |  |
|             |                                     | 16/11/2017                        | 3                                  | 2017 124                | Delibera_2017_               | 1_198.pdf.p7m         | RETTIFICA DELIBER      |  |
|             |                                     | 16/11/2017                        | :                                  | 2017 125                | Delibera_2017_               | 1_199.pdf.p7m         | RICORSO AL T.A.R.      |  |
|             |                                     | 16/11/2017                        | 1                                  | 2017 126                | Delibera_2017_               | 1_200.pdf.p7m         | RICORSO AL T.A.R.      |  |
|             |                                     | 16/11/2017                        | :                                  | 2017 127                | 7 Delibera_2017_             | 1_201.pdf.p7m         | LAVORI DI ADEGUA       |  |
|             |                                     | 16/11/2017                        | 3                                  | 2017 128                | B Delibera_2017_             | 1_202.pdf.p7m         | LAVORI DI ADEGUA       |  |
|             |                                     | 23/11/2017                        |                                    | 2017 129                | Delibera_2017_               | 1_203.pdf.p7m         | RIMBORSO SPESE A       |  |
| Г           |                                     | 23/11/2017                        | :                                  | 2017 130                | Delibera_2017_               | 1_204.pdf.p7m         | MERCATO RIONALE        |  |
|             |                                     | 23/11/2017                        | 3                                  | 2017 131                | Delibera_2017_               | 1_205.pdf.p7m         | LAVORI DI MANUTE       |  |
|             |                                     | 23/11/2017                        | 3                                  | 2017 132                | 2 Delibera_2017_             | 1_206.pdf.p7m         | ATTO DI INDIRIZZO      |  |
| 6           |                                     |                                   |                                    |                         |                              |                       | >                      |  |
| Numer       | o documenti estratti: 27            |                                   |                                    |                         |                              |                       |                        |  |

Fig. 2.2.2.6

L'azione *Seleziona tutt*o, nel caso in cui i dati estratti siano di un numero superiore al vincolo espresso (ad esempio 10), comporta la visualizzazione di un messaggio di avvertimento in cui si segnala che la selezione a 'S' viene applicata solo a 10 Documenti (Fig. 2.2.2.7).

|   | ATTENZIONE                                                                     | x |
|---|--------------------------------------------------------------------------------|---|
| 1 | La selezione si applica su un numero massimo consentito di Documenti pari a 10 |   |
|   | 🗶 Annulla 🗸 OK                                                                 |   |

Fig. 2.2.2.7

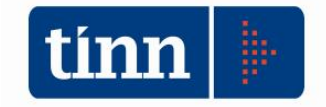

La conferma del messaggio implica la selezione dei Documenti nel rispetto della quantità indicata (Fig. 2.2.2.8).

|          |                   |                                 | Nuovo Pa                   | cchetto di V    | /ersamento                           |                   | >                      |
|----------|-------------------|---------------------------------|----------------------------|-----------------|--------------------------------------|-------------------|------------------------|
| Tipo Pac | cchetto           | DELIBERE DI GIUNTA              |                            |                 |                                      | •••               | Estrai dati da c@talog |
| Period   | lo di rife        | rimento dei dati del nuovo Paco | thetto di Versamento       | Dati princip    | ali di configurazione                |                   |                        |
|          |                   |                                 |                            |                 | (magazine                            |                   | 889888                 |
| Data i   | inizio            | // 15 Dat                       | ta fine 23/02/2018 15      | Codice Ente     | c_test                               | Conservatore MA   | GGIOLI                 |
|          |                   |                                 |                            | Estrai dati     |                                      | Dati estra        | atti dall'area c@taloo |
|          |                   |                                 |                            |                 |                                      |                   |                        |
|          |                   | Elenco dei dati est             | ratti dall'area C@talog no | on ancora tras  | <mark>smessi al Sistema d</mark> i C | onservazione a no | rma                    |
| Selezi   | tione             | Segnalazione elaborazione       | Data Documento Anno Do     | cumento Prog. I | Documento Nome Docume                | ento              | Oggetto Documento      |
| •        |                   |                                 | 02/11/2017                 | 2017            | 114 Delibera_201                     | 7_1_188.pdf.p7m   | RIPARTIZIONE ED A      |
|          |                   |                                 | 02/11/2017                 | 2017            | 115 Delibera_201                     | 7_1_189.pdf.p7m   | ALLACCIO LUMINAF       |
|          | •                 |                                 | 07/11/2017                 | 2017            | 116 Delibera_201                     | 7_1_190.pdf.p7m   | REALIZZAZIONE DI       |
|          |                   |                                 | 07/11/2017                 | 2017            | 117 Delibera_201                     | 7_1_191.pdf.p7m   | APPROVAZIONE SCI       |
|          | $\mathbf{\nabla}$ |                                 | 09/11/2017                 | 2017            | 118 Delibera_201                     | 7_1_192.pdf.p7m   | PRESENTAZIONE PR       |
|          | •                 |                                 | 09/11/2017                 | 2017            | 119 Delibera_201                     | 7_1_193.pdf.p7m   | ASSEGNAZIONE A T       |
|          | •                 |                                 | 16/11/2017                 | 2017            | 120 Delibera_2013                    | 7_1_194.pdf.p7m   | PRESA D'ATTO VERE      |
|          | •                 |                                 | 16/11/2017                 | 2017            | 121 Delibera_2013                    | 7_1_195.pdf.p7m   | ATTO DI CITAZIONE      |
|          | •                 |                                 | 16/11/2017                 | 2017            | 122 Delibera_2013                    | 7_1_196.pdf.p7m   | ATTO DI CITAZIONE      |
|          | •                 |                                 | 16/11/2017                 | 2017            | 123 Delibera_2013                    | 7_1_197.pdf.p7m   | Annullamento d'uffic   |
|          |                   |                                 | 16/11/2017                 | 2017            | 124 Delibera_201                     | 7_1_198.pdf.p7m   | RETTIFICA DELIBER      |
|          |                   |                                 | 16/11/2017                 | 2017            | 125 Delibera_201                     | 7_1_199.pdf.p7m   | RICORSO AL T.A.R.      |
|          | Г                 |                                 | 16/11/2017                 | 2017            | 126 Delibera_201                     | 7_1_200.pdf.p7m   | RICORSO AL T.A.R.      |
|          |                   |                                 | 16/11/2017                 | 2017            | 127 Delibera_201                     | 7_1_201.pdf.p7m   | LAVORI DI ADEGUA       |
|          |                   |                                 | 16/11/2017                 | 2017            | 128 Delibera_201                     | 7_1_202.pdf.p7m   | LAVORI DI ADEGUA       |
|          | Г                 |                                 | 23/11/2017                 | 2017            | 129 Delibera_201                     | 7_1_203.pdf.p7m   | RIMBORSO SPESE A       |
|          | Г                 |                                 | 23/11/2017                 | 2017            | 130 Delibera_201                     | 7_1_204.pdf.p7m   | MERCATO RIONALE        |
|          |                   |                                 | 23/11/2017                 | 2017            | 131 Delibera_201                     | 7_1_205.pdf.p7m   | LAVORI DI MANUTE       |
|          |                   |                                 | 23/11/2017                 | 2017            | 132 Delibera_201                     | 7_1_206.pdf.p7m   | ATTO DI INDIRIZZO      |
| <        |                   |                                 |                            |                 |                                      |                   | >                      |
| Nun      | nero d            | ocumenti estratti: 27           |                            |                 |                                      |                   |                        |
|          |                   |                                 |                            |                 |                                      | -                 |                        |

Fig. 2.2.2.8

Premendo il pulsante *Invia al Sistema di Conservazione a norma*, si visualizza un messaggio di conferma (Fig. 2.2.2.9)

|   | CONFERMA                                                                                    | x          |
|---|---------------------------------------------------------------------------------------------|------------|
| 2 | I dati selezionati verranno trasmessi al Sistema di Conservazione a norma. Vuoi proseguire? | ~          |
|   |                                                                                             | <u>S</u> i |

Fig. 2.2.2.9

Confermato l'invio, l'applicativo effettua un ulteriore controllo sul rispetto dell'eventuale vincolo numerico previsto dalla tipologia di Pacchetto di Versamento che si sta

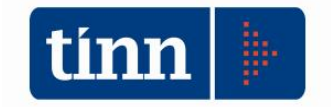

elaborando. Nel caso in cui si sia selezionato un numero superiore di Documenti, si visualizza un messaggio bloccante (Fig. 2.2.2.10), che comporta l'annullamento della precedente selezione, in modo da consentire una nuova operazione di selezione.

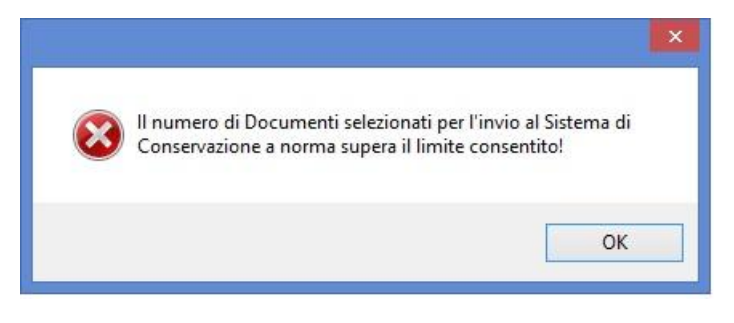

Fig. 2.2.2.10

In caso di esito positivo della selezione dati e della successiva trasmissione del Pacchetto di Versamento, viene visualizzato un messaggio informativo (Fig. 2.2.2.11), in cui si evidenzia che la procedura di invio è terminata correttamente e che si dovrà procedere successivamente all'acquisizione dell'esito prodotto dal Gestore della Conservazione a norma.

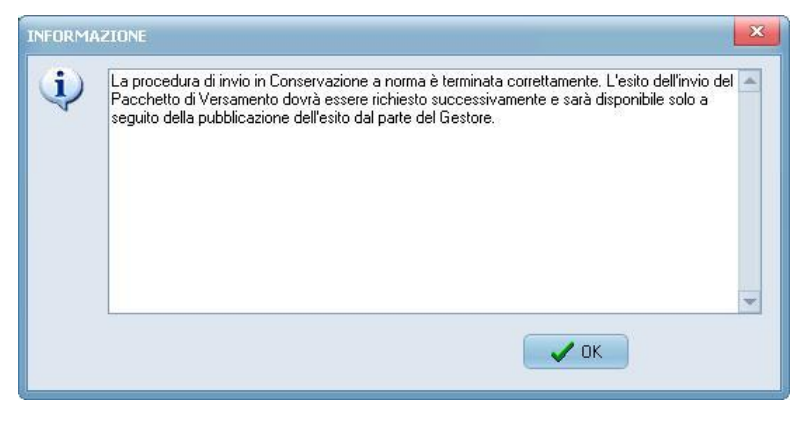

Fig. 2.2.2.11

Premendo il pulsante OK, si ritorna alla maschera di generazione del Pacchetto di Versamento, in cui non risultano più visualizzati i Documenti oggetto dell'invio appena completato.

Nel caso del Conservatore Maggioli, i dati estratti e selezionati nella griglia, vengono trasmessi singolarmente, di conseguenza è possibile segnalare in maniera puntuale, nel campo *Errore elaborazione* l'eventuale errore sollevato da uno specifico Documento, senza compromettere l'invio dei restanti Documenti (Fig. 2.2.2.12).

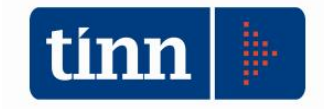

| Tipo Pacche | tto FATTURE ELETTRONICHE PASS           | IVE                            |                              | •••                         | Estrai dati da C@talo |  |
|-------------|-----------------------------------------|--------------------------------|------------------------------|-----------------------------|-----------------------|--|
| Periodo di  | riferimento dei dati del nuovo Pacchett | o di Versamento                | Dati principali di configura | zione                       |                       |  |
| Data inizi  | o / / 🗉 Data fin                        | 12/11/2016 IS                  | Codice Ente                  | Conservatore MAC            | Conservatore MAGGIOLI |  |
|             |                                         |                                | Estrai dati                  |                             |                       |  |
|             | Elenco o                                | dei dati estratti non ancora   | trasmessi al Sistema di Cons | ervazione a norma           |                       |  |
| Selezione   | Errore elaborazione                     |                                | Data documento               | Nome documento              | Codice Ufficio IPA    |  |
|             | Documento non trasmesso. Non risulta    | a configurato l'Ufficio di des | tinazione c 15/04/2015       | IT02089000422_0003H.xml.p7  | m 1KRC3A_             |  |
|             |                                         |                                | 22/04/2015                   | IT00488410010_03BFS.xml.p7r | n UF6EUP              |  |
|             |                                         |                                | 23/04/2015                   | IT00488410010_03GTV.xml.p7  | m 1KRC3A              |  |
|             |                                         |                                | 23/04/2015                   | IT00488410010_03GTL.xml.p7r | n 1KRC3A              |  |
|             |                                         |                                | 23/04/2015                   | IT00488410010_03GTN.xml.p7  | m 1KRC3A              |  |
|             |                                         |                                | 23/04/2015                   | IT00488410010_03GTF.xml.p7  | m 1KRC3A              |  |
|             |                                         |                                | 23/04/2015                   | IT00488410010_03GTP.xml.p7  | m 1KRC3A              |  |
|             |                                         |                                | 23/04/2015                   | IT00488410010_03GTI.xml.p7r | n 1KRC3A              |  |
|             |                                         |                                | 23/04/2015                   | IT00488410010_03GTM.xml.p7  | m 1KRC3A              |  |
|             |                                         |                                | 23/04/2015                   | IT00488410010_03GTG.xml.p7  | m 1KRC3A              |  |
|             |                                         |                                | 23/04/2015                   | IT00488410010_03GTH.xml.p7  | m 1KRC3A              |  |
|             |                                         |                                | 23/04/2015                   | IT00488410010_03GTK.xml.p7  | m 1KRC3A              |  |
|             |                                         |                                | 23/04/2015                   | IT00488410010_03GTS.xml.p7  | m 1KRC3A              |  |
|             |                                         |                                | 23/04/2015                   | IT00488410010_03GTJ.xml.p7r | n 1KRC3A              |  |
|             |                                         |                                | 23/04/2015                   | IT00488410010_03GTW.xml.p7  | 7m 1KRC3A             |  |
|             |                                         |                                | 23/04/2015                   | IT00488410010_03GTR.xml.p7  | m 1KRC3A              |  |
|             |                                         |                                | 23/04/2015                   | IT00488410010_03GTO.xml.p7  | m 1KRC3A              |  |
|             |                                         |                                | 23/04/2015                   | IT00488410010_03GTQ.xml.p7  | m 1KRC3A              |  |
|             |                                         |                                | 23/04/2015                   | IT00488410010_03GTT.xml.p7  | m 1KRC3A              |  |
|             |                                         |                                | 23/04/2015                   | IT00488410010_03GTX.xml.p7  | m 1KRC3A              |  |
| < 1         |                                         |                                |                              |                             |                       |  |
| Numero      | documenti estratti: 3235                | Terminat                       | a la procedura di invio a    | l Sistema di Conservazione  | a norma               |  |

Fig. 2.2.2.12

Chiudendo la maschera modale *Nuovo Pacchetto di Versamento*, si ritorna alla maschera principale di gestione dei Pacchetti di Versamento, in cui risulta registrato il Pacchetto appena inviato, per il quale dovrà essere richiesto l'esito.

#### 2.3 SGFE

Nel Sistema di Gestione della Fatturazione Elettronica (SGFE), le funzionalità applicative inerenti la Fatturazione Elettronica passiva (Fig. 2.3.1) e attiva (Fig. 2.3.2), prevedono i seguenti parametri di ricerca dei dati inerenti la Conservazione a norma:

- *Trasmessi con esito positivo*: si estraggono tutti i File Fatture appartenenti a Pacchetti di Versamento per i quali è stato acquisito l'esito positivo prodotto dal Conservatore.
- Trasmessi con progressivo Pacchetto: si estraggono tutti i File Fatture appartenenti ad uno specifico Pacchetto di Versamento, identificato da un progressivo selezionato da una opportuna vista di ricerca nel corrispondente campo posto alla destra del parametro stesso.
- Non trasmessi: si estraggono tutti i File Fatture per i quali non esiste un riferimento del Pacchetto di Versamento.

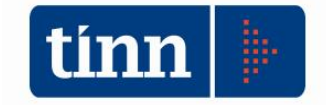

• *Tutto*: non si applica nessun filtro ai campi dedicati alla Conservazione a norma.

|                                                                                                    |                                  |                                                                                                    | Gestione bas                                                                                                    | selezione F                                                                                                   | atture                                                                                                    |                                                                                                    |                                                                                                    |  |
|----------------------------------------------------------------------------------------------------|----------------------------------|----------------------------------------------------------------------------------------------------|----------------------------------------------------------------------------------------------------|----------------------------------------------------------------------------------------------------|----------------------------------------------------------------------------------------------------|----------------------------------------------------------------------------------------------------|----------------------------------------------------------------------------------------------------|--|
| Ifficio IRA                                                                                                    | 1                                |                                                                                                    |                                                                                                    |                                                                                                    |                                                                                                    |                                                                                                    |                                                                                                    |  |
| JIIGO IFA                                                                                                    |                                  |                                                                                                    |                                                                                                    | 101                                                                                                    |                                                                                                    |                                                                                                    |                                                                                                    |  |
|                                                                                                    | _                                |                                                                                                    | Gestio                                                                                                    | ne avanzata                                                                                                   |                                                                                                    | -                                                                                                    |                                                                                                    |  |
| Da Data ricezione PEC                                                                                                    | 11                               | 15 a Data /                                                                                                    | / IS Proto                                                                                                    | collazione                                                                                                    | Dettaglio Protoc                                                                                                    | ollo                                                                                                    |                                                                                                    |  |
|                                                                                                    |                                  |                                                                                                    | () Si                                                                                                    |                                                                                                    | O Tutto Anno                                                                                                    | Data //                                                                                                    | Numero                                                                                                    |  |
| Id. SdI Nome File Fatture P.IVA Cedente/Prestatore                                                                                                    |                                  |                                                                                                    |                                                                                                    |                                                                                                    | Conservazione a norma                                                                                                    |                                                                                                    |                                                                                                    |  |
|                                                                                                    |                                  |                                                                                                    |                                                                                                    | () Trasme                                                                                                    | ssi con esito positivo                                                                                                    |                                                                                                    |                                                                                                    |  |
|                                                                                                    |                                  |                                                                                                    |                                                                                                    | Trasme                                                                                                    | ssi con progressivo Pacchetto                                                                                                    | :                                                                                                    | •••                                                                                                    |  |
|                                                                                                    |                                  |                                                                                                    |                                                                                                    | Non tra                                                                                                    | ismessi                                                                                                    |                                                                                                    |                                                                                                    |  |
| Cedente/Prestatore                                                                                                    |                                  |                                                                                                    |                                                                                                    | OTutto                                                                                                    |                                                                                                    |                                                                                                    |                                                                                                    |  |
| Visualizzazione dati pe                                                                                                    | er                               | Notifiche SdI                                                                                                    |                                                                                                    |                                                                                                    |                                                                                                    |                                                                                                    |                                                                                                    |  |
| O File Fatture                                                                                                    |                                  | O Scarto Esit                                                                                                    | to (SE)                                                                                                    |                                                                                                    |                                                                                                    |                                                                                                    |                                                                                                    |  |
| 0                                                                                                    |                                  | ODecorrenz                                                                                                    | a tempi (DT)                                                                                                    |                                                                                                    |                                                                                                    |                                                                                                    |                                                                                                    |  |
| OFatture                                                                                                    |                                  | O Tutte le No                                                                                                    | otifiche                                                                                                    |                                                                                                    |                                                                                                    |                                                                                                    |                                                                                                    |  |
|                                                                                                    |                                  |                                                                                                    |                                                                                                    |                                                                                                    |                                                                                                    |                                                                                                    |                                                                                                    |  |
| • File Fatture da Aco                                                                                                    | cettare/Rifiutare                | <ul> <li>Senza Not</li> <li>Tutto</li> </ul>                                                                                                    | ifiche                                                                                                    |                                                                                                    |                                                                                                    |                                                                                                    |                                                                                                    |  |
| File Fatture da Acc                                                                                                    | cett <mark>are/Rif</mark> iutare | <ul> <li>Senza Not</li> <li>Tutto</li> </ul>                                                                                                    | ifiche                                                                                                    |                                                                                                    |                                                                                                    |                                                                                                    |                                                                                                    |  |
| File Fatture da Acc                                                                                                    | cettare/Rifiutare                | <ul> <li>Senza Not</li> <li>Tutto</li> </ul>                                                                                                    | Eseg                                                                                                    | ui ricerca                                                                                                    |                                                                                                    |                                                                                                    |                                                                                                    |  |
| File Fatture da Ac                                                                                                    | cettare/Riflutare                | <ul> <li>Senza Not</li> <li>Tutto</li> </ul>                                                                                                    | Eseg                                                                                                    | ui ricerca                                                                                                    |                                                                                                    |                                                                                                    |                                                                                                    |  |
| File Fatture da Ac                                                                                                    | cettare/Rifiutare                | <ul> <li>Senza Not</li> <li>Tutto</li> </ul>                                                                                                    | Ese                                                                                                    | ui ricerca                                                                                                    |                                                                                                    |                                                                                                    |                                                                                                    |  |
| File Fatture da Ac Senco File Fatture                                                                                                    | cettare/Rifiutare                | Senza Not                                                                                                    | inche<br>Eseq<br>ture da Accettare/Rifiutare rife                                                                                                    | ui ricerca<br>ite a tutti gli                                                                                 | Uffici IPA associati al Pro                                                                                                    | filo di accesso                                                                                                    |                                                                                                    |  |
| File Fatture da Ao Elenco File Fatture Data ricezione Anno                                                                                                    | cettare/Rifiutare                | Senza Not                                                                                                    | Eser<br>Lure da Accettare/Rifiutare rife<br>Cedente/Prestatore                                                                                                    | ui ricerca<br>ite a tutti gli<br>Nr. Fatture                                                                  | Uffici IPA associati al Pro<br>Identificativo SdI Ufficio IPA                                                                                                    | <b>filo di accesso</b><br>Descrizione Ufficio IPA                                                                                                    | Nome File Fatture                                                                                                    |  |
| <ul> <li>File Fatture da Ac</li> <li>Elenco File Fatture</li> <li>Data ricezione Anno<br/>18/03/2016</li> </ul>                                                                                                    | cettare/Rifiutare                | enco File Fatt<br>t. Data prot.                                                                                                    | ture da Accettare/Rifiutare rifer<br>Cedente/Prestatore<br>Enel Energia SpA (IT06655971007)                                                                                                    | ui ricerca<br>ite a tutti gli<br>Nr. Fatture<br>1                                                             | Uffici IPA associati al Pro<br>Identificativo SdI Ufficio IPA<br>34099669 R6BBIY                                                                                                    | filo di accesso<br>Descrizione Ufficio IPA<br>AREA 1                                                                                                    | Nome File Fatture                                                                                                    |  |
| File Fatture da Ac     Senco File Fatture     Data ricezione Anno     18/03/2016     18/03/2016                                                                                                    | cettare/Rifiutare                | Senza Not<br>Tutto<br>Ienco File Fatt<br>t. Data prot.<br>18/03/2016<br>18/03/2016                                                                                                    | ture da Accettare/Rifiutare rifer<br>Cedente/Prestatore<br>Enel Energia SpA (IT06655971007)<br>Enel Energia SpA (IT06655971007)                                                                                                    | ui ricerca<br>ite a tutti gli<br>Nr. Fatture<br>1<br>1                                                        | Uffici IPA associati al Pro<br>Identificativo SdI Ufficio IPA<br>34099669 R6BBIY<br>34099398 R6BBIY                                                                                                    | filo di accesso<br>Descrizione Ufficio IPA<br>AREA 1<br>AREA 1                                                                                                  | Nome File Fatture<br>1706655971007_1f<br>1706655971007_1(                                                                                                    |  |
| File Fatture da Ac     File Fatture     Data ricezione Anno     18/03/2016     18/03/2016     18/03/2016                                                                                                    | cettare/Rifiutare                | Senza Not<br>Tutto<br>Ienco File Fatt<br>t. Data prot.<br>18/03/2016<br>18/03/2016<br>14 18/03/2016                                                                                                    | ture da Accettare/Rifiutare rifer<br>Cedente/Prestatore<br>Enel Energia SpA (IT06655971007)<br>Enel Energia SpA (IT06655971007)<br>Enel Energia SpA (IT06655971007)                                                                                                    | ui ricerca<br>ite a tutti gli<br>Nr. Fatture<br>1<br>1<br>1                                                   | Uffici IPA associati al Pro<br>Identificativo SdI Ufficio IPA<br>34099669 R6BBIY<br>34099398 R6BBIY<br>34099246 R6BBIY                                                                                                    | filo di accesso<br>Descrizione Ufficio IPA<br>AREA 1<br>AREA 1<br>AREA 1                                                                                        | Nome File Fatture<br>IT06655971007_II<br>IT06655971007_I(<br>IT06655971007_II                                                                                                    |  |
| <ul> <li>File Fatture da Ac</li> <li>Jenco File Fatture</li> <li>Data ricezione Anno<br/>18/03/2016</li> <li>18/03/2016</li> <li>18/03/2016</li> <li>18/03/2016</li> </ul>                                                                                                    | cettare/Rifiutare                | Senza Not<br>Tutto<br>Ienco File Fatt<br>t. Data prot.<br>18/03/2016<br>18/03/2016<br>18/03/2016                                                                                                    | ture da Accettare/Riflutare rife<br>Cedente/Prestatore<br>Enel Energia SpA (IT06655971007)<br>Enel Energia SpA (IT06655971007)<br>Enel Energia SpA (IT06655971007)                                                                                                    | ui ricerca<br>ite a tutti gli<br>Nr. Fatture<br>1<br>1<br>1                                                   | Uffici IPA associati al Pro<br>Identificativo SdI Ufficio IPA<br>34099669 R6BBIY<br>34099398 R6BBIY<br>34099246 R6BBIY<br>34098120 R6BBIY                                                                                                | filo di accesso<br>Descrizione Ufficio IPA<br>AREA 1<br>AREA 1<br>AREA 1<br>AREA 1                                                                              | Nome File Fatture<br>IT06655971007_11<br>IT06655971007_12<br>IT06655971007_12<br>IT06655971007_12                                                                                            |  |
| <ul> <li>File Fatture da Ac</li> <li>Jenco File Fatture</li> <li>Data ricezione Anno<br/>18/03/2016</li> <li>18/03/2016</li> <li>18/03/2016</li> <li>18/03/2016</li> <li>18/03/2016</li> </ul>                                                                                         | eettare/Rifiutare                | Senza Not<br>Tutto<br>Ienco File Fattl<br>t. Data prot.<br>32 18/03/2016<br>18/03/2016<br>18/03/2016<br>18/03/2016                                                                                                    | ture da Accettare/Rifiutare rifer<br>Cedente/Prestatore<br>Enel Energia SpA (IT06655971007)<br>Enel Energia SpA (IT06655971007)<br>Enel Energia SpA (IT06655971007)<br>Enel Energia SpA (IT06655971007)<br>Enel Energia SpA (IT06655971007)                                                                                                    | ui ricerca<br>ite a tutti gli<br>Nr. Fatture<br>1<br>1<br>1<br>1<br>1                                         | Uffici IPA associati al Pro<br>Identificativo SdI Ufficio IPA<br>34099669 R6BBIY<br>34099398 R6BBIY<br>34099246 R6BBIY<br>34098120 R6BBIY<br>34098347 R6BBIY                                                                             | filo di accesso<br>Descrizione Ufficio IPA<br>AREA 1<br>AREA 1<br>AREA 1<br>AREA 1<br>AREA 1<br>AREA 1                                                          | Nome File Fatture<br>IT06655971007_11<br>IT06655971007_11<br>IT06655971007_11<br>IT06655971007_11                                                                                            |  |
| <ul> <li>File Fatture da Ac</li> <li>Elenco File Fatture</li> <li>Data ricezione Anno<br/>18/03/2016</li> <li>18/03/2016</li> <li>18/03/2016</li> <li>18/03/2016</li> <li>18/03/2016</li> <li>18/03/2016</li> <li>18/03/2016</li> </ul>                                                | eettare/Rifiutare                | Senza Not     Tutto     Tutto     Tutto     Is/03/2016     Is/03/2016     Is | ture da Accettare/Rifiutare rifer<br>Cedente/Prestatore<br>Enel Energia SpA (IT06655971007)<br>Enel Energia SpA (IT06655971007)<br>Enel Energia SpA (IT06655971007)<br>Enel Energia SpA (IT06655971007)<br>Enel Energia SpA (IT06655971007)<br>Enel Energia SpA (IT06655971007)                                                                         | ui ricerca<br>ite a tutti gli<br>Nr. Fatture<br>1<br>1<br>1<br>1<br>1<br>1                                    | Uffici IPA associati al Pro<br>Identificativo SdI Ufficio IPA<br>34099669 R6BBIY<br>34099398 R6BBIY<br>34099246 R6BBIY<br>34098247 R6BBIY<br>34098347 R6BBIY<br>34098078 R6BBIY                                                          | filo di accesso<br>Descrizione Ufficio IPA<br>AREA 1<br>AREA 1<br>AREA 1<br>AREA 1<br>AREA 1<br>AREA 1<br>AREA 1<br>AREA 1                                      | Nome File Fatture<br>IT06655971007_11<br>IT06655971007_11<br>IT06655971007_11<br>IT06655971007_11<br>IT06655971007_11<br>IT06655971007_11                                                    |  |
| <ul> <li>File Fatture da Ac</li> <li>Elenco File Fatture</li> <li>Data ricezione Anno<br/>18/03/2016</li> <li>18/03/2016</li> <li>18/03/2016</li> <li>18/03/2016</li> <li>18/03/2016</li> <li>18/03/2016</li> <li>18/03/2016</li> <li>18/03/2016</li> </ul>                            | eettare/Rifiutare                | Senza Not<br>Tutto<br>Ienco File Fatt<br>18/03/2016<br>18/03/2016<br>18/03/2016<br>18/03/2016<br>18/03/2016<br>18/03/2016<br>18/03/2016<br>18/03/2016                                                                                                    | ture da Accettare/Rifiutare rifer<br>Cedente/Prestatore<br>Enel Energia SpA (IT06655971007)<br>Enel Energia SpA (IT06655971007)<br>Enel Energia SpA (IT06655971007)<br>Enel Energia SpA (IT06655971007)<br>Enel Energia SpA (IT06655971007)<br>Enel Energia SpA (IT06655971007)                                                                         | ui ricerca<br>ite a tutti gli<br>Nr. Fatture<br>1<br>1<br>1<br>1<br>1<br>1<br>1<br>1                          | Uffici IPA associati al Pro<br>Identificativo SdI Ufficio IPA<br>34099569 R6BBIY<br>34099398 R6BBIY<br>34098246 R6BBIY<br>34098120 R6BBIY<br>34098078 R6BBIY<br>34098078 R6BBIY                                                          | filo di accesso<br>Descrizione Ufficio IPA<br>AREA1<br>AREA1<br>AREA1<br>AREA1<br>AREA1<br>AREA1<br>AREA1<br>AREA1<br>AREA1<br>AREA1                            | Nome File Fatture T06655971007_11 T06655971007_11 T06655971007_11 T06655971007_11 T06655971007_11 T06655971007_11 T06655971007_11                                                            |  |
| File Fatture da Ac     Conco File Fatture     Data ricezione Anno     18/03/2016     18/03/2016     18/03/2016     18/03/2016     18/03/2016     18/03/2016     18/03/2016     18/03/2016     18/03/2016     18/03/2016                                                                | eettare/Rifiutare                | Senza Not<br>Tutto<br>Tutto<br>Ienco File Fatti<br>18/03/2016<br>18/03/2016<br>18/03/2016<br>18/03/2016<br>18/03/2016<br>18/03/2016<br>18/03/2016<br>18/03/2016<br>18/03/2016                                                                                                    | ture da Accettare/Rifiutare rifer<br>Cedente/Prestatore<br>Enel Energia SpA (IT06655971007)<br>Enel Energia SpA (IT06655971007)<br>Enel Energia SpA (IT06655971007)<br>Enel Energia SpA (IT06655971007)<br>Enel Energia SpA (IT06655971007)<br>Enel Energia SpA (IT06655971007)<br>Enel Energia SpA (IT06655971007)                                     | ui ricerca<br>ite a tutti gli<br>Nr. Fatture<br>1<br>1<br>1<br>1<br>1<br>1<br>1<br>1                          | Uffici IPA associati al Pro<br>Identificativo SdI Ufficio IPA<br>34099669 R6BBIY<br>34099398 R6BBIY<br>34099246 R6BBIY<br>34098347 R6BBIY<br>34098347 R6BBIY<br>34098078 R6BBIY<br>34095096 R6BBIY<br>34094544 R6BBIY                    | filo di accesso<br>Descrizione Ufficio IPA<br>AREA 1<br>AREA 1<br>AREA 1<br>AREA 1<br>AREA 1<br>AREA 1<br>AREA 1<br>AREA 1<br>AREA 1<br>AREA 1<br>AREA 1        | Nome File Fatture T06655971007_11 T06655971007_11 T06655971007_11 T06655971007_11 T06655971007_11 T06655971007_11 T06655971007_11 T06655971007_11                                            |  |
| <ul> <li>● File Fatture da Ac</li> <li>Elenco File Fatture</li> <li>Data ricezione Anno</li> <li>18/03/2016</li> <li>18/03/2016</li> <li>18/03/2016</li> <li>18/03/2016</li> <li>18/03/2016</li> <li>18/03/2016</li> <li>18/03/2016</li> <li>18/03/2016</li> <li>18/03/2016</li> </ul> | rettare/Rifiutare                | Senza Not<br>Tutto<br>Tutto<br>Ienco File Fatti<br>18/03/2016<br>18/03/2016<br>18/03/2016<br>18/03/2016<br>18/03/2016<br>18/03/2016<br>18/03/2016<br>18/03/2016<br>18/03/2016<br>18/03/2016<br>18/03/2016                                                                                                    | ture da Accettare/Rifiutare rifer<br>Cedente/Prestatore<br>Enel Energia SpA (IT06655971007)<br>Enel Energia SpA (IT06655971007)<br>Enel Energia SpA (IT06655971007)<br>Enel Energia SpA (IT06655971007)<br>Enel Energia SpA (IT06655971007)<br>Enel Energia SpA (IT06655971007)<br>Enel Energia SpA (IT06655971007)<br>Enel Energia SpA (IT06655971007) | ite a tutti gli<br>ite a tutti gli<br>Nr. Fatture<br>1<br>1<br>1<br>1<br>1<br>1<br>1<br>1<br>1<br>1<br>1<br>1 | Uffici IPA associati al Pro<br>Identificativo SdI Ufficio IPA<br>34099569 R6BBIY<br>34099246 R6BBIY<br>34098242 R6BBIY<br>34098347 R6BBIY<br>34098078 R6BBIY<br>34095096 R6BBIY<br>34095096 R6BBIY<br>34094544 R6BBIY<br>34094548 R6BBIY | filo di accesso<br>Descrizione Ufficio IPA<br>AREA1<br>AREA1<br>AREA1<br>AREA1<br>AREA1<br>AREA1<br>AREA1<br>AREA1<br>AREA1<br>AREA1<br>AREA1<br>AREA1<br>AREA1 | Nome File Fatture<br>T06655971007_II<br>T06655971007_II<br>T06655971007_II<br>T06655971007_II<br>T06655971007_II<br>T06655971007_II<br>T06655971007_II<br>T06655971007_II<br>T06655971007_II |  |

Fig. 2.3.1

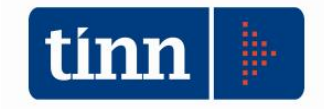

|                                                                                        |                              | Parametri di selezione dei File Fatture inviate dall'Ente al SdI                                              |                       |
|----------------------------------------------------------------------------------------|------------------------------|----------------------------------------------------------------------------------------------------|-----------------------|
| Da Data                                                                                | // 15 a                      | a Data // IS Ufficio IPA                                                                                      |                       |
| Nome File Fatture                                                                      |                              |                                                                                                    | Identificativo SdI    |
| Notifiche SdI<br>Notifica sca<br>Ricevuta co<br>Altre notific<br>Senza notifi<br>Tutto | rto<br>nnsegna<br>he<br>iche | Conservazione a norma O Trasmessi con esito positivo Trasmessi con progressivo Pacchetto: Non trasmessi Tutto | 1                     |
| Elenco File Fattur                                                                     | e attive                     | Esegui ricerca                                                                                                |                       |
|                                                                                        |                              | Elenco dei File Fatture Attive selezionate                                                                    |                       |
| Data invio                                                                             | Nome file                    | Identificativo SdI Cod. univoco Uffici                                                                        | o Descrizione Ufficio |
|                                                                                        |                              |                                                                                                    |                       |
|                                                                                        |                              |                                                                                                    |                       |
|                                                                                        |                              |                                                                                                    |                       |
|                                                                                        |                              |                                                                                                    |                       |
|                                                                                        |                              |                                                                                                    |                       |
|                                                                                        |                              |                                                                                                    |                       |
|                                                                                        |                              |                                                                                                    |                       |
|                                                                                        |                              |                                                                                                    |                       |

Fig. 2.3.2

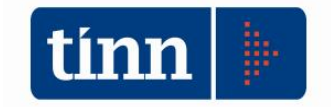

### 2.4 c@talog

L'area documentale c@talog consente l'archiviazione dei Documenti informatici per permetterne la ricerca, la fruibilità e l'invio in Conservazione a norma. All'interno di c@talog, il documento informatico viene identificato in modo univoco e persistente ed è caratterizzato dai metadati di riferimento, che ne consentono la ricerca.

Un Documento può essere versato su c@talog mediante due modalità:

- 1. Manuale.
- 2. Da Gestionale.

Nel primo caso devono essere immesse tutte le informazioni richieste che caratterizzano il Documento stesso, mentre nel secondo caso, i metadati di riferimento vengono comunicati dall'applicativo chiamante.

Di seguito vengono riportate le funzionalità applicative messe a disposizione dell'area documentale.

### 2.4.1 Versamento manuale

La maschera di inserimento dei dati di un Documento è organizzata, principalmente, in tre pagine:

- 1. Nella prima si definisce o meno il Fascicolo di appartenenza.
- 2. Nella seconda si impostano i metadati di base ed, eventualmente, aggiuntivi del Documento.
- 3. Nella terza si caricano i file di riferimento, caratterizzando, obbligatoriamente, un solo Documento come principale ed i restanti, opzionali, come allegati.

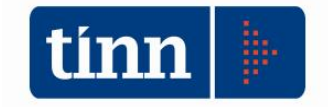

#### Pagina 1

Si hanno tre opzioni di scelta in merito al Fascicolo (Fig. 2.4.1.1).

|                         |                           |                  | Versamento Docume     | ento su c@talog      |                                     | × |
|-------------------------|---------------------------|------------------|-----------------------|----------------------|-------------------------------------|---|
| Selezione               | fascicolo                 |                  |                       |                      |                                     |   |
| Anno P                  | rog. Fascicolo            | Data apertura    | Classif. da Titolario | Amm. Titolare        | Oggetto                             |   |
| 2018                    |                           | 1 16/02/2018     | n.d.                  | c_test               | Test creazione di un Fascicolo      |   |
|                         |                           |                  |                       |                      |                                     |   |
| Creazione<br>Data apert | fascicolo<br>cura 28/02/2 | 017 🛐            | Data chiusura 🛛 / /   | ES<br>Classification | se dal Titolario                    | , |
| Titolare                | abile del Proced          | imento/Fascicolo |                       |                      |                                     | 1 |
| Cognome                 | • L                       |                  | Nome                  |                      | C.F.                                | 1 |
| Oggetto                 |                           |                  |                       |                      |                                     |   |
| Altre Ammi              | nistrazioni parti         | ecipanti         | an anto sin anto      |                      |                                     | - |
| Fascicolo r             | non disponibile           |                  | nie por deliptime     |                      |                                     |   |
|                         |                           |                  |                       |                      | Indietro   Avanti   Applica   Chiud | i |

Fig. 2.4.1.1

- Selezione fascicolo (Fig. 2.4.1.1): si considera un Fascicolo creato in precedenza e proposto nella griglia di riferimento. Si può effettuare una ricerca premendo il pulsante 🛐.
- *Creazione fascicolo* (Fig. 2.4.1.2): si effettua la creazione di un nuovo Fascicolo, qualora non sia stato individuato nel punto precedente. In questo caso, si abilitano per l'inserimento, i campi informativi di riferimento.

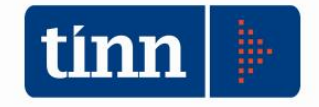

| nno Prog.                                                                                                    | Fascicolo                       | Data apertura                                              | Classif. da Titolario | Amm. Titolare                                          | Oggetto                        |
|----------------------------------------------------------------------------------------------------|---------------------------------|------------------------------------------------------------|-----------------------|--------------------------------------------------------|--------------------------------|
| 2018                                                                                                    |                                 | 1 16/02/2018                                               | n.d.                  | c_test                                                 | Test creazione di un Fascicolo |
| ¢                                                                                                    |                                 |                                                            |                       |                                                        |                                |
| Creazione fasc                                                                                                   | icolo                           |                                                            |                       |                                                        |                                |
| Date seat                                                                                                    | 27/02/2                         | o 10 🖂                                                     |                       | (T2)                                                   |                                |
| Data apertura                                                                                                    | 27/02/2                         | 018 15 0                                                   | Data chiusura / /     | 5                                                      |                                |
| Data apertura<br>Amm. /Ufficio<br>Titolare                                                                       | 27/02/2<br>c_test               | 018 🛐 🛛                                                    | )ata chiusura / /     | 15                                                     | one dal Titolario n.d.         |
| Data apertura<br>Amm./Ufficio<br>Titolare<br>Responsabile                                                        | 27/02/2<br>c_test               | 018 🖪 🛛                                                    | Data chiusura / /     | Classificazio                                          | ne dal Titolario n.d.          |
| Data apertura<br>Amm./Ufficio<br>Titolare<br>Responsabile<br>Cognome                                             | 27/02/2<br>c_test<br>del Proced | 018 🖪 🛛 D                                                  | Data chiusura / /     | 🖪 👔 Classificazio                                      | one dal Titolario n.d.         |
| Data apertura<br>Amm. /Ufficio<br>Titolare<br>Responsabile<br>Cognome<br>Oggetto                                 | 27/02/2<br>c_test<br>del Proced | 018 (E) C                                                  | Data chiusura         | Classificazio                                          | one dal Titolario n.d.         |
| Data apertura<br>Amm. /Ufficio<br>Titolare<br>Responsabile<br>Cognome<br>Oggetto                                 | 27/02/2<br>c_test<br>del Proced | 018 🛐 🛛 🖸                                                  | Data chiusura / /     | ाइ<br>ि Classificazio                                  | one dal Titolario n.d.         |
| Data apertura<br>Amm./Ufficio<br>Titolare<br>Responsabile<br>Cognome<br>Oggetto                                  | 27/02/2<br>c_test<br>del Proced | 018 🖪 🛛                                                    | Data chiusura //      | 🛐                                                      | one dal Titolario n.d.         |
| Data apertura<br>Amm. /Ufficio<br>Titolare<br>Responsabile<br>Cognome<br>Oggetto<br>Altre Amministr.<br>Cod. IPA | 27/02/2<br>c_test<br>del Proced | 018 🗊 🛛 Dimento/Fascicolo ecipanti Amministrazion          | Data chiusura //      | 🛐                                                      | one dal Titolario n.d.         |
| Data apertura<br>Amm./Ufficio<br>Titolare<br>Responsabile<br>Cognome<br>Oggetto<br>Altre Amministr<br>Cod. IPA   | 27/02/2<br>c_test<br>del Proced | 018 🗊 C<br>limento/Fascicolo<br>ecipanti<br>Amministrazion | e partecipante        | E<br>Classificazio                                     | ne dal Titolario n.d.          |
| Data apertura<br>Amm./Ufficio<br>Titolare<br>Responsabile<br>Cognome<br>Oggetto<br>Altre Amministra<br>Cod. IPA  | 27/02/2<br>c_test<br>del Proced | o18 🗊 C<br>limento/Fascicolo<br>ecipanti<br>Amministrazion | e partecipante        | E<br>Classificazio<br>rerazioni su Amminist<br>rerisci | ne dal Titolario n.d.          |
| Data apertura<br>Amm./Ufficio<br>Titolare<br>Responsabile<br>Cognome<br>Oggetto<br>Altre Amministra<br>Cod. IPA  | 27/02/2<br>c_test<br>del Proced | ecipanti<br>Amministrazion                                 | e partecipante        | E<br>Classificazio                                     | razione partecipante           |

Fig. 2.4.1.2

Il pulsante 🔝 consente di effettuare un controllo sul Codice IPA immesso nel campo *Amm./Ufficio Titolare*. Se errato si visualizza una maschera di errore:

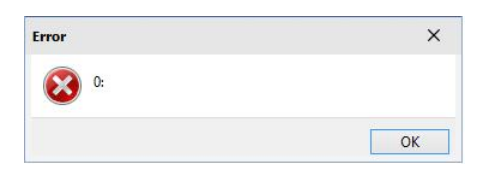

altrimenti un messaggio informativo sulla denominazione dell'Ente corrispondente al codice inserito.

Nella sezione *Altre Amministrazioni partecipanti*, mediate un menu attivabile sulla griglia premendo il tasto destro del mouse, è possibile gestire l'inserimento dei codici IPA delle altre Amministrazioni che partecipano all'iter del procedimento di riferimento del fascicolo in questione.

- *Fascicolo non disponibile* (Fig. 2.4.1.3): il Documento che si sta inserendo non appartiene a nessun fascicolo.

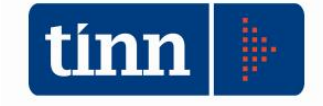

| Dean Dean                       | Engricola          | Data anastura  | Classif de Titelasie  | Amm Titelane      | Orretta                        |
|---------------------------------|--------------------|----------------|-----------------------|-------------------|--------------------------------|
| 2019                            | Fascicolo 1        | 16/02/2019     | classif. da fitolario | c test            | Test creatione di un Eascicolo |
|                                 |                    |                |                       |                   |                                |
| Creazione fasc<br>Data apertura | icolo<br>28/02/201 | 7 🖪 🛛          | Data chiusura 🛛 / /   | 🖸 💁 Classificazio | ne del Titolario               |
| Titolare                        | del Procedim       | ento/Fascicolo |                       |                   |                                |
| Cognome                         |                    |                | Nome                  |                   | C.F.                           |
| Oggetto                         |                    |                |                       |                   |                                |
| Altre Amministra                | azioni parteci     | panti          |                       |                   |                                |
| Cod. IPA                        |                    | Amministrazion | e partecipante        |                   |                                |
|                                 |                    |                |                       |                   |                                |

Fig. 2.4.1.3

Una volta selezionata una delle suddette opzioni, di default viene proposta la prima, si deve premere il pulsante *Avanti* per procedere alla pagina successiva.

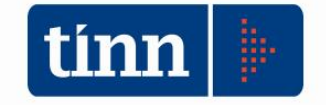

## <u>Pagina 2</u>

La pagina in questione (Fig. 2.4.1.4)

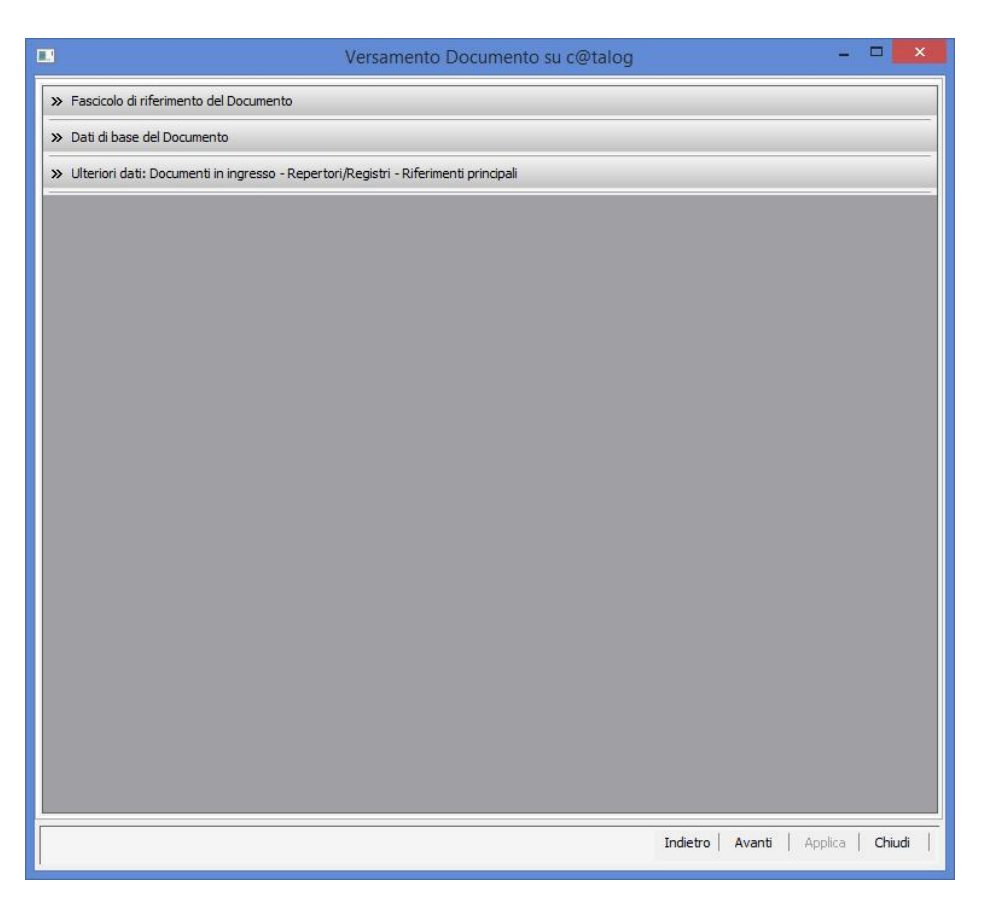

Fig. 2.4.1.4

è suddivisa in tre pannelli:

- *Fascicolo di riferimento del Documento* (Fig. 2.4.1.5 e Fig. 2.4.1.6): che riprende l'impostazione selezionata nella pagina precedente.
- Dati di base del Documento (Fig. 2.4.1.7): si impostano le informazioni principali del Documento.
- Ulteriori dati: Documenti in ingresso Repertori/Registri Riferimenti principali (Fig. 2.4.1.8): si definiscono i dati aggiuntivi del Documento. La sezione è a sua volta organizzata in tre sotto pagine:
  - Documenti in ingresso (Fig. 2.4.1.8): si definiscono le informazioni dei Documenti in entrata presso l'Ente, come le PEC in ingresso in cui si riporta nello specifico l'email del mittente, l'identificativo del messaggio PEC oppure l'identificativo SDI nel caso di Fatture Elettroniche passive e gli estremi del Registro di provenienza del Documento se si è in possesso della segnatura di protocollo.
  - Repertori/Registri (Fig. 2.4.1.9): si definiscono le informazioni del primo e ultimo elemento nel caso in cui il Documento rappresenti un

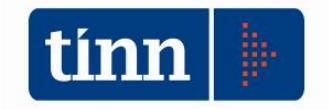

Registro/Repertorio. I dati della sezione corrente sono obbligatori solo nel caso in cui si stia versando un Documento caratterizzato con la classe documentale Registro Giornaliero di Protocollo. In tal caso si richiede che venga riportato il primo e l'ultimo progressivo di protocollo presente nel Documento stesso, con le rispettive date, che in questo caso coincideranno.

*Riferimenti principali* (Fig. 2.4.1.10): si definiscono le ulteriori informazioni utili alla caratterizzazione del Documento, come le email dei destinatari di una PEC in uscita dall'Ente, gli uffici di assegnazione del Documento e altri dati generali, quali i contraenti di un Contratto, il CIG di riferimento, il numero e la data di una Fattura Elettronica, etc..

I pulsanti » e 🛛 consentono, rispettivamente, di chiudere ed espandere il pannello di riferimento.

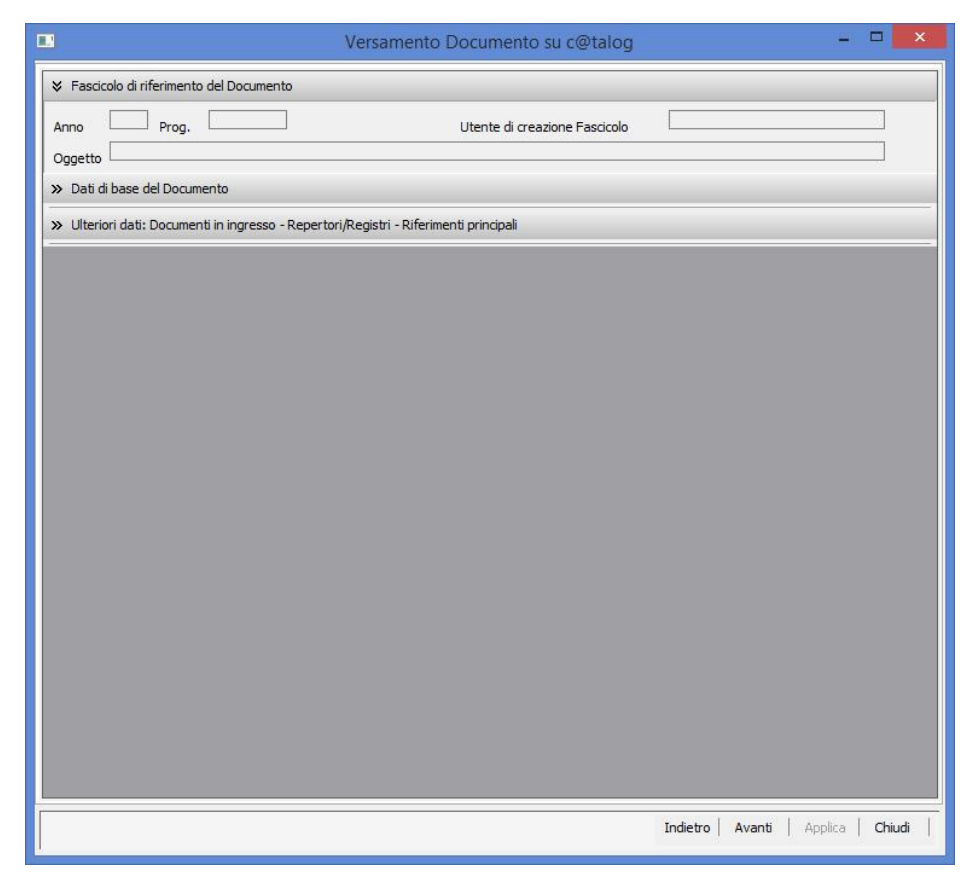

Fig. 2.4.1.5 – caso "Fascicolo non disponibile"

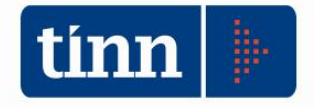

| Fascicolo di riferimento del Documento Anno     2018     Prog,     1     Oggetto     Test creazione di un Fascicolo     Dati di base del Documento     Ulteriori dati: Documenti in ingresso - Repert | Utente di creazione Fascicolo<br>tori/Registri - Riferimenti principali | ADMIN              |                      |
|----------------------------------------------------------------------------------------------------|-------------------------------------------------------------------------|--------------------|----------------------|
| Anno 2018 <sub>Prog.</sub> <u>1</u><br>Oggetto Test creazione di un Fascicolo<br>» Dati di base del Documento<br>» Ulteriori dati: Documenti in ingresso - Repert                                     | Utente di creazione Fascicolo<br>tori/Registri - Riferimenti principali | ADMIN              |                      |
| Oggetto<br>Dati di base del Documento<br>Wilteriori dati: Documenti in ingresso - Repert                                                                                                    | tori/Registri - Riferimenti principali                                  |                    |                      |
| <ul> <li>» Dati di base del Documento</li> <li>» Ulteriori dati: Documenti in ingresso - Repert</li> </ul>                                                                                            | tori/Registri - Riferimenti principali                                  |                    |                      |
| » Ulteriori dati: Documenti in ingresso - Repert                                                                                                    | tori/Registri - Riferimenti principali                                  |                    |                      |
|                                                                                                    |                                                                         |                    |                      |
|                                                                                                    |                                                                         |                    |                      |
|                                                                                                    |                                                                         |                    |                      |
|                                                                                                    |                                                                         |                    |                      |
|                                                                                                    |                                                                         |                    |                      |
|                                                                                                    |                                                                         |                    |                      |
|                                                                                                    |                                                                         |                    |                      |
|                                                                                                    |                                                                         |                    |                      |
|                                                                                                    |                                                                         |                    |                      |
|                                                                                                    |                                                                         |                    |                      |
|                                                                                                    |                                                                         |                    |                      |
|                                                                                                    |                                                                         |                    |                      |
|                                                                                                    |                                                                         |                    |                      |
|                                                                                                    |                                                                         |                    |                      |
|                                                                                                    |                                                                         |                    |                      |
|                                                                                                    |                                                                         |                    |                      |
|                                                                                                    |                                                                         |                    |                      |
|                                                                                                    |                                                                         |                    |                      |
|                                                                                                    |                                                                         | Indietro Avanti Ar | olica <b>Chiud</b> i |

Fig. 2.4.1.6 - caso "Fascicolo definito"

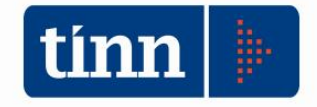

| <ul> <li>Fascicolo di riferime.</li> <li>Dati di base del Doc</li> <li>Clasce documentale</li> </ul> | ento del Document                                                                              | 5                         |             |            |                         |     |
|----------------------------------------------------------------------------------------------------|------------------------------------------------------------------------------------------------|---------------------------|-------------|------------|-------------------------|-----|
| ✓ Dati di base del Doc Classe documentale                                                            | cumento                                                                                        |                           |             |            |                         |     |
|                                                                                                    |                                                                                                |                           |             |            |                         |     |
|                                                                                                    | <valore amme<="" non="" th=""><th>sso&gt;</th><th></th><th></th><th></th><th>•••</th></valore> | sso>                      |             |            |                         | ••• |
| Data documento                                                                                       | // 15                                                                                          | Classificazione dal Titol | ario n.d.   |            | Contiene dati sensibili |     |
| AOO che ha in carico<br>il documento                                                                 |                                                                                                |                           |             | Protocollo | // 15                   |     |
| Oggetto                                                                                              |                                                                                                |                           |             |            |                         | ^   |
| Autore/Titolare del D                                                                                | ocumento                                                                                       |                           |             |            |                         | ~   |
| Cognome                                                                                              |                                                                                                | Nome                      |             | C.F.       |                         |     |
| Descr.                                                                                               |                                                                                                |                           |             |            |                         |     |
| Archivio/Repertorio d                                                                                | di registrazione de                                                                            | Documento                 |             |            |                         |     |
| Data //                                                                                              | 15 Codice                                                                                      |                           | Descrizione |            |                         |     |
|                                                                                                    |                                                                                                |                           |             |            |                         |     |
|                                                                                                    |                                                                                                |                           |             |            |                         |     |

Fig. 2.4.1.7 – Dati di base del Documento

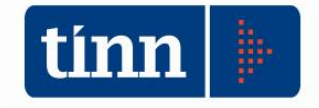

|                                          | Versamento Do                                      | carrier ou ce tareg    |   |
|------------------------------------------|----------------------------------------------------|------------------------|---|
| » Fascicolo di riferimento (             | del Documento                                      |                        |   |
| » Dati di base del Docume                | ento                                               |                        |   |
| 🛛 Ulteriori dati: Documenti              | i in ingresso - Repertori/Registri - Riferimenti p | rincipali              | 2 |
| Documenti in ingress                     | so Repertori/Registri                              | Riferimenti principali |   |
|                                          | Dati per i Do                                      | cumenti in entrata     |   |
| Mittente PEC/<br>Ufficio di prov.        |                                                    |                        |   |
| Message ID PEC/                          |                                                    |                        |   |
| Altro identificativo<br>(ad es. Id. SdI) |                                                    |                        |   |
| Riferimenti Archivio press               | o l'Amministrazione mittente                       |                        |   |
| Codice                                   | Descrizione                                        |                        |   |
|                                          |                                                    |                        |   |
|                                          |                                                    |                        |   |
|                                          |                                                    |                        |   |
|                                          |                                                    |                        |   |
|                                          |                                                    |                        |   |
|                                          |                                                    |                        |   |
|                                          |                                                    |                        |   |
|                                          |                                                    |                        |   |
|                                          |                                                    |                        |   |
|                                          |                                                    |                        |   |
|                                          |                                                    |                        |   |
|                                          |                                                    |                        |   |
|                                          |                                                    |                        |   |
|                                          |                                                    |                        |   |
|                                          |                                                    |                        |   |
|                                          |                                                    |                        |   |
|                                          |                                                    |                        |   |
|                                          |                                                    |                        |   |
|                                          |                                                    |                        |   |
|                                          |                                                    |                        |   |
|                                          |                                                    |                        |   |
|                                          |                                                    |                        |   |

Fig. 2.4.1.8 – Ulteriori dati – Documenti in ingresso

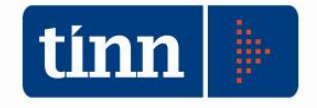

| N. Esseigala di riferimenta del Derro | wants                                           |                        |  |
|---------------------------------------|-------------------------------------------------|------------------------|--|
| >> Fascicolo di riferimento dei Docul | mento                                           |                        |  |
| » Dati di base del Documento          |                                                 |                        |  |
| Vlteriori dati: Documenti in ingre    | sso - Repertori/Registri - Riferimenti principa | li                     |  |
| Documenti in ingresso                 | Repertori/Registri                              | Riferimenti principali |  |
|                                       | Dati per i Documenti relativi a                 | Repertori/Registri     |  |
| Riferimenti primo elemento conte      | enuto nel Documento                             |                        |  |
| Codice                                | Data // 15                                      |                        |  |
| Riferimenti ultimo elemento cont      | enuto nel Documento                             |                        |  |
| Codico                                |                                                 |                        |  |
|                                       |                                                 |                        |  |
|                                       |                                                 |                        |  |
|                                       |                                                 |                        |  |
|                                       |                                                 |                        |  |
|                                       |                                                 |                        |  |
|                                       |                                                 |                        |  |
|                                       |                                                 |                        |  |
|                                       |                                                 |                        |  |
|                                       |                                                 |                        |  |
|                                       |                                                 |                        |  |
|                                       |                                                 |                        |  |
|                                       |                                                 |                        |  |
|                                       |                                                 |                        |  |
|                                       |                                                 |                        |  |
|                                       |                                                 |                        |  |
|                                       |                                                 |                        |  |
|                                       |                                                 |                        |  |
|                                       |                                                 |                        |  |
|                                       |                                                 |                        |  |
|                                       |                                                 |                        |  |
|                                       |                                                 |                        |  |
|                                       |                                                 |                        |  |
|                                       |                                                 |                        |  |
|                                       |                                                 |                        |  |

Fig. 2.4.1.9 - Ulteriori dati - Repertori/Registri

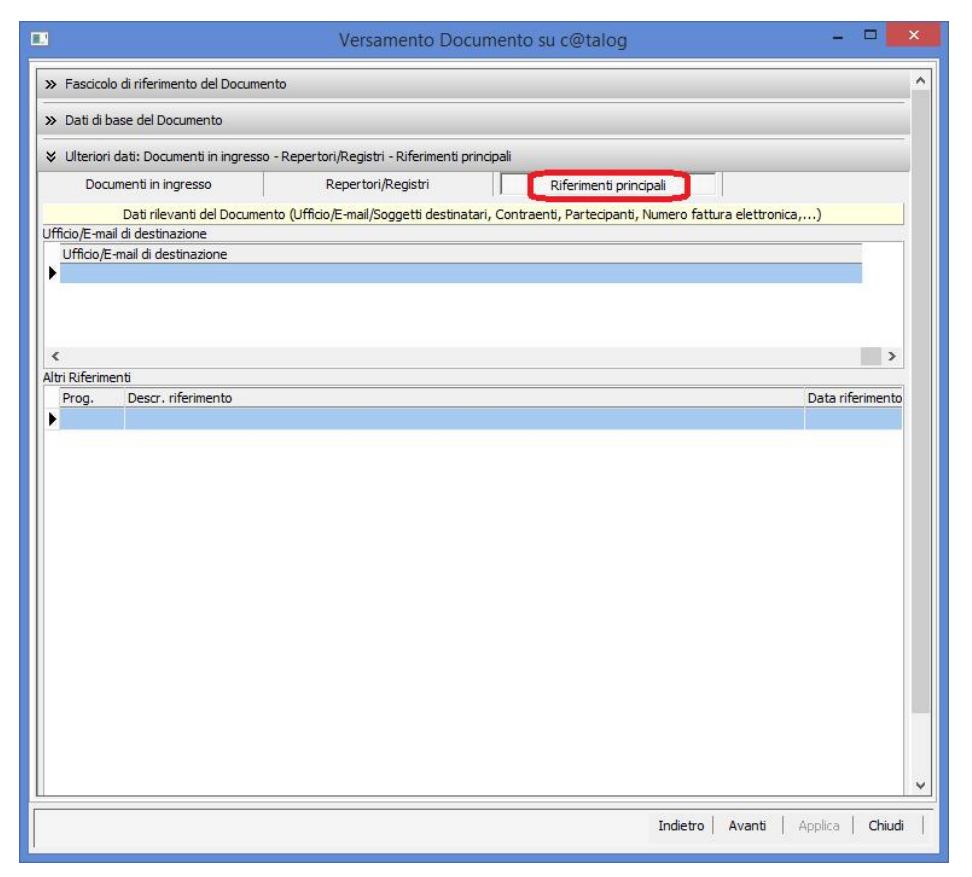

Fig. 2.4.1.10 – Ulteriori dati – Riferimenti principali

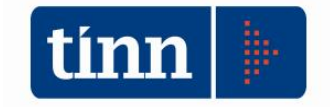

In quest'ultima sezione le ulteriori caratterizzazioni del Documento (uffici, e-mail di destinazione, segretari di sedute, contraenti, numero e data della fattura elettronica, CIG, firmatari, specifica dei registri di settore per le Determine nel caso di uso di registri generali,...), si gestiscono mediante degli opportuni menu attivabili sulla griglia di riferimento, mediante il tasto destro del mouse (Fig. 2.4.1.11) e (Fig. 2.4.1.12).

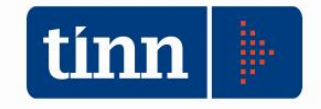

| Ulteriori dati: Documenti in ingresso - | - Repertori/Registri - Riferimenti principali                                     |                  |
|-----------------------------------------|-----------------------------------------------------------------------------------|------------------|
| Documenti in ingresso                   | Repertori/Registri Riferimenti principali                                         |                  |
| Dati rilevanti del Document             | to (Ufficio/E-mail/Soggetti destinatari, Contraenti, Partecipanti, Numero fattura | elettronica,)    |
| fficio/E-mail di destinazione           |                                                                                   |                  |
| Ufficio/E-mail di destinazione          |                                                                                   |                  |
|                                         | Operazioni su Ufficio/E-mail di destinazione                                      |                  |
|                                         | Inserisci                                                                         |                  |
| (                                       | Modifica                                                                          | >                |
| Prog Deccr riferimente                  | Elimina                                                                           | Data riferimente |
| riog. Desc. menmento                    |                                                                                   | Data merimento   |
|                                         |                                                                                   |                  |
|                                         |                                                                                   |                  |
|                                         |                                                                                   |                  |
|                                         |                                                                                   |                  |
|                                         |                                                                                   |                  |

Fig. 2.4.1.11 – Ulteriori dati – Riferimenti principali – Ufficio/E-mail di destinazione

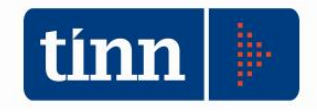

| Ulteriori dati: Documenti in ingresso | - Repertori/Registri - Riferimenti prin | ncipali                                |                      |
|---------------------------------------|-----------------------------------------|----------------------------------------|----------------------|
| Documenti in ingresso                 | Repertori/Registri                      | Riferimenti principali                 |                      |
| Dati rilevanti del Documer            | nto (Ufficio/E-mail/Soggetti destinata  | ri, Contraenti, Partecipanti, Numero f | attura elettronica,) |
| fficio/E-mail di destinazione         |                                         |                                        |                      |
| Ufficio/E-mail di destinazione        |                                         |                                        |                      |
|                                       |                                         |                                        |                      |
|                                       |                                         |                                        |                      |
|                                       |                                         |                                        |                      |
| <                                     |                                         |                                        | >                    |
| ltri Riferimenti                      |                                         |                                        |                      |
| Prog. Descr. riferimento              |                                         |                                        | Data riferimento     |
| 1 2017-8-97: REGISTRO D               | ETERMINE POLIZIA MUNICIPALE             |                                        |                      |
|                                       |                                         |                                        |                      |
|                                       |                                         | 1                                      |                      |
|                                       | Operazioni sui Riferime                 | enti del documento                     |                      |
|                                       |                                         |                                        |                      |
|                                       |                                         |                                        |                      |
|                                       | Inserisci                               |                                        |                      |
|                                       | Modifica                                |                                        |                      |
|                                       | Elimina                                 |                                        |                      |
|                                       | 2                                       |                                        |                      |
|                                       |                                         |                                        |                      |
|                                       |                                         |                                        |                      |
|                                       |                                         |                                        |                      |
|                                       |                                         |                                        |                      |
|                                       |                                         |                                        |                      |
|                                       |                                         |                                        |                      |
|                                       |                                         |                                        |                      |
|                                       |                                         |                                        |                      |
|                                       |                                         |                                        |                      |
|                                       |                                         |                                        |                      |
|                                       |                                         |                                        |                      |
|                                       |                                         |                                        |                      |
|                                       |                                         |                                        |                      |
| ¢                                     |                                         |                                        | >                    |

Fig. 2.4.1.12 – Ulteriori dati – Riferimenti principali – Altri Riferimenti

Ogni azione comporta l'apertura di una maschera che esegue l'operazione corrispondente alla voce di menu selezionata.

Griglia "Ulteriori dati – Riferimenti principali – Ufficio/E-mail di destinazione"

|              | INSERIMENTO UFFICIO/E-MAIL DI DESTINAZIONE DEL DOCUMENTO |         | × |
|--------------|----------------------------------------------------------|---------|---|
| Destinazione | email test 1                                             |         |   |
|              | Annulla                                                  | Applica |   |

Fig. 2.4.1.13 – Ulteriori dati – Riferimenti principali – Ufficio/E-mail di destinazione -Azione di Inserimento

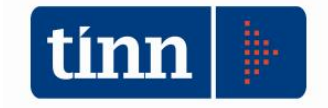

|              | MODIFICA UFFICIO/E-MAIL DI DESTINAZIONE DEL DOCUMENTO | - 0 | ×     |
|--------------|-------------------------------------------------------|-----|-------|
| Destinazione | email test 1                                          |     |       |
|              | Annulla                                               | App | olica |

Fig. 2.4.1.14 – Ulteriori dati – Riferimenti principali – Ufficio/E-mail di destinazione -Azione di Modifica

|                            | CANCELLAZIONE UFFICIO/E-MAIL DI DESTINAZIONE DEL DOCUMENTO – | × |
|----------------------------|--------------------------------------------------------------|---|
| Destinazion <mark>e</mark> | email test 1                                                 |   |
|                            | Annulla Applica                                              |   |

Fig. 2.4.1.15 – Ulteriori dati – Riferimenti principali – Ufficio/E-mail di destinazione - Azione di Cancellazione

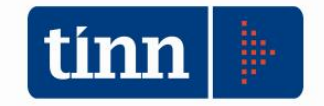

Griglia Ulteriori dati – Riferimenti principali – Altri Riferimenti

Il campo relativo alla descrizione del riferimento è obbligatorio.

Di seguito suggeriamo alcuni casi di inserimento di un riferimento principale:

- Nel caso di persona fisica, occorre definire non soltanto i campi *Cognome*, *Nome* e *C.F.*, ma anche il campo *Descr. Riferimento* con una caratterizzazione del soggetto inserito (segretario della seduta, firmatario dell'atto, responsabile, contraente,...).
- Nel caso di persona giuridica, occorre definire il campo *Descr. Riferimento* con la ragione sociale concatenata al codice fiscale tra parentesi.
- Nel caso di fattura elettronica, i campi *Data Riferimento* e *Descr. Riferimento* possono essere avvalorati, rispettivamente, con la data ed il numero della fattura.
- Nel caso di Determine gestite in un registro generale, è possibile specificare il registro di settore nel campo *Descr. Riferimento*.

|                                                                          | INSERIMENTO RIFERIMENT | O DOCUMENTO |         | - 🗆 🗙   |
|--------------------------------------------------------------------------|------------------------|-------------|---------|---------|
| Data Riferimento // IS Descr.<br>Riferimento a Persona fisica<br>Cognome | Riferimento Nome       | C.F.        |         |         |
|                                                                          |                        |             | Annulla | Applica |

Fig. 2.4.1.16 - Ulteriori dati - Riferimenti principali - Altri Riferimenti -

Azione Inserimento

|                                                                      | MODIFICA RIFERIMENTC                    | DOCUMENTO                   | - 🗆 🗙         |
|----------------------------------------------------------------------|-----------------------------------------|-----------------------------|---------------|
| Data Riferimento // IS De<br>Riferimento a Persona fisica<br>Cognome | scr. Riferimento 2017-8-97: REGISTRO Di | ETERMINE POLIZIA MUNICIPALE |               |
|                                                                      |                                         | An                          | nulla Applica |

Fig. 2.4.1.17 – Ulteriori dati – Riferimenti principali – Altri Riferimenti –

Azione Modifica

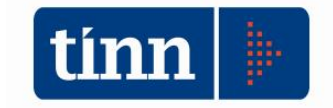

| CANC                                   | ELLAZIONE RIFERIMENTO DOCUMENTO                     | - 🗆 🗙           |
|----------------------------------------|-----------------------------------------------------|-----------------|
| Data Riferimento // I Descr. Riferimen | 10 2017-8-97: REGISTRO DETERMINE POLIZIA MUNICIPALE |                 |
| Cognome                                | Nome C.F.                                           | Annulla Applica |

Fig. 2.4.1.18 - Ulteriori dati - Riferimenti principali - Altri Riferimenti -

**Azione Cancellazione** 

Premendo il pulsante *Applica* della maschera corrispondente alla voce di menu invocata, si visualizza un messaggio informativo (Fig. 2.4.1.19), in cui si evidenzia che l'operazione in questione sarà effettiva solo a seguito della conferma con il pulsante *Applica* della maschera principale.

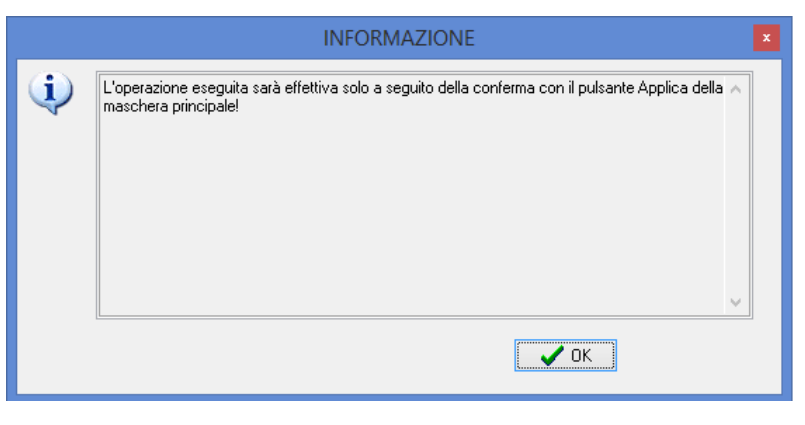

Fig. 2.4.1.19

Una volta immesse le informazioni richieste, si deve premere il pulsante *Avanti* per procedere alla pagina successiva. E' possibile premere il pulsante *Indietro* per tornare alla pagina precedente di impostazione del Fascicolo.

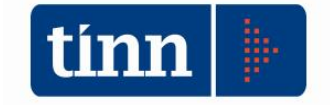

# <u>Pagina 3</u>

Si provvede al caricamento del Documento principale, cui si riferiscono i metadati inseriti nella pagina precedente e degli eventuali allegati (Fig. 2.4.1.20).

| Carica file                                                           |                                                    |           |                     |                           |         |
|-----------------------------------------------------------------------|----------------------------------------------------|-----------|---------------------|---------------------------|---------|
| . Allegati                                                            | 0                                                  |           |                     |                           |         |
| eleziona file                                                         |                                                    |           |                     |                           | 3       |
| -                                                                     |                                                    |           |                     |                           | ito     |
|                                                                       |                                                    |           |                     |                           |         |
|                                                                       |                                                    |           |                     |                           |         |
| ± 🔮                                                                   |                                                    |           |                     |                           |         |
| Elenco file cari                                                      | cati                                               |           |                     |                           |         |
| Delectronic Mar                                                       | una fila aniainala                                 | Impropta  | LIID                | Percorso FTP              | Ext     |
| Principale No                                                         | me nie originale                                   | Improrita | 010                 |                           | Line    |
|                                                                       | ine nie originale                                  | Impionta  |                     |                           |         |
|                                                                       | me me orginale                                     | Inprotes  |                     |                           |         |
| Versamento su                                                         | nne me orginale                                    |           |                     |                           |         |
| Versamento su                                                         | i c@talog<br>ADMIN                                 | Data 2    | 7/02/2018 E UD D    | 5AEC0957E4748508367A 18D4 | 085EDOF |
| Versamento su<br>Utente                                               | i c@talog<br>ADMIN                                 | Data 2    | 7/02/2018 [E] UID D | 5AEC0957E4748508367A 18D4 | 085EDOF |
| Versamento su<br>Utente                                               | i c@talog<br>ADMIN<br>I Sistema di Conservazione a | Data 2    | 7/02/2018 [E] UID D | 5AEC0957E4748508367A18D4  | 085EDOF |
| Versamento su<br>Utente<br>Versamento su<br>Pacchetto                 | i c@talog<br>ADMIN                                 | Data 2    | 7/02/2018 EE UID D  | 5AEC0957E4748508367A18D4  | 085BDOF |
| Versamento su<br>Utente<br>Versamento su<br>Pacchetto<br>Conservatore | i c@talog<br>ADMIN<br>I Sistema di Conservazione a | Data 2    | 7/02/2018 EE UID D  | 5AEC0957E4748508367A18D4  | 085BDOF |
| /ersamento su<br>Utente<br>/ersamento su<br>Pacchetto<br>Conservatore | i c@talog<br>ADMIN<br>I Sistema di Conservazione a | Data 2    | 7/02/2018 EE UID D  | 5AEC0957E4748508367A18D4  | 085BDOF |

Fig. 2.4.1.21

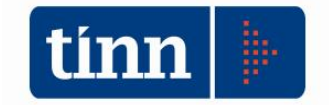

Il Documento da versare su c@talog si seleziona mediante il pulsante 🖻 e si caratterizza:

- come principale, premendo
- come allegato, premendo

È ammesso il caricamento di un solo file con la spunta di "Documento principale".

E' possibile premere il pulsante *Indietro* per tornare alla pagina precedente di impostazione dei metadati del Documento principale.

Tutte le operazioni sui dati (inserimento/modifica/cancellazione/caricamento file) saranno definitive solo a seguito della conferma con il pulsante *Applica*.

# 2.4.4 Ricerca Documenti

Viene messa a disposizione una funzionalità applicativa di selezione dei Documenti versati su c@talog, mediante la definizione di parametri di base (Fig. 2.4.4.1) e/o di ricerca avanzata (Fig. 2.4.4.2).

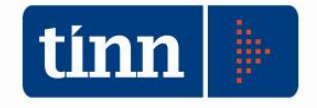

|                  |                |                |                                         | Parametri di I       | ricerca base              |               |                         |
|------------------|----------------|----------------|-----------------------------------------|----------------------|---------------------------|---------------|-------------------------|
| Responsabile     | lel Esscicolo  | Procediment    | 0                                       |                      |                           | Easticolo     |                         |
| Responsabile     | act r bacicolo | of rocconnerie |                                         |                      |                           | Chius         | 0                       |
| Nome             |                |                | Cognome                                 | C                    | odice Fiscale             | Apert         | 0                       |
|                  | -              | 1              | 1                                       |                      |                           | O Vuoto       | )                       |
| Anno Fascicolo   |                | Fascicolo      |                                         |                      |                           | ··· • Tutto   |                         |
| Classe Doc.      | 1              | DETERMINA      | 1 · · · · · · · · · · · · · · · · · · · |                      |                           | ··· Documenti | senza Fascicolo         |
|                  |                | 1              |                                         | e trika              |                           | (Annual)      |                         |
|                  | _              |                |                                         | Parametri di rice    | erca avanzata             |               |                         |
| Effettua ricerca | per            | <u> </u>       |                                         | Esenui F             | licerca                   |               |                         |
| Documenti        |                | Hascicoli      |                                         | Locyan               |                           |               |                         |
| Ricerca per Doc  | umenti         |                |                                         |                      |                           |               |                         |
| interes per Doc  |                |                |                                         |                      |                           |               |                         |
| Elenco dei Docu  | menti selezi   | onati          |                                         |                      | A Destruction             |               |                         |
| Anno Docume      | ento Prog      | . Documento    | Data Documento                          | Oggetto Documento    | Classe d                  | ocumentale    | Classif. da Titolario d |
| 2016             |                | 166            | 05/08/2016                              | LIQUIDAZIONE SERVIZ  | IO DI RICOVERO I DETERM   | INA           | n.d.                    |
|                  | 2016           | 167            | 05/08/2016                              | LIQUIDAZIONE ASSIST  | ENZA DOMICILIAF DETERM    | INA           | n.d.                    |
|                  | 2016           | 168            | 05/08/2016                              | LIQUIDAZIONE COOPE   | RATIVA QUADREC DETERM     | INA           | n.d.                    |
|                  | 2017           | 1              | 06/11/2017                              | LIQUIDAZIONE FATTUR  | RE PER RIMOZION DETERM    | INA           | n.d.                    |
|                  | 2017           | 2              | 06/11/2017                              | IMPEGNO DI SPESA PE  | R REVISIONE ANNI DETERM   | INA           | n.d.                    |
|                  | 2017           | 3              | 06/11/2017                              | LIQUIDAZIONE DI SPES | SA PER FORNITUR DETERM    | INA           | n.d.                    |
|                  | 2017           | 4              | 06/11/2017                              | LIQUIDAZIONE DI SPES | SA PER IL PER IL S DETERM | INA           | n.d.                    |
|                  | 2017           | 5              | 06/11/2017                              | LIQUIDAZIONE FATTUR  | RE PER RIMOZION DETERM    | INA           | n.d.                    |
|                  | 2017           | 6              | 06/11/2017                              | LIQUIDAZIONE FATTUR  | RE PER RIMOZION DETERM    | INA           | n.d.                    |
|                  | 2017           | 7              | 13/11/2017                              | LIQUIDAZIONE PROGE   | TTI 2016 POLIZIA DETERM   | INA           | n.d.                    |
|                  | 2017           | 8              | 13/11/2017                              | LIQUIDAZIONE DI SPES | SA PER FORNITUR DETERM    | INA           | n.d.                    |
|                  | 2017           | 9              | 13/11/2017                              | LIQUIDAZIONE DI SPES | SA PER STAMPA E DETERM    | INA           | n.d.                    |
|                  | 2017           | 10             | 1//11/201/                              | LIQUIDAZIONE SPESA   | CARBURANTE (ME DETERM     | INA           | n.d.                    |
|                  | 2017           | 11             | 16/10/2017                              | DETERMINA A CONTRA   | TTARE ED AFFIDADETERM     | INA           | n.d.                    |
|                  | 2017           | 12             | 23/10/2017                              | PERSONALE DIPENDEN   | TE LIQUIDAZIONE DETERM    | INA           | n.a.                    |
|                  | 2017           | 13             | 23/10/2017                              | LIQUIDAZIONE INDEN   | TA TURNAZIONE DETERM      |               | n.a.                    |
|                  | 2017           | 14             | 23/10/2017                              | LIQUIDAZIONE FATTUR  | RE COMPONENTI CDETERM     | INA           | n.a.                    |
|                  | 2017           | 15             | 23/10/2017                              | ACQUISTO CARTA RIC   | ICLATA A4 TRAMI DETERM    | INA           | n.d.                    |
|                  | 2017           | 16             | 23/10/2017                              | CANONE DI MANUTENZ   | TONE ED AGGIORIDETERM     | INA           | n.a.                    |
|                  | 2017           | 1/             | 25/10/2017                              | THEFERMINA A CONTRA  | ONE DED TRANSA DETERM     | INA           | n.a.                    |
|                  | 2017           | 18             | 30/10/2017                              | IMPEGNO E LIQUIDAZI  | UNE PER TRANSA, DETERM    | INA           | n.a.                    |
| 652              |                |                |                                         |                      |                           |               |                         |

Fig. 2.4.4.1

|                      |                    |                             |          | Ricerca Docume    | nti su c@talog |                | -                                               |               |
|----------------------|--------------------|-----------------------------|----------|-------------------|----------------|----------------|-------------------------------------------------|---------------|
|                      |                    |                             |          | Parametri di r    | icerca base    |                |                                                 | 8             |
| Responsabile<br>Nome | Fascicolo/Proce    | dimento<br>Cognome<br>icolo |          | c.                | odice Fiscale  | ]<br>          | Fascicolo<br>Chiuso<br>Aperto<br>Vuoto<br>Tutto |               |
| Classe Doc.          |                    |                             |          | Daramatri di sisa | en nunante     | [استنا         | bocamenta senza rasecolo                        |               |
| » Ricerca per        | ascicolo           |                             |          | Parametri di rice |                |                |                                                 | <u> </u>      |
|                      |                    |                             |          |                   |                |                |                                                 | _             |
| » Ricerca per        | Documento          |                             |          |                   |                |                |                                                 |               |
| » Ricerca per        | dati Conservazione | a Norma                     |          |                   |                |                |                                                 | _             |
| Effettua ricerca     | per                |                             |          |                   |                |                |                                                 |               |
| Documenti            | OFa                | scicoli                     |          | Esegui R          | icerca         |                |                                                 |               |
| Ricerca per Doc      | umenti             |                             |          |                   |                |                |                                                 |               |
| Elenco dei Docu      | menti selezionati  |                             | _        | 0                 |                | _              |                                                 |               |
| Anno Docum           | ento Prog. Docur   | nento Data Do               | ocumento |                   | Clas           | se documentale | Classif. da                                     | Titolario c 📏 |
| Nume                 | ro Documenti: 143  |                             |          |                   |                |                |                                                 |               |

Fig. 2.4.4.2

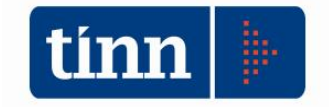

I pulsanti 💌 📐, consentono rispettivamente di estendere e ridurre il pannello dei parametri di ricerca avanzati, organizzato nelle seguenti tre sotto sezioni:

- *Ricerca per Fascicolo*: contiene i campi di selezione dei Fascicoli (Fig. 2.4.2.3).
- *Ricerca per Documento*: contiene i campi di selezione dei Documenti (Fig. 2.4.2.4).
- *Ricerca per dati Conservazione a norma*: contiene i parametri di ricerca dei dati inerenti la Conservazione a norma (Fig. 2.4.2.5):
  - Trasmessi con esito positivo: si estraggono tutti i Documenti appartenenti a Pacchetti di Versamento per i quali è stato acquisito l'esito positivo prodotto dal Conservatore.
  - Trasmessi con progressivo Pacchetto: si estraggono tutti i Documenti appartenenti ad uno specifico Pacchetto di Versamento, identificato da un progressivo selezionato da una opportuna vista di ricerca nel corrispondente campo posto alla destra del parametro stesso.
  - Non trasmessi: si estraggono tutti i Documenti per i quali non esiste un riferimento del Pacchetto di Versamento.
  - *Tutto*: non si applica nessun filtro ai campi dedicati alla Conservazione a norma.

|                                                                                   |                                |                              |                          | Ricerca Docu      | nenti su c@talc  | g           |          |                                        | -             |             |
|-----------------------------------------------------------------------------------|--------------------------------|------------------------------|--------------------------|-------------------|------------------|-------------|----------|----------------------------------------|---------------|-------------|
|                                                                                   |                                |                              |                          | Parametri         | di ricerca base  |             |          |                                        |               |             |
| Responsabile                                                                      | del Fasc                       | colo/Procedimen              | to<br>Cognome            |                   | Codice Fiscale   |             |          | Fascicolo<br>Chiuso<br>Aperto<br>Vuoto |               |             |
| Anno Fascicolo                                                                    |                                | Fascicolo                    |                          |                   |                  |             | •••      | Tutto                                  |               |             |
| lasse Doc.                                                                        | 1                              | DETERMIN                     | IA                       |                   |                  |             |          | Documenti senza l                      | ascicolo      |             |
|                                                                                   |                                |                              |                          | Parametri di      | ricerca avanzata |             |          |                                        |               |             |
| Ricerca per P                                                                     | Fascicol                       | 5                            |                          |                   |                  |             |          |                                        |               |             |
| Da anno                                                                           |                                |                              | A anno Fascicolo         |                   | Da data          | 11          | 15       | A data Fascicolo                       | 11            | 15          |
| Oggetto<br>Classificazione<br>dal Titolario                                       |                                |                              | Amm./Ufficio<br>Titolare |                   |                  |             |          | Cod. IPA Amm.<br>Partecipante          |               |             |
|                                                                                   |                                |                              |                          |                   | Utente           | creazione F | ascicolo |                                        |               | ••          |
|                                                                                   |                                |                              |                          |                   |                  |             |          |                                        |               |             |
|                                                                                   | a per                          | ○ Fascico                    | li                       | Esegu             | ii Ricerca       |             |          |                                        |               |             |
| ffettua ricerca<br>Documenti                                                      |                                |                              |                          |                   |                  |             |          |                                        |               |             |
| ffettua ricerca<br>Documenti<br>Ricerca per Doc                                   | umenti                         | 1                            |                          |                   |                  |             |          |                                        |               |             |
| iffettua ricerca<br>Documenti<br>Ricerca per Doc                                  | cumenti<br>Imenti se           | lezionati                    |                          |                   |                  |             | _        |                                        | _             | _           |
| Effettua ricerca<br>Documenti<br>Ricerca per Doc<br>Ienco dei Docu<br>Anno Docume | cumenti<br>Imenti se<br>ento F | lezionati<br>Prog. Documento | Data Documento           | Oggetto Documento |                  | Classe docu | mentale  |                                        | Classif. da ` | Fitolario c |

Fig. 2.4.4.3

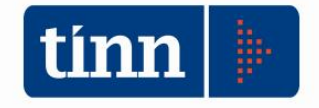

| 1                                                |                           |                                 | Ricerca Documenti su c@       | talog                             | - 🗆 🗙                                        |
|--------------------------------------------------|---------------------------|---------------------------------|-------------------------------|-----------------------------------|----------------------------------------------|
|                                                  |                           |                                 | Parametri di ricerca base     |                                   |                                              |
| Responsabile                                     | del Fascicolo/Procediment | cognome                         | Codice Fiscale                |                                   | Fascicolo<br>Chiuso<br>Aperto                |
| Anno Fascicolo                                   | Fascicolo                 |                                 |                               | •                                 | Uuoto     Tutto                              |
| Classe Doc.                                      | 1 DETERMINA               | A .                             |                               |                                   | Documenti senza Fascicolo                    |
|                                                  |                           |                                 | Parametri di ricerca avanzata | a                                 |                                              |
| » Ricerca per I                                  | ascicolo                  |                                 |                               |                                   |                                              |
| Ricerca per I                                    | Documento                 |                                 |                               |                                   |                                              |
| Da anno                                          | A anno Do                 | c. Da                           | data / / 🔝 A data Doc.        | // 🖪 Da                           | ata versamento Doc. // 🗉                     |
| Oggetto                                          |                           | 2                               |                               |                                   |                                              |
| Cod. Registro                                    |                           | Data Registro                   | // 🗊 Num. I                   | Protocollo                        | Data Protocollo / / IS                       |
| Classificazione<br>dal Titolario                 |                           | AOO che ha in cari<br>Documento | ico il                        |                                   |                                              |
| Mittente e-mail                                  |                           | Coc                             | d. presso<br>hivio Mittente   | Ufficio/E-mail di<br>destinazione |                                              |
| Autore/Titolare                                  | e del Documento           | Cognome                         | Codice Fiscale                |                                   | Contiene dati sensibili<br>Si<br>No<br>Tutto |
| Altro Riferiment                                 | 0                         |                                 |                               | Utente versamento<br>Documento    | •••                                          |
| Ricerca per e                                    | lati Conservazione a Nor  | ma                              |                               |                                   |                                              |
| iffettua ricerca<br>Documenti<br>Ricerca per Doc | Fascicoli                 |                                 | Esegui Ricerca                |                                   |                                              |
| Elenco dei Docu                                  | menti selezionati         |                                 |                               |                                   |                                              |
| Anno Docume                                      | ento Prog. Documento      | Data Documento                  | Oggetto Documento             | Classe documentale                | Classif. da Titolario c                      |
| < 11 S                                           | 100                       | 0000012                         | LIQUID LTONE CENTRE DI DICOU  | The IDETERMENT                    | · · · · · · · · · · · · · · · · · · ·        |
|                                                  |                           |                                 |                               |                                   |                                              |

Fig. 2.4.4.4

|                                   |                   |                |                | Ricerca Documenti    | su c@talog |               | -                             |               |
|-----------------------------------|-------------------|----------------|----------------|----------------------|------------|---------------|-------------------------------|---------------|
|                                   |                   |                |                | Parametri di ricer   | ca base    |               |                               | 8             |
| Responsabile<br>Nome              | del Fascico       | olo/Procedimen | to<br>Cognome  | Codic                | e Fiscale  |               | Fascicolo<br>Chiuso<br>Aperto |               |
| Anno Fascicolo                    |                   | Fascicolo      |                |                      |            | •••           | Tutto                         |               |
| Classe Doc.                       | 1                 | DETERMIN       | A              |                      |            |               | Documenti senza Fascicolo     |               |
|                                   |                   |                |                | Parametri di ricerca | avanzata   |               |                               | 🚫             |
| » Ricerca per                     | ascicolo          |                |                |                      |            |               |                               |               |
| » Ricerca per                     | Document          | o              |                |                      |            |               |                               |               |
| ℅ Ricerca per                     | dati Conse        | ervazione a No | rma            |                      |            |               |                               |               |
| Trasmessi     Non trasm     Tutto | con progr<br>essi | essivo Pacchet | to:            |                      |            | 1             |                               |               |
| <ul> <li>Documenti</li> </ul>     | i pei             |                | i i            | Esegui Rice          | rca        |               |                               |               |
| Ricerca per Doc                   | umenti            |                |                |                      |            |               |                               |               |
| Elenco dei Docu                   | menti sele        | zionati        |                |                      |            |               |                               |               |
| Anno Docum                        | ento Pro          | og. Documenta  | Data Documento | Oggetto Documento    | Classe     | e documentale | Classif. da                   | a Titolario c |
| Nume                              | ero Docum         | ienti: 143     |                |                      |            |               |                               |               |

Fig. 2.4.4.5

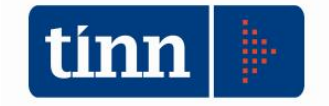

I Documenti possono essere ricercati singolarmente o raggruppati in fascicoli di appartenenza. Infatti, una volta impostati i parametri di selezione dati, prima di premere il pulsante *Esegui Ricerca*, il risultato può essere organizzato ulteriormente secondo le seguenti modalità:

- *Per Documenti* (Fig. 2.4.4.6): si estraggono i Documenti principali corrispondenti ai parametri di selezione dati. Sulla griglia si attiva, mediante il tasto destro del mouse, il menu con la voce *Visualizza Documento*.
- Per Fascicoli (Fig. 2.4.4.7): si estraggono i Fascicoli corrispondenti ai parametri di selezione dati. Sulla griglia si attiva, mediante il tasto destro del mouse, il menu con la voce *Elenco Documenti principali del Fascicolo* (Fig. 2.4.4.8), che consente di accedere alla pagina contenente l'elenco dei Documenti principali del Fascicolo correntemente selezionato, da cui si può invocare l'azione di visualizzazione del Documento.

|                                         | Parametri di ricerca base             |                       | 🚫                        |
|-----------------------------------------|---------------------------------------|-----------------------|--------------------------|
| Responsabile del Fascicolo/Procedimento |                                       | Fascicolo             |                          |
| Nome                                    | Codice Fiscale                        | Chiuse<br>Aperte      | 2                        |
|                                         |                                       | O Vuoto               | 0                        |
| Anno Fascicolo Fascicolo                |                                       | U Tutto               |                          |
| Classe Doc.                             |                                       | Documenti             | senza Fascicolo          |
|                                         | Parametri di ricerca avanzata         |                       |                          |
| Effettua ricerca per                    |                                       |                       |                          |
| Documenti     O Fascicoli               | Esegui Ricerca                        |                       |                          |
| Ricerca per Documenti                   |                                       |                       |                          |
| Plane del Branner e del control         |                                       |                       |                          |
| Appa Documenta Selezionata              | Oggetto Dogumento                     | Classe documentale    | Classif da Titolario c 🏔 |
| 2018 250 01/02/2018                     | test caricamento documento            | ORDINANZA             | n.d.                     |
| 2018 254 01/02/2018                     | Test inserimento Documento su c@talog | DELIBERA DI CONSIGLIO | n.d.                     |
|                                         | Visualizza Documento                  |                       |                          |
|                                         |                                       |                       |                          |
|                                         |                                       |                       |                          |
|                                         |                                       |                       |                          |
|                                         |                                       |                       |                          |
|                                         |                                       |                       |                          |
|                                         |                                       |                       |                          |
|                                         |                                       |                       |                          |
|                                         |                                       |                       |                          |
|                                         |                                       |                       |                          |
|                                         |                                       |                       |                          |
|                                         |                                       |                       |                          |
|                                         |                                       |                       |                          |
|                                         |                                       |                       |                          |
|                                         |                                       |                       |                          |
| <                                       |                                       |                       | >                        |
| Numero Documenti: 2                     |                                       |                       |                          |
| Humero Documente. 2                     |                                       |                       |                          |

Fig. 2.4.4.6

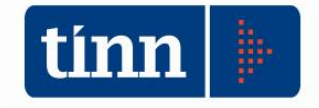

|                                                             |                    |               | Ricerca       | Documenti su c@talog                |             |                                       | - 🗆 🗙       |
|-------------------------------------------------------------|--------------------|---------------|---------------|-------------------------------------|-------------|---------------------------------------|-------------|
|                                                             |                    |               |               | Parametri di ricerca base           |             |                                       | 🚫           |
| Responsabile del F                                          | ascicolo/Procedime | Cognome       |               | Codice Fiscale                      |             | ascicolo<br>Chiuso<br>Aperto<br>Vuoto |             |
| Anno Fascicolo                                              | Fascicolo          |               |               |                                     |             | cumenti senz                          | a Fascicolo |
| -                                                           |                    |               | Par           | ametri di ricerca avanzata          |             |                                       | ₩           |
| Effettua ricerca per<br>O Documenti<br>Ricerca per Fascicol | Fascic             | coli          |               | Esegui Ricerca                      |             |                                       |             |
| Elenco dei Fascicoli :                                      | selezionati        |               | Data diusus   | Classif, da Titalaria del Fassicala | Carlina Ann | Titalana                              | Ossette     |
| Anno Fascicolo P                                            | rog. Fascicolo L   | Jata apertura | Data chiusura | Classif. da Titolario del Fascicolo | Codice Amm  | i. Litolare                           | Oggetto     |
|                                                             |                    |               |               |                                     |             |                                       |             |
| < Numer                                                     | o Fascicoli: 1     |               |               |                                     |             |                                       | >           |

Fig. 2.4.4.7

|                                                                                                    |                                                    | licerca Documenti     | su c@talog             |                                                 | ×                  |
|----------------------------------------------------------------------------------------------------|----------------------------------------------------|-----------------------|------------------------|-------------------------------------------------|--------------------|
|                                                                                                    |                                                    | Parametri di ricer    | ca base                |                                                 | 🚫                  |
| Responsabile del Fascicolo/Procedimento Nome C Anno Fascicolo Fascicolo Classe Doc.                                                     | ognome                                             | Codic                 | e Fiscale              | Fascicolo<br>Chiuso<br>Aperto<br>Vuoto<br>Tutto | Fascicolo 🗌        |
|                                                                                                    |                                                    | Parametri di ricerca  | avanzata               |                                                 | <b>S</b>           |
| Effettua ricerca per<br>Documenti  Fascicoli<br>Ricerca per Fascicoli<br>Elenco Documenti<br>Elenco dei Documenti del Fascicolo corrent | principali del Fascicolo<br>emente selezionato (An | Esegui Rice           | rca                    |                                                 |                    |
| Documento principale                                                                                                    | Anno Documento Prog                                | . Documento Data Docu | nento Oggetto Document | :0                                              | Cognome Titolare 🔿 |
| DocAreaProto.xml                                                                                                    | 2018                                               | 254 Vi                | ualizza Documento      | nto su c@talog                                  | VERDI              |
| Atto_N.ro_37_Del_03-11-2016.pdf.p7n                                                                                                    | 2018                                               | 250 01,               |                        | hto                                             | rossi              |
|                                                                                                    |                                                    |                       |                        |                                                 |                    |
|                                                                                                    |                                                    |                       |                        |                                                 |                    |

Fig. 2.4.4.8

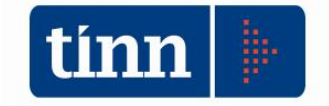

La visualizzazione del Documento correntemente selezionato comporta l'apertura della maschera di dettaglio del Documento stesso con tutti i metadati ed i file di riferimento (Fig. 2.4.4.9 e Fig. 2.4.4.10).

| rascicolo di riferin                                         | nento del Document                                              | 0                                                     |                                 |              |             |          |                         |     |
|--------------------------------------------------------------|-----------------------------------------------------------------|-------------------------------------------------------|---------------------------------|--------------|-------------|----------|-------------------------|-----|
| 🖇 Dati di base del D                                         | ocumento (Anno 20                                               | 17; Prog. 24)                                         |                                 |              |             |          |                         |     |
| Classe documentale                                           | DETERMINA                                                       |                                                       |                                 |              |             |          |                         |     |
| Data documento                                               | 23/10/2017                                                      | Classificazione dal Titola                            | rio n.d.                        |              |             |          | Contiene dati sensibili |     |
| 00 che ha in carico                                          | c_e058                                                          |                                                       |                                 |              | Protocollo  | 11       | 15                      |     |
| Oggetto                                                      | LIQUIDAZIONE IN                                                 | NDENNITA' TURNAZIONE V                                | 'IGILI ESTIVI PE                | RIODO MAGGIO | SETTEMBRE   | 2017     |                         | < > |
| Autore/Titolare del                                          | Documento                                                       |                                                       |                                 |              |             |          |                         | -   |
| Cognome                                                      |                                                                 | Nome                                                  | di ar                           |              | C.F.        |          | and a constant          |     |
| Descr. RESPOR                                                | NSABILE                                                         | Eliterative vietnas                                   |                                 |              |             |          |                         |     |
| Archivio/Repertoric<br>Data 23/10/2                          | o di registrazione de<br>2017 IS Codice<br>umenti in ingresso - | Documento<br>1207<br>Repertori/Registri - Riferin     | Descrizione<br>nenti principali | REGISTRO GEN | IERALE DELL | E DETERN | IINE                    |     |
| Archivio/Repertorio<br>Data 23/10/2<br>> Ulteriori dati: Doc | o di registrazione de<br>2017 🗊 Codice<br>umenti in ingresso -  | Documento<br>1207<br>Repertori/Registri - Riferin     | Descrizione<br>nenti principali | REGISTRO GEN | IERALE DELL | E DETERM | IINE                    |     |
| Archivio/Repertorio<br>Data 23/10/2                          | o di registrazione de<br>2017 🔟 Codice<br>umenti in ingresso -  | Documento<br>  1207<br>  Repertori/Registri - Riferin | Descrizione<br>nenti principali | REGISTRO GEN | IERALE DELL | EDETERN  | 11NE                    |     |
| Archivio/Repertori<br>Data 23/10/2<br>• Ulteriori dati: Doc  | o di registrazione de<br>2017 🗊 Codice<br>umenti in ingresso -  | Documento<br>1207<br>Repertori/Registri - Riferin     | Descrizione<br>nenti principali | REGISTRO GEN | IERALE DELL | E DETERN | 1INE                    |     |
| Archivio/Repertori<br>Data 23/10/2<br>• Ulteriori dati: Doc  | o di registrazione de<br>2017 🗊 Codice<br>umenti in ingresso -  | Documento<br>1207<br>Repertori/Registri - Riferin     | Descrizione<br>nenti principali | REGISTRO GEN | IERALE DELL | E DETERN | 1INE                    |     |
| Archivio/Repertorio<br>Data 23/10/2                          | o di registrazione de<br>2017 🗊 Codice<br>umenti in ingresso -  | Documento<br>1207<br>Repertori/Registri - Riferin     | Descrizione<br>nenti principali | REGISTRO GEN | ERALE DELL  | E DETERN | 1INE                    |     |
| Archivio/Repertorin<br>Data 23/10/2<br>• Ulteriori dati: Doc | o di registrazione de<br>2017 🗊 Codice<br>umenti in ingresso -  | I Documento<br>1207<br>Repertori/Registri - Riferin   | Descrizione<br>nenti principali | REGISTRO GEN | ERALE DELL  | E DETERN | 11NE                    |     |
| Archivio/Repertorin<br>Data 23/10/2<br>Ulteriori dati: Doc   | o di registrazione de<br>2017 🗊 Codice<br>umenti in ingresso -  | I Documento<br>1207<br>Repertori/Registri - Riferin   | Descrizione<br>nenti principali | REGISTRO GEN | ERALE DELL  | E DETERN | tine                    |     |
| Archivio/Repertoric<br>Data 23/10/2                          | o di registrazione de<br>2017 🗊 Codice<br>umenti in ingresso -  | I Documento<br>1207<br>Repertori/Registri - Riferin   | Descrizione<br>nenti principali | REGISTRO GEN | IERALE DELL | E DETERN | UNE                     |     |

Fig. 2.4.4.9

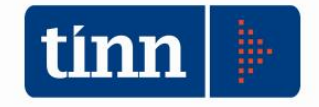

|               |                                                                     |                                    | _                                          |                                                          |                      |
|---------------|---------------------------------------------------------------------|------------------------------------|--------------------------------------------|----------------------------------------------------------|----------------------|
| 1. Allegati   | 2                                                                   |                                    |                                            |                                                          |                      |
| Seleziona fil | e                                                                   |                                    |                                            |                                                          | æ                    |
|               |                                                                     |                                    |                                            |                                                          |                      |
|               |                                                                     |                                    |                                            | V Principale                                             | ato                  |
|               |                                                                     |                                    |                                            |                                                          |                      |
|               |                                                                     |                                    |                                            |                                                          |                      |
|               |                                                                     |                                    |                                            |                                                          |                      |
|               |                                                                     |                                    |                                            |                                                          |                      |
| Elenco file   | caricati                                                            | 2                                  |                                            |                                                          |                      |
| Principale    | Nome file originale                                                 | Impronta                           | UID                                        | Percorso FTP                                             | Ext                  |
|               | Determina 2017 18 265.pdf.p7m                                       | B032935EE49C                       | 47A41D46087 4E20CD                         | 0804904486F /DOCPA/2017/1/                               | n7m                  |
|               |                                                                     | 000200021100                       |                                            | 100 1000 1000 1000 A 120 17 14                           | -PAUL                |
|               | Determina_2017_3_1207.pdf.p7m<br>NotaPubblicazioneAtto_2017_3_1207. | 6A8C2782ECA/<br>.pdf E5E72BBF7D15  | AC6D2CB2D47 2D6A23<br>C5C62BF68BD 4C9640   | 3996FB64953 /DOCPA/2017/1/<br>17AFB4F489C /DOCPA/2017/1/ | .p7m<br>.p7m<br>.p7m |
|               | Determina_2017_3_1207.pdf.p7m<br>NotaPubblicazioneAtto_2017_3_1207. | 6A8C2782ECA/<br>.pdf E5E72BBF7D15  | AC6D2CB2D47 2D6A23<br>C5C62BF68BD 4C9640   | 3996FB64953 /DOCPA/2017/1/<br>17AFB4F489C /DOCPA/2017/1/ | .p7m<br>.p7m         |
|               | Determina_2017_3_1207.pdf.p7m<br>NotaPubblicazioneAtto_2017_3_1207  | 6A8C2782ECA)<br>pdf ESE72BBF7D 15  | AC6D2CB2D47) 2D6A23<br>iC5C62BF68BD 4C9640 | 3996F864953 /DOCPA/2017/1/<br>17AFB4F489C /DOCPA/2017/1/ | .p7m<br>.p7m<br>.p7m |
|               | Determina_2017_3_1207.pdf.p7m<br>NotaPubblicazioneAtto_2017_3_1207  | 6A8C2782ECA/<br>.pdf E5E728BF7D 15 | AC6D2CB2D471 2D6A23<br>IC5C62BF688D 4C9640 | 3996FB64953 /DOCPA/2017/1/<br>17AFB4F489C /DOCPA/2017/1/ | .p7m<br>.p7m         |
|               | Determina_2017_3_1207.pdf.p7m<br>NotaPubblicazioneAtto_2017_3_1207  | 648C2782ECA/<br>.pdf E5E72BBF7D15  | AC6D2CB2D47/2D6A23<br>CC5C62BF68BD 4C9640  | 3996FB64953 /DOCPA/2017/1/<br>77AFB4F489C /DOCPA/2017/1/ | .p7m<br>.p7m         |
|               | Determina_2017_3_1207.pdf.p7m<br>NotaPubblicazioneAtto_2017_3_1207  | 6A8C2782ECA<br>pdf E5E7288F7015    | AC6D2CB2D47/2D6A23<br>IC5C62BF68BD 4C9640  | 3996FB64953 /DOCPA/2017/1/<br>77AFB4F489C /DOCPA/2017/1/ | .p7m<br>.p7m         |
| Versament     | Determina_2017_3_1207.pdf.p7m<br>NotaPubblicazioneAtto_2017_3_1207. | 6A8C2782ECA                        | AC6D2CB2D47) 2D6A23                        | 3996FB64953 /DOCPA/2017/1/<br>77AFB4F489C /DOCPA/2017/1/ | .p7m<br>.p7m         |

Fig. 2.4.4.10

### 2.4.5 Fascicoli

Viene messa a disposizione una funzionalità applicativa di ricerca e di gestione per anno solare di riferimento, dei Fascicoli di destinazione dei Documenti (Fig. 2.4.5.1).

Sulla testata i parametri di estrazione dei Fascicoli creati in precedenza riguardano:

- l'anno solare ed il Fascicolo ripreso da una opportuna vista di ricerca;
- le opzioni:
  - *Chiuso*: indica che sul Fascicolo è stata avvalorata la data di chiusura;
  - Aperto: indica che sul Fascicolo <u>non</u> è stata avvalorata la data di chiusura;
  - o Vuoto: indica che il Fascicolo non contiene Documenti;
  - o Tutto: non si effettuano ulteriori filtri.

Premendo il pulsante *Esegui Ricerca* si effettua, nella griglia sottostante, l'estrazione dei Fascicoli rispondenti ai criteri impostati di selezione dati.

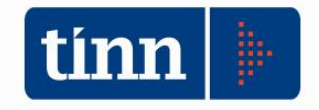

| Daramatri chiava   | di selezione dei Esu | acicali       |               |                                                                                                    |                       |            |
|--------------------|----------------------|---------------|---------------|----------------------------------------------------------------------------------------------------|-----------------------|------------|
| Parameuri criiave  | ui selezione dei Fas | scicoli       | 10            |                                                                                                    |                       |            |
| Anno Fascicolo     |                      | Fascicolo     |               |                                                                                                    |                       |            |
| Opzioni            |                      |               |               |                                                                                                    |                       |            |
| O Chiuro (         |                      |               |               |                                                                                                    |                       |            |
| Crituso            | Aperto Ovi           |               | N-1           |                                                                                                    |                       |            |
|                    |                      |               |               |                                                                                                    |                       |            |
|                    |                      |               |               | Esegui Ricerca                                                                                                    |                       |            |
| Elenco Esecicoli   |                      |               |               |                                                                                                    |                       |            |
|                    |                      |               |               |                                                                                                    |                       |            |
| Elenco Fascicoli e | stratti              |               |               |                                                                                                    |                       |            |
| Anno Fascicolo     | Prog. Fascicolo      | Data apertura | Data chiusura | Oggetto                                                                                                    | Codice Amm. Titolare  | Cognome Re |
| 201                | 7 1                  | 04/04/2017    |               | FASCICOLO 1 DI TEST                                                                                                    | c_test                | ROSSETTI   |
| 201                | 7 2                  | 26/04/2017    |               | FASCICOLO TEST DELLE DELIBERE                                                                                                    | c_xywe                | BIANCHETT  |
| 201                | 7 3                  | 3 27/04/2017  |               | TEST CREAZIONE FASCICODA SERVIZ                                                                                                    | ZIO test amm titolare | GIALLINI   |
| 201                | 7 4                  | 28/04/2017    | Inserisci I   | Eascicolo                                                                                                    | .03                   | FORNARET   |
| 201                | 7 5                  | 5 05/05/2017  | Mar differen  | Franciscolo                                                                                                    | est                   | ALBERELLI  |
| 201                | 7 6                  | 5 18/05/2017  | Modifica      | Fascicolo                                                                                                    | est                   | SALARI     |
| 201                | 7 7                  | 7 19/05/2017  | Cancella      | Fascicolo                                                                                                    | 103                   | FRANCESCH  |
| 201                | 7 8                  | 3 31/05/2017  |               |                                                                                                    | ICIO TEST             | BALDUCCI   |
|                    | 7 9                  | 01/06/2017    | Elenco D      | ocumenti principali del Fascicolo                                                                                                    | est                   | aisadia    |
| 201                |                      |               | Lienco D      | a sector perturbative and the sector and the sector |                       | ananid     |

Fig. 2.4.5.1

Sulla griglia stessa, mediante il tasto destro del mouse, si attiva un menu con le azioni di:

- *Inserisci Fascicolo*: si visualizza la maschera di creazione di un nuovo Fascicolo (Fig. 2.4.5.2).
- *Modifica Fascicolo*: si visualizza la maschera di modifica delle informazioni del Fascicolo correntemente selezionato (Fig. 2.4.5.3).
- *Cancella Fascicolo*: si visualizza la maschera di cancellazione del Fascicolo correntemente selezionato (Fig. 2.4.5.4).
- *Elenco Documenti principali del Fascicolo*: si accede alla pagina di visualizzazione degli eventuali Documenti principali contenuti nel Fascicolo correntemente selezionato (Fig. 2.4.5.5).

Inoltre, sulla maschera di dettaglio del Fascicolo, nella sezione inerente l'elenco dei Codici delle Amministrazioni che partecipano all'iter del Procedimento, si può applicare un ulteriore sottomenu di riferimento, attivabile premendo il tasto destro del mouse, che consente di accedere alle operazioni di inserimento/modifica/cancellazione.

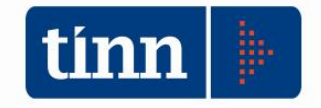

|                             | moenneme                                                               | Fascicolo su c@talog                                                                             |                                                 | - 5                                                                                                    | ×                                                                                                    |
|-----------------------------|------------------------------------------------------------------------|--------------------------------------------------------------------------------------------------|-------------------------------------------------|----------------------------------------------------------------------------------------------------|----------------------------------------------------------------------------------------------------|
|                             | D                                                                      | ettaglio Fascicolo                                                                               |                                                 |                                                                                                    |                                                                                                    |
| Anno apertura 2018          |                                                                        | Data apertura 28/02/2018                                                                         |                                                 | Data chiusura //                                                                                                    | 1                                                                                                    |
| dimonto                     |                                                                        | Classificazione dal Titolario dell'Ente                                                          | 2                                               |                                                                                                    | ~                                                                                                    |
| amerto                      | Nome                                                                   |                                                                                                  | Codice Fiscale                                  |                                                                                                    |                                                                                                    |
|                             |                                                                        |                                                                                                  | Utente                                          | ADMIN                                                                                                    |                                                                                                    |
| inti                        |                                                                        |                                                                                                  |                                                 | _                                                                                                    | -                                                                                                    |
| Elenco C                    | odici delle Amministra                                                 | zioni che partecipano all'iter del Procedim                                                      | iento                                           |                                                                                                    |                                                                                                    |
| Amministrazione Partecipant | ie                                                                     |                                                                                                  |                                                 |                                                                                                    | 10                                                                                                    |
|                             |                                                                        | <u>Operazioni s</u>                                                                              | sull'Amministrazi                               | one Partecipante:                                                                                                    |                                                                                                    |
|                             |                                                                        | Inserimento                                                                                      |                                                 |                                                                                                    |                                                                                                    |
|                             |                                                                        | Modifica                                                                                         |                                                 |                                                                                                    | - 1                                                                                                    |
|                             |                                                                        | inconnea                                                                                         |                                                 |                                                                                                    |                                                                                                    |
|                             | Anno apertura 2018 edimento anti Elenco Cr Amministrazione Partecipant | Anno apertura 2018  edimento  anti  Elenco Codici delle Amministra  Amministrazione Partecipante | Anno apertura 2018 Data apertura 28/02/2018 [E] | Anno apertura 2013 Data apertura 22/02/2018 E Classificazione dal Titolario dell'Ente edimento Nome Codice Fiscale Utente anti Elenco Codici delle Amministrazioni che partecipano all'iter del Procedimento Amministrazione Partecipante Qperazioni sull'Amministrazi | Anno apertura 2013 Data apertura 20/02/2018 E Data dhiusura // / Classificazione dal Titolario dell'Ente edimento Nome Codice Fiscale Utente ADMIN Bienco Codici delle Amministrazioni che partecipano all'iter del Procedimento Amministrazione Partecipante Qperazioni sull'Amministrazione Partecipante: |

Fig. 2.4.5.2

|                                                                                                  | M                                                                                                    | odifica Fascicolo su c@talog                                                                  |                   |                  |    |
|--------------------------------------------------------------------------------------------------|----------------------------------------------------------------------------------------------------|-----------------------------------------------------------------------------------------------|-------------------|------------------|----|
|                                                                                                  |                                                                                                    | Dettaglio Fascicolo                                                                           |                   |                  |    |
| Prog. Fascicolo                                                                                  | Anno apertura 2018                                                                                                    | Data apertura 16/02/2018 [55                                                                  |                   | Data chiusura // | 15 |
| Oggetto                                                                                          | Test creazione di un Fascicolo                                                                                                    |                                                                                               |                   |                  | ^  |
| Amm. Titolare                                                                                    | test                                                                                                    | Classificazione dal Titolario dell'Ente                                                       | n.d.              |                  | ~  |
| Responsabile del P<br>Cognome ROSSI                                                              | Procedimento                                                                                                    | MARIO                                                                                         | Codice Fiscale    | CF_ROSSI-MARIO   |    |
| Prog. Pacchetto                                                                                  |                                                                                                    |                                                                                               | 1000              | ADMIN            |    |
| Conservazione                                                                                    | vinanti                                                                                                    |                                                                                               | Utente            |                  |    |
| Conservazione I<br>mministrazioni Parte<br>Elenco Cod.                                           | Elenco Codici delle A<br>Amministrazione Partecipante                                                                             | mministrazioni che partecipano all'iter del Procedime                                         | Utente<br>ento    |                  |    |
| Conservazione<br>mministrazioni Parte<br>Elenco<br>Cod.                                          | Elenco Codici delle A<br>Amministrazione Partecipante<br>Amministrazione partecipante                                             | mministrazioni che partecipano all'iter del Procedime                                         | utente<br>ento    |                  |    |
| Conservazione<br>mministrazioni Partu<br>Elenco<br>Cod.<br>Cod.<br>c_test2<br>c_test2<br>c_test1 | Elenco Codici delle A<br>Amministrazione Partecipante<br>Amministrazione Partecipante test2<br>Amministrazione Partecipante test1 | mministrazioni che partecipano all'iter del Procedime<br>Operazioni sull'Amministrazione Part | ento<br>ecipante: |                  | ,  |

Fig. 2.4.5.3

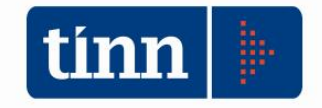

|                                  |                                | Cancella         | azione Fascicolo su c@talog                         |                | - 0              | ×  |
|----------------------------------|--------------------------------|------------------|-----------------------------------------------------|----------------|------------------|----|
|                                  |                                |                  | Dettaglio Fascicolo                                 |                |                  |    |
| Prog. Fascicolo                  | 1 Anno apertura 2018           | ]                | Data apertura 16/02/2018 [15]                       |                | Data chiusura // | 15 |
| Oggetto                          | Test creazione di un Fascicolo |                  |                                                     |                |                  | 0  |
| Amm. Titolare                    | c_test                         |                  | Classificazione dal Titolario dell'Ente             | n.d.           |                  |    |
| Responsabile de                  | el Procedimento                |                  |                                                     |                |                  |    |
| Cognome RO                       | SSI                            | Nome             | MARIO                                               | Codice Fiscale | CF_ROSSI-MARIO   |    |
| Prog. Pacchetto<br>Conservazione |                                |                  |                                                     | Utente         | ADMIN            |    |
| Amministrazioni Pa               | artecipanti                    | _                |                                                     | _              |                  |    |
|                                  | Elenco Cod                     | lici delle Ammii | nistrazioni che partecipano all'iter del Procedimer | nto            |                  |    |
| Cod.                             | Amministrazione Partecipante   |                  |                                                     |                |                  | ^  |
| ▶ c_test2                        | Amministrazione partecipante   | test2            |                                                     |                |                  |    |
| c_test1                          | Amministrazione Partecipante   | test1            |                                                     |                |                  |    |
|                                  |                                |                  |                                                     |                |                  | ~  |
|                                  |                                |                  |                                                     |                |                  |    |
|                                  |                                |                  |                                                     |                | Annulla Applic   | а  |

Fig. 2.4.5.4

|                                             |                       | Fascicoli su C@        | Dtalog                                      | _ 🗆 🗙                                          |
|---------------------------------------------|-----------------------|------------------------|---------------------------------------------|------------------------------------------------|
| Parametri chiave di selezione dei Fascicoli |                       |                        |                                             | <u>(8</u> )                                    |
| Anno Fascicolo Fascico<br>Opzioni           |                       |                        |                                             |                                                |
| Chiuso Aperto Vuoto                         | Tutto                 |                        |                                             |                                                |
|                                             |                       | Esegui Ricer           | rca                                         |                                                |
| Elenco Fascicoli Elenco Documenti principa  | ali del Fascicolo     |                        |                                             |                                                |
| Elenco dei Documenti del Fascicolo corrente | emente selezionato (A | nno 2017; Prog. 4)     |                                             |                                                |
| Documento principale                        |                       | Anno Documento Prog. D | Ocumento Data Documento                     | Oggetto Documento                              |
| Atto_N.ro_37_Del_03-11-2016.pdf.p7m         | 2016                  | 14 03/11/2016          | Art. 175 comma 4 D.Lgs. 18 agosto 2000 - Ra |                                                |
| Atto_N.ro_37_Del_03-11-2016.pdf.p7m         |                       | 2016                   | 20 03/11/2016                               | Art. 175 comma 4 D.Lgs. 18 agosto 2000 - Ra    |
| Atto_N.ro_37_Del_03-11-2016.pdf.p7m         |                       | 2016                   | 27 03/11/2016                               | Art. 175 comma 4 D.Lgs. 18 agosto 2000 - Ra    |
| REGISTRO DECRETI DEL SINDACO_Atto           | N.ro_80_Del_09-09-    | 2016                   | 6 09/09/2016                                | Ordinanza interventi di bonifica unità esterna |
|                                             | <u>V</u> isualizza Do | cumento                |                                             |                                                |
|                                             |                       |                        |                                             |                                                |
|                                             |                       |                        |                                             |                                                |
| <                                           |                       |                        |                                             | >                                              |
| Numero Documenti: 4                         |                       |                        |                                             |                                                |
|                                             | 1                     |                        |                                             |                                                |

Fig. 2.4.5.5

La visualizzazione del Documento correntemente selezionato comporta l'apertura della maschera di dettaglio del Documento stesso con tutti i metadati ed i file di riferimento.